# User Manual

## For

## **Department of UP Food and Civil Supply**

# (e-Procurement System)

## **Government of Uttar Pradesh**

National Informatics Centre

Uttar Pradesh State Unit

Ministry of Electronics and Information Technology Government of India

### Department Portal for Food & Civil Supplies Dept, UP (https://fcs.up.gov.in)

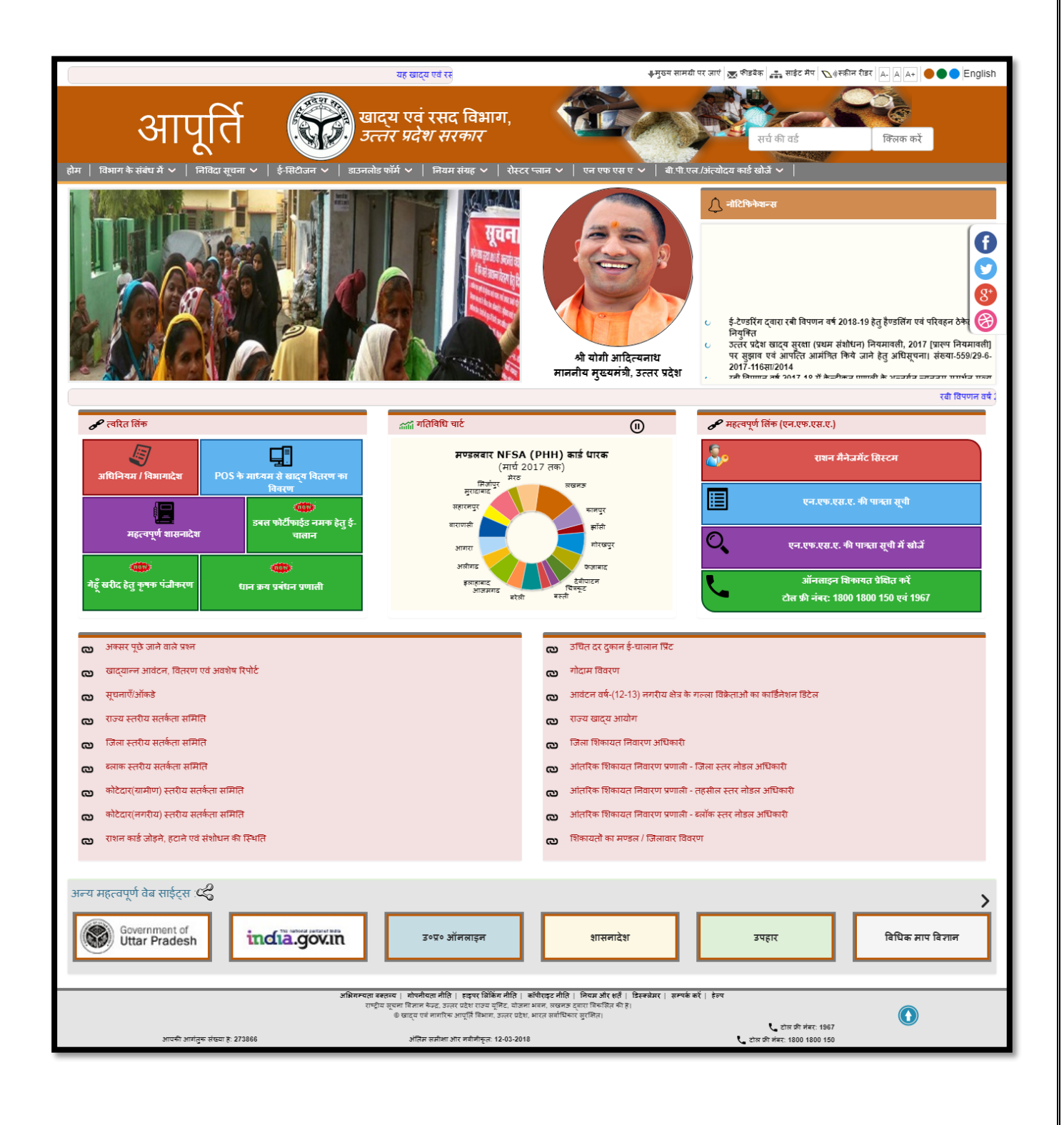

### Farmer Registration (Public Portal)

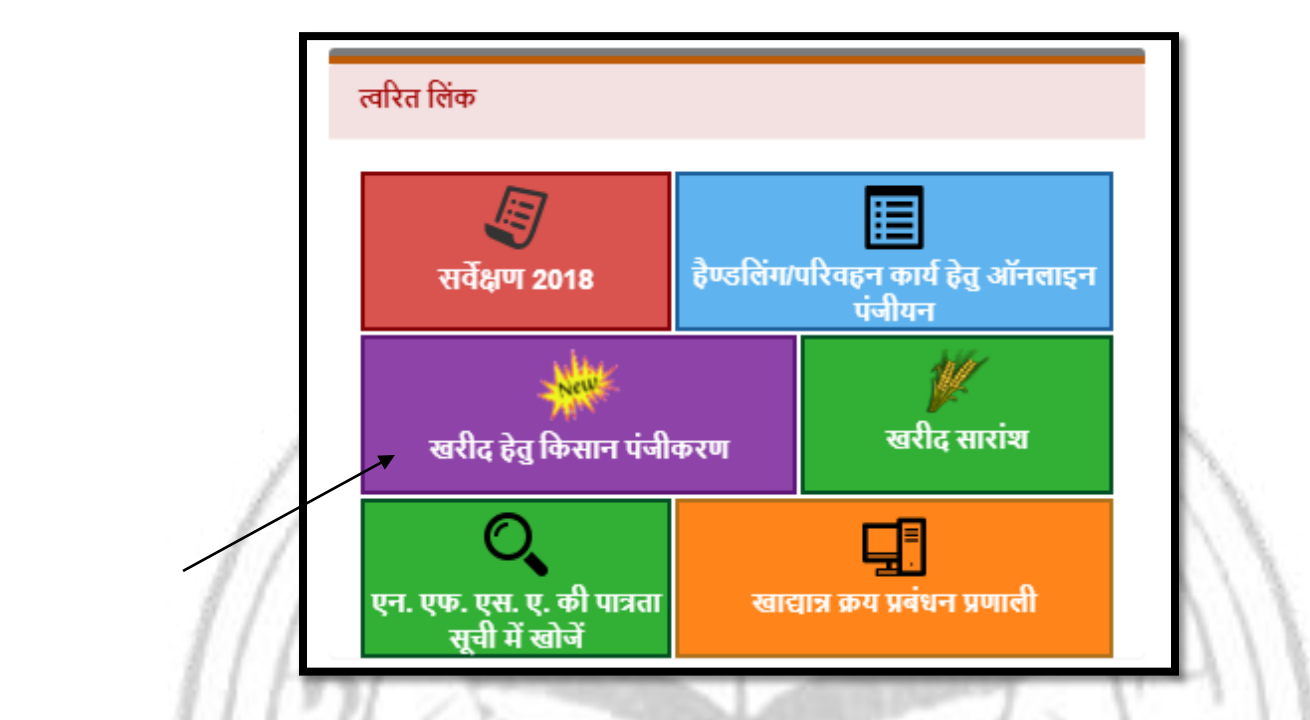

User can register by clicking on "खरीद हेतु कसान पंजीकरण" as shown above in the image.

|   |                                                              |                           | _    |
|---|--------------------------------------------------------------|---------------------------|------|
| 1 |                                                              | किसान पंजीकरण हेतु विकल्प | ר    |
|   | फसल का नाम: रबी                                              | विपणन वर्ष: 2020-21       | - 11 |
|   | <u>किसान पंजीकरण हेतु नीचे दिए गए विकल्पों पर क्लिक करें</u> |                           | - 11 |
|   | 1. गेहूँ खरीद हेतु किसान पंजीकरण                             |                           | -11  |
| l |                                                              |                           |      |

 After clicking on "खरीद हेतु कसान पंजीकरण" user redirect on link page as shown above in the image.

### Farmer Registration Steps:

स्टेप 1. पंजीकरण प्रारूप स्टेप 2. पंजीकरण प्रपन्न स्टेप 3. पंजीकरण ड्राफ्ट स्टेप 4. पंजीकरण संशोधन स्टेप 5. पंजीकरण लॉक स्टेप 6. पंजीकरण फाइनल प्रिंट स्टेप 7. लॉक के उपरान्त टोकन बनाए

- Step -1: Registration Format
- Step 2:Registration Form
- Step 3: Registration Draft
- Step 4: Registration Modification
- Step 5: Registration Lock
- Step 6: Registration Final Print
- Step 7: Token Generation
- Step -1: Registration Format

| गेहूँ खरीद हेतु किसान पंजीकरण                                                                                                    |
|----------------------------------------------------------------------------------------------------|
|                                                                                                    |
| फसल का नाम: गेहूँ विपणन वर्ष: 2020-21                                                                                                    |
| <u>किसान पंजीकरण हेतु महत्वपूर्ण जानकारी :-</u>                                                                                                    |
| <ul> <li>किसान पंजीकरण हेतु आवेदन करने के लिए उपरोक्त स्टेप 1 से स्टेप 6 तक पालन करना अनिवार्य है ।</li> </ul>                                                                           |
| 💿 कृपया ऑनलाइन किसान पंजीकरण करने से पूर्व "स्टेप 1. पंजीकरण प्रारूप" डाउनलोड करके प्रिंट कर लें एवं प्रिंट किये गए प्रारूप की जांच करके आवश्यक सूचनाएं भर लें।                          |
| <ul> <li>किसान पंजीकरण में फसल (गेहूँ) हेतु उपयोग की जाने वाली सभी भूमियों का विवरण देना अनिवार्य है ।</li> </ul>                                                                        |
| <ul> <li>भूमि विवरण के साथ खतौनी/खाता संख्या, प्लाट/खसरा संख्या, भूमि का रकवा (हेक्टेयर में) एवं फसल (गेहूँ) का रकवा (हेक्टेयर में) भरना अनिवार्य है ।</li> </ul>                        |
| <ul> <li>आधार कार्ड, वैंक पास बुक व राजस्व अभिलेखों का सही विवरण दर्ज करें।</li> </ul>                                                                                                   |
| <ul> <li>"स्टेप 1. पंजीकरण प्रारूप" भरने के पक्षात "स्टेप 2. पंजीकरण पपत्र" के विकल्प से ऑनलाइन आवेदन दर्ज कर लें।</li> </ul>                                                            |
| <ul> <li>ऑनलाइन आवेदन दर्ज होने पर "पंजीकरण संख्या" नोट कर लें एवं "स्टेप 3. पंजीकरण ड्राफ्ट" से ड्राफ्ट आवेदन पत्र प्रिंट कर लें ।</li> </ul>                                           |
| 💿 पंजीकरण ड्राफ्ट में दर्ज सभी बिन्दुओं का पुनः निरीक्षण कर लें । मोबाइल संख्या देकर पंजीकरण ड्राफ्ट पुनः प्रिंट किया जा सकता है ।                                                       |
| <ul> <li>आवेदन में दर्ज सभी बिनुद्रओं का निरीक्षण करने के पक्षात यदि किसी संशोधन की आवश्यकता है तो "स्टेप 4. पंजीकरण संशोधन" से मोबाइल संख्या देकर आवेदन में संशोधन किया</li> </ul>      |
| जा सकता है ।                                                                                                    |
| <ul> <li>यदि आवेदन का निरीक्षण करने के बाद कोई त्रुटी नहीं पाई जाती है तो "स्टेप 5. पंजीकरण लॉक" के विकल्प से आवेदन लॉक कर दें । आवेदन लॉक हो जाने के पक्षात उसमें कोई</li> </ul>        |
| संशोधन किसी भी स्तर से सम्भव नहीं होगा ।                                                                                                    |
| <ul> <li>आवेदन लॉक हो जाने के पक्षात "स्टेप 6. पंजीकरण फाइनल प्रिंट" के विकल्प से आवेदन का फाइनल प्रिंट ले कर सुरक्षित रख लें।</li> </ul>                                                |
| <ul> <li>जब तक आवेदन लॉक नहीं किया जाता है, किसान पंजीकरण स्वीकार नहीं किया जायेगा।</li> </ul>                                                                                           |
| ॰ इस वर्ष ओ ॰ टी ॰ पी ॰ (O.T.P) आधारित पंजीकरण की व्यवस्था की गयी है , जिसके लिए किसान बन्धु पंजीकरण के समय अपना वर्तमान मोबाइल न ॰ ही अंकित कराये एस ॰ एम ॰                             |
| एस ० द्वारा प्रेषित ओ ० टी ० पी ० (O.T.P) को भरकर पंजीकरण प्रकिया को पूरा किया जा सकें ।                                                                                                 |
| 💿 100 कुन्टल से अधिक विक्रय हेतु उपजिलाधिकारी से ऑनलाइन सत्यापन कराया जायेगा । चकबन्दी के ग्रामों में बेचीं जाने वाली मात्रा का शत प्रतिशत सत्यापन कराया जायगा ।                         |
| 💿 किसान अपने खतौनी में दर्ज नाम का पंजीकरण में सही -सही दर्ज कराये , खतौनी में उल्लेखित (बाये तरफ ) समस्त नामो में अपना नाम चुने जाने के विकल्प उन्हें ऑनलाइन ड्राप                      |
| डाउन में उपल्ध रहेगा । नाम से भिन्नता की स्थिति में उपजिलाधिकारी द्वारा ऑनलाइन सत्यापन किया जायेगा ।                                                                                     |
| <ul> <li>किसान अपना आधार संख्या, आधार कार्ड में अंकित अपना नाम तथा लिंग सही-सही अंकित करें।</li> </ul>                                                                                   |
| ॰ किसान अपना बैंक खाता सी ॰ वी ॰ एस ॰ खाता खुलवाये तथा बैंक खाता व आई ॰ एफ ॰ एस ॰ सी ॰ कोड भरने में विशेष सावधानी रखे ।                                                                  |
| <ul> <li>पी ० एफ ० एम ० एस० के माध्यम से त्वरित भुगतान सुनिश्चित हो सके , इस के लिए किसानो से अपील है कि अपने एकल बैंक खाते का न ० ही पंजीकरण के समय दें ।</li> </ul>                    |
| <ul> <li>जो कृषक खरीफ विपणन वर्ष 2019 -20 में धान खरीद हेतु पंजीकरण करा चुके है , उन्हे गेहूं विक्रय हेतु पुनः पंजीकरण कराने की आवश्यता नहीं है , संशोधन कर या बिना संशोधन के</li> </ul> |
| पुनः लॉक कराना होगा ।                                                                                                    |
| <ul> <li>गेहूं विक्रय के समय पंजीयन प्रपत्र के साथ कम्प्यूटराइज़्ड खतौनी, फोटोयुक्त पहचान पत्र, बैंक के पासबुक के प्रथम पृष्ठ के छायाप्रति एव आधार कार्ड साथ लाये।</li> </ul>            |
| 💿 गेहूं विक्रय के समय किसान अपने पंजीकरण प्रपत्र अवश्य लेकर आये । पंजीकरण प्रपत्र में यह देख ले कि उनके विक्रय की मात्रा 100 कुन्टल से अधिक होने पर , नाम का मिसमैच होने                 |
| पर अथवा चकबंदी ग्राम होने पर उक्त जिलाधिकारी से सत्यापन हो गया । साथ ही पंजीकरण में पी ० एफ ० एम ० एस० से बैंक खाता सत्यापित हो गया है ।                                                 |
| ॰ गेहं विक्रय के उपरान्त केन्द्र प्रभारी से पावती पत्र अवश्य प्राप्त कर ले ।                                                                                                    |
|                                                                                                    |

• User can see and read registration rule and regulations as shown above in the image.

| किसान मोबाइल न०:                   |                                |      | *            |
|------------------------------------|--------------------------------|------|--------------|
| कृपया दिए गए अंको क<br>अंकित करें। | गे बॉक्स में किप्ना अंकित करें | 6114 | रिफ्रेश करें |
|                                    | आगे बढ़े                       |      |              |

### • Step -2: Registration Form

- User can validate mobile number and using captcha code for security purpose.
- If mobile number is already exist in database then farmer details show otherwise user can fill the details like farmer basic details, Land details, Address and Bank details.
- Farmer Aadhaar number is mandatory and after aadhaar seeding farmer registration is possible.
- Farmer Bank account number and IFSC code is verified by PFMS for payment.

|                     |                   |       |       |                     |                 |       |               | किसान पंजी                                                 | करण प्रपत्र             |                   |                                              |                                                              |                                         |                       |         |
|---------------------|-------------------|-------|-------|---------------------|-----------------|-------|---------------|------------------------------------------------------------|-------------------------|-------------------|----------------------------------------------|--------------------------------------------------------------|-----------------------------------------|-----------------------|---------|
|                     |                   | 0     |       |                     |                 |       |               |                                                            |                         |                   |                                              |                                                              |                                         |                       |         |
| 1. किस              | ान का व्याक्तगत   | विवरण | • •   |                     | 0 <b>- X b-</b> |       | 6             |                                                            |                         |                   |                                              |                                                              |                                         |                       |         |
| 1. प्रकार:          |                   |       | • क   | सान 🕛 बटाइदार       | ं कान्ट्रक्ट    | 'फााम | ग             |                                                            | 2. किसान का नाम हिंदी : |                   |                                              |                                                              | हेंदी :                                 | से                    |         |
| 3 किसान             | र का नाग थंगेली   |       |       |                     | *               | 4     | गेना/गनि क    | र नाग हिंगी।                                               | किसान के पिता           | (पति का नाम अ     | र)<br>ही                                     | वर्तानी के अनुसा<br>पेवा/पवि का नपा                          | र)                                      | किसान के पिता/पति का  | नाम अवि |
| (बैंक ख             | गर्व के अनुसार)   |       |       |                     |                 | 4.1   | adii/ald av   | r the logi.                                                |                         |                   | 5.1                                          | 401/410 471 114                                              | 01901.                                  |                       |         |
| 6. आधार             | का नाम            |       | आधार  | र का नाम अंकित करें | *               | 7.3   | जेंडर:        |                                                            | कृपया जेंडर चु          | रुनें             | <b>▼</b> 8. 3                                | आधार संख्या                                                  |                                         | आधार संख्या अंकित करे | *       |
| <mark>(</mark> आधार | पर अंकित अंग्रेजी | नाम)  |       |                     |                 |       |               |                                                            |                         |                   |                                              |                                                              |                                         |                       |         |
| 9. मोबाइ            | ल नंबर:           |       | 91404 | 496986              | *               | 10.   | मोबाइल नं     | बर-2:                                                      | किसान का मोब            | ाइल नंबर अकित     | त र 11.                                      | किसान की श्रेणी                                              | :                                       | चुनें                 | •       |
| २ किस               | ान की भमि का वि   | वेवरण |       |                     |                 |       |               |                                                            |                         |                   |                                              |                                                              |                                         |                       |         |
|                     | 8                 |       | ्यामन | π                   |                 |       | 0             |                                                            | ्यागज                   |                   |                                              |                                                              |                                         | งการา                 |         |
| 1. जनपद             | :                 |       | OIT   | (1                  | •               | 2.1   | तहसील:        |                                                            | SIN                     |                   | 3. 0                                         | रगना :                                                       |                                         | जागरा                 | •       |
| 4. ग्राम :          |                   |       | अकव   | गरपुर               | *               | 5.3   | खाता न० :     |                                                            | 00215                   |                   | *                                            |                                                              |                                         |                       |         |
| 6. भूमि व           | ग विवरण :         |       | खात   | ग न∘ :00215         | *               | 7.    | भूमि से नाम   | चुनें :                                                    | शालासर रियल             | स्टैट प्रा0लि0    | •                                            |                                                              |                                         | भूमि का विवरण जोड़ें  | वापस    |
|                     |                   |       |       |                     |                 | 1     | पदि नाम नई    | ों है तो अन्य का विकल्प<br>``                              |                         |                   |                                              |                                                              |                                         |                       |         |
|                     | <b>e</b>          |       |       |                     |                 | चुनः  | कर अपना न<br> | ाम भर<br>किन्स् नकि                                        |                         |                   | ****                                         | <del>0</del>                                                 |                                         |                       |         |
| 9040                | ाजला              | abaid |       | परगग                | унч             |       | खाता गण       | יזוא,ואמו/אומ שו יזוא                                      | गाटा संग<br>खसरा न॰     | कुल रकवा<br>(हे०) | कुल रकव म<br>किसान की<br>हिस्सेदारी<br>(हे॰) | भूमि में बोये<br>भूमि में बोये<br>गये गेहूँ का<br>रकबा (हे०) | वचा जान पाला<br>गेहूँ की<br>मात्रा(कु०) |                       |         |
| 1                   | आगरा              | आगरा  |       | आगरा                | अकवरपुर         |       | 00215         | 1.शालासर रियल स्टैट<br>प्रा0लि0/-<br>2. आगरा द्वारा अधिकृत | 12                      | 0.00800           | 0.00000                                      | 0.00000                                                      | 0.00000                                 | सुरक्षित करें         | हटाये   |
|                     |                   |       |       |                     |                 |       |               | प्रतिनिधि/-<br>3. सतेन्द्र पाठक/अनीस<br>पाठक               | 15                      | 0.03600           | 0.00000                                      | 0.00000                                                      | 0.00000                                 |                       |         |
|                     |                   |       |       |                     |                 |       |               |                                                            | 17                      | 0.02800           | 0.00000                                      | 0.00000                                                      | 0.00000                                 | -                     |         |
|                     | _                 | _     |       |                     |                 |       | _             |                                                            |                         |                   |                                              |                                                              | _                                       |                       |         |
| 3. किस              | ान के निवास का    | पता   | -     |                     |                 |       |               |                                                            |                         | -                 |                                              |                                                              |                                         |                       |         |
| पते का वि           | वरण चयनित करें:   | :     | चुने  |                     |                 |       |               | •                                                          |                         |                   |                                              |                                                              |                                         |                       |         |
| ~                   |                   |       | ीन    |                     | *               |       |               | _                                                          | - min the               |                   | _ *                                          |                                                              |                                         |                       |         |
| १. किसान            | न का क्षेत्र:     |       | ଖ୍ୟ   | <u>य</u> ुन         | *               | 2.    | केसान का      | जेला:                                                      | अमठा                    |                   | 3. 7                                         | तहसील:                                                       |                                         |                       | Ŧ       |
| 6. मकान             | न०:               |       |       |                     |                 |       |               |                                                            |                         |                   |                                              |                                                              |                                         |                       |         |
|                     |                   |       |       |                     |                 |       |               |                                                            |                         |                   |                                              |                                                              |                                         |                       |         |
| 4. किस              | ान के बैंक का वि  | वरण   |       |                     |                 |       |               |                                                            |                         |                   |                                              |                                                              |                                         |                       |         |
| 1 ज्यातेल           | ए का नाग हिंगी:   |       | से    |                     |                 | 2 :   | जानेरार का    | नाग अंग्रेजी:                                              |                         |                   | *                                            |                                                              |                                         |                       |         |
| 1. GIUQ             | it of the logi.   |       |       |                     |                 | 2.    | GRIGICIA      |                                                            |                         |                   |                                              |                                                              |                                         |                       |         |
| 3. बैंक के          | जिले का नाम:      |       | कृप   | या जिला चुनें       | ▼ *             | 4.    | बैंक का नाम   | :                                                          | कृपया बैंक क            | ा नाम चुनें       | ▼ 5. t                                       | बैंक शाखा का ना                                              | म:                                      | कृपया बैंक की शाखा    | चुनें ▼ |
| 6. बैंक IF          | SC संख्याः        |       |       |                     |                 | 7.    | बैंक खाता सं  | ख्याः                                                      | बैंक खाता संख्य         | ा अंकित करें      | *<br>8. t                                    | गी०एफ०एम०एस                                                  | ० द्वारा बैंक खाते                      |                       |         |
|                     |                   |       |       |                     |                 |       |               |                                                            |                         |                   | की र                                         | सत्यापन की स्थि                                              | ते :                                    |                       |         |
|                     |                   |       |       |                     | P               |       |               | . में अंग्रेन्च                                            | अंकित करें              | 45                | 554                                          | फेश करें                                                     |                                         |                       |         |
|                     |                   |       |       |                     | कृपया दिए       | वए अ  | ক। কা ৰাক     | स म आकत कर। 🔍 🖤 वा                                         | -4.25.21.29.5           |                   |                                              |                                                              |                                         |                       |         |
|                     |                   |       |       |                     |                 | τ     | ांजीकरण व     | करें कैंसिल व                                              | न्रें                   |                   |                                              |                                                              |                                         |                       |         |
| _                   |                   |       | _     |                     |                 |       |               |                                                            |                         |                   |                                              |                                                              |                                         |                       |         |
|                     |                   |       |       |                     |                 |       |               |                                                            |                         | I                 | Release                                      | e: 16/0                                                      | 6/2020                                  | 6                     |         |
|                     |                   |       |       |                     |                 |       |               |                                                            |                         |                   |                                              |                                                              |                                         |                       |         |

Farmer registration form as shown above in the image.

### Step – 3: Registration Draft

After successful registration user can view the entered farmer details as draft by providing mobile number of farmer followed by captcha.

### Step – 4: Registration Modification

|                                                                                                    |                                                                 |                                                                                                    | किसान पंजीकर                                          | ण संशोधन पपत्र                                                                   |                                                                                                    |                                                                   |                     |
|----------------------------------------------------------------------------------------------------|-----------------------------------------------------------------|----------------------------------------------------------------------------------------------------|-------------------------------------------------------|----------------------------------------------------------------------------------|----------------------------------------------------------------------------------------------------|-------------------------------------------------------------------|---------------------|
| 1. किसान का व्यक्तिगत विवरण                                                                                                    |                                                                 |                                                                                                    |                                                       |                                                                                  |                                                                                                    |                                                                   |                     |
| . किसान का नाम हिंदी:                                                                                                    | राज कुमार सिंह                                                  | * 2. किसान क                                                                                                    | ग नाम अंग्रेजी:                                       | Raj Kumar Singh                                                                  | * 3. जेंतर:                                                                                              | पुरुष                                                             | •                   |
| . पिता/पति का नाम हिंदी:                                                                                                    | सौदान सिंह                                                      | 5. पिता/पति                                                                                                    | का नाम अंग्रेजी:                                      | Sodan Singh                                                                      | 6. सम्बन्धः                                                                                              | पिता                                                              | Ŧ                   |
| . श्रेणी:                                                                                                    | अन्य पिछड़ा वर्ग                                                | ▼ <sup>8</sup> 9.आधार की                                                                                                    | ▼ * 9.आधार की स्थिति :                                |                                                                                  | आधार संख्या उपलब्ध है 🔹 10. आधार संख्या :                                                                |                                                                   |                     |
| 1. मोबाइल नंबर:                                                                                                    | 9675157475                                                      | * 12. मोबाइल                                                                                                    | नंबर-2:                                               | 8923571945                                                                       |                                                                                                    |                                                                   |                     |
| 2. किसान के पते का विवरण                                                                                                    |                                                                 |                                                                                                    |                                                       |                                                                                  |                                                                                                    |                                                                   |                     |
| ). किसान का जिला:                                                                                                    | अलीगढ                                                           | 🔹 * 2. किसान क                                                                                                    | ग क्षेत्र:                                            | ग्रामीण क्षेत्र 🔹                                                                | * 3. तहसील:                                                                                              | गवहाना                                                            | ۲                   |
| i. टाउन / ग्राम पंचायत:                                                                                                    | Thanpur Khanpur                                                 | *                                                                                                    |                                                       |                                                                                  |                                                                                                    |                                                                   |                     |
| 3. किसान के बैंक का विवरण                                                                                                    |                                                                 |                                                                                                    |                                                       |                                                                                  |                                                                                                    |                                                                   |                     |
| 1. बैंक के जिले का नाम:                                                                                                    | अलीगढ                                                           | ▼ * 2. वैंक का न                                                                                                    | गमः                                                   | SHREYA SH GRAMIN BAN                                                             | * 3. बैंक शाखा का नाम:                                                                                   | VEERPURA                                                          | ۲                   |
| 1. बैंक के जिले का नाम:<br>1. बैंक खाता संख्या:                                                                                     | अलीगढ<br>124911100006634                                        | ▼ * 2. बैंक का न<br>* 5. बैंक IFSC                                                                                                    | गमः<br>: संख्या:                                      | SHREYASH GRAMIN BANF V                                                           | * 3. वैंक शाखा का नाम:                                                                                   | VEERPURA                                                          | ۲                   |
| 1. वेंक के जिसे का नाम:<br>1. वेंक खाता संख्या:<br>4. किसान की भूमि का विवरण                                                        | अलीगढ<br>124911100006634                                        | ▼ 2. वैंक का न<br>* 5. वैंक IFSC                                                                                                    | गम:<br>: संख्या:                                      | SHREYASH GRAMIN BANF V                                                           | * 3. बैंक शाखा का नाम:                                                                                   | VEERPURA                                                          | Ţ                   |
| 1. वैंक के जिते का नाम:<br>1. वैंक खाता संख्या:<br>4. किसान की भूमि का विवरण<br>इंठस०                                               | अतीगढ<br>124911100006634<br>बहसील                               | • 2. वेंक का न<br>• 5. वेंक IF SC<br>ग्राम                                                                                                    | ामः<br>: संख्याः<br>खतौनी/स्वाता संख्या               | SHREYASH GRAMIN BAN। ▼<br>BKIDDARYAGB<br>Plot No./खसरा संख्या                    | <ol> <li>3. बैंक चाखा का नामः</li> <li>कुल रकबा(हेक्टेयर में)</li> </ol>                                 | VEERPURA<br>फस्सत्याधान) का रकबा(हेक्टेयर में)                    | <b>T</b>            |
| , बेंक के जिते का नाम:<br>1. बेंक खाता संख्या:<br>4. किसान की भूमि का विदरण<br>इल्सल- जिला<br>असीगढ                                 | असीगढ<br>124911100006634<br>वहसील<br>गवहाना                     |                                                                                                    | ामः<br>: संख्या:<br>खतोनीत्खाता संख्या<br> 232        | SHREYASH GRAMIN BAN। प<br>BKIDOARYAGB<br>Plot No./खसरा संख्या<br>406             | <ul> <li>3. बैंक शाखा का नामः</li> <li>कुल रकवा(हेक्टेयर में)</li> <li>4.7960</li> </ul>                 | VEERPURA<br>फस्स्त्राधान) का रकबा(हेक्टेयर में)<br>2.6000         | Edit                |
| 1. वैक के विते का नाम:<br>4. वैक खाता संख्या:<br>4. किसान को भूमि का विवरण<br>इन्स॰ जिता<br>1 अलीगढ<br>2 अलीगढ                      | असीगढ<br>124911100006634<br>वहसील<br>गवहाना<br>गवहाना           | <ul> <li>2. वैंक का न</li> <li>* 5. वैंक IF SC</li> <li>शाम</li> <li>7</li> <li>7</li></ul> | ामः<br>: संख्या:<br>खतौनी/स्वाता संख्या<br>232<br>300 | SHREYA SH GRAMIN BAN। प<br>BKIDDARYAGB<br>Plot No./खसरा रांस्झा<br>406<br>407AMI | <ul> <li>3. बैंक चाखा का नामः</li> <li>कुन रकवा(हेक्टेयर में)</li> <li>4.7960</li> <li>1.2680</li> </ul> | VEERPURA<br>फस्त्वाधान) का रकबा(हेक्टेयर में)<br>2.5000<br>0.5000 | Edit<br>Edit        |
| 1. वैक के जिते का नाम:<br>4. वैक खाता संख्या:<br>4. किसान की भूमि का विवरण<br>कर्ल्स जिला<br>1. अलीगढ<br>2. अलीगढ<br>कृपया जिला १ • | असीगढ<br>124911100006634<br>वहसील<br>गवहाना<br>गवहाना<br>गवहाना | <ul> <li>2. वैंक का न</li> <li>5. वैंक IF SC</li> <li>भाम</li> <li>Thanpur Khanpur</li> <li>Thanpur Khanpur</li> </ul>                                                                                                    | ाम:<br>: संख्या:<br>                                  | SHREYA SH GRAMIN BANF ▼<br>BKIDDARYAGB<br>Plot No./GIKRI tikeli<br>406<br>407AMI | <ul> <li>३. बैंक चाखा का नाम:</li> <li>कुल रकबा(हेक्टेयर में)</li> <li>4.7960</li> <li>1.2680</li> </ul> | ७         ७           ७         ७           २.5000                | Edit<br>Edit<br>Add |

- User can modify the details of farmer using the above page. •
- User will have to provide the mobile number followed by captcha to get the farmer details for modification.

### • Step – 5: Registration Lock

|                                                                                                    | किसान पंजीयन                                                                                           | आई॰डी॰ : 1430000002 (फाइनल प्रारूप) |                      |
|----------------------------------------------------------------------------------------------------|----------------------------------------------------------------------------------------------------|-------------------------------------|----------------------|
| 1. किसान का व्यक्तिगत विवरण                                                                                                    |                                                                                                    |                                     |                      |
| किसान का नाम हिंदी                                                                                                    | राज कुमार सिंह                                                                                         | किसान का नाम अंग्रेजी               | Raj Kumar Singh      |
| जेंडरः                                                                                                    | पुरुष                                                                                                  | पिता/पति का नाम हिंदी               | सौदान सिंह           |
| पिता/पति का नाम अंग्रेजी                                                                                                    | Sodan Singh                                                                                            | सम्बद्ध                             | पिता                 |
| श्रेणीः                                                                                                    | अन्य पिछज़ा वर्ग                                                                                       | आधार की स्थिति                      | आधार संख्या          |
| आधार संख्या/आधार पंजीयन संख्या                                                                                                    |                                                                                                    | मोबाइल नंबर                         | 9675157475           |
| मोबाइल नंबर-2                                                                                                    | 8923571945                                                                                             |                                     |                      |
| 2. किसान के पते का विवरण                                                                                                    |                                                                                                    |                                     |                      |
| किसान का जिला                                                                                                    | अलीगढ                                                                                                  | किसान का क्षेत्र                    | ग्रामीण क्षेत्र      |
| तहसील                                                                                                    | गवहाना                                                                                                 | ब्लाक                               | चप्रडोस              |
| ग्राम पंचायत                                                                                                    | थानपुर                                                                                                 | ग्रम                                | Thanpur Khanpur      |
| 3. किसान के बैंक का विवरण                                                                                                    |                                                                                                    |                                     |                      |
| बैंक के जिले का नाम                                                                                                    | अलीगढ                                                                                                  | बैंक का नाम                         | SHREYASH GRAMIN BANK |
| बैंक शाखा का नाम                                                                                                    | VEERPURA                                                                                               | बैंक खाता संख्या                    | 124911100008834      |
| बैंक IFSC संख्या                                                                                                    | BKID0ARYAGB                                                                                            |                                     |                      |
| 4. किसान की भूमि का विवरण                                                                                                    |                                                                                                    |                                     | ·                    |
|                                                                                                    |                                                                                                    | No Records Found                    |                      |
| नोट : कृपया पंजीकरण प्रपत्र के साथ निम्नांकित<br>1. जोतवही / खाता नम्बर अंकित कमप्यूटरा:<br>2. आधार / फोटोयुक्त पहचान पत्र<br>3. बैंक पासबुक के प्रथम पृष्ठ (जिसमे खाता ध | प्रपत्र संलग्न कर गेहूँ विक्रय के समय खरीद कें<br>इज़्ड खतौनी<br>धारक का विवरण अंकित हो) की छाया प्रति | द्र पर अवश्य ते जाएँ :-             |                      |

- User can lock the details of farmer using the above page.
- User will have to provide the mobile number followed by captcha to get the farmer details to lock.

### • Step – 7: Token Generation

| 1. जिला:    Select District       2. क्रय केंद्र:    Select Centre       3. किसान पंजीयन संख्या:     1320031523 | ~ |
|----------------------------------------------------------------------------------------------------|---|
| 2. क्रय केंद्र:    Select Centre       3. किसान पंजीयन संख्या:     1320031523                                   |   |
| 3. किसान पंजीयन संख्या:     1320031523                                                                          | ~ |
|                                                                                                    |   |
| 4. मात्रा(कुं०में):                                                                                             |   |
| 5. ख़रीदी दिनाँक:                                                                                               |   |

- User can take token ID for purchase using the above page.
- User will have to provide the mobile number or Farmer ID followed by captcha to get the farmer details to lock.

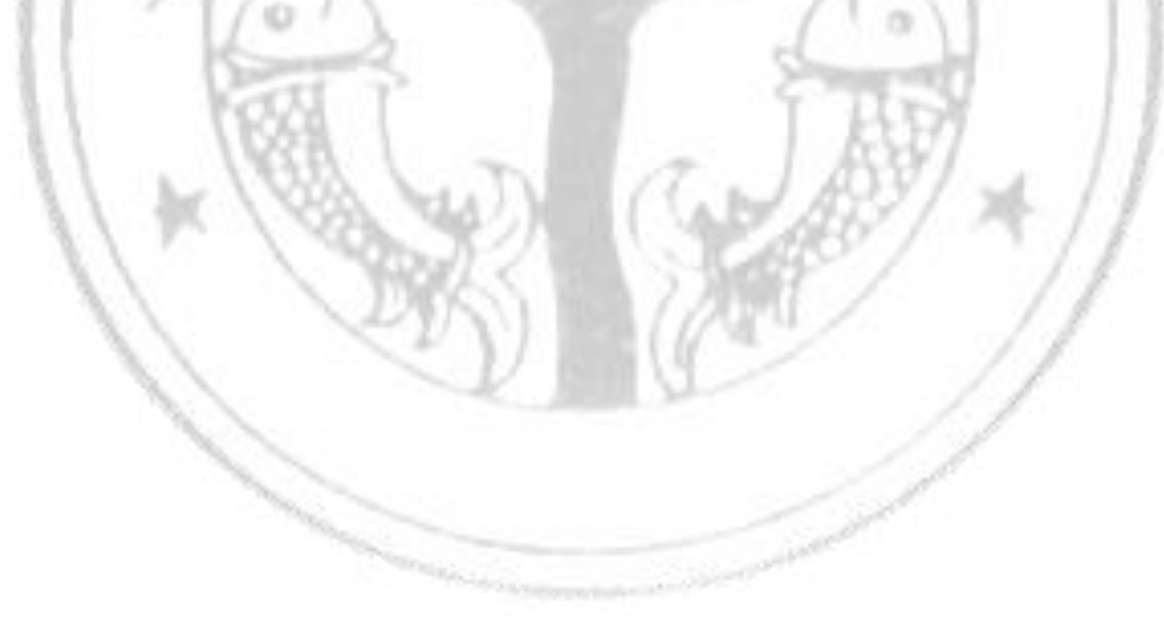

### LOGIN IN WEBSITE

| 🖋 त्वरित लिंक                     |                                                  |
|-----------------------------------|--------------------------------------------------|
| ्र्यु<br>अधिनियम / विभागादेश      | प्रि<br>POS के माध्यम से खाद्य वितरण का<br>विवरण |
| म्हत्वपूर्ण शासनादेश              | रक्षा<br>इबल फोर्टीफाईड नमक हेतु ई-<br>चालान     |
| 🧰<br>गेह्ँ खरीद हेतु कृषक पंजीकरण | राहेँ<br>गेहूँ क्रय प्रबंधन प्रणाली 🔹            |

User can login by clicking on "गेंहू क्रय प्रबंधन प्रणाली" as shown above in the image.

| Food and Civil<br>e- Pro | Supplies Dep<br>curement Sys        | artment, UP<br>tem                                      | खाद्य एवं रसद विभाग,<br>ई-क्रय प्रणाली            | , <del>С</del> о <b>До</b> | ••• |
|--------------------------|-------------------------------------|---------------------------------------------------------|---------------------------------------------------|----------------------------|-----|
|                          |                                     | LOGIN HERE                                              | E!                                                |                            |     |
|                          | श्राखा<br>यूज़र टाइप                | थाखा चुने                                               | •                                                 |                            |     |
|                          | Enter<br>Captcha                    | 5 79 2 <b>4</b> 6                                       | 0                                                 |                            |     |
|                          |                                     | SUBMIT CANCEL                                           |                                                   |                            |     |
| This Website is desi     | gned, developed<br>Best viewed in 1 | l & hosted by, National Ir<br>1024x768 pixels resolutio | nformatics Centre, UP S<br>on and ie 9 and above. | State Unit Lucknow.        |     |

• User can select branch and user type and provide the login id and password followed by captcha for successful login as shown above in the image.

### • DFMO Login :

|     |               | Fo                        | ood and C<br>e- Pr          | Civil Sup<br>Uttar Pi<br>ocurem | oplies Departmo<br>radesh<br>ent System | ent T                | खाद्य एवं रसव<br>उत्तर प्रवे<br>ई-क्रय प्रण | ( विभाग<br>(श<br>ाली |                          |  |
|-----|---------------|---------------------------|-----------------------------|---------------------------------|-----------------------------------------|----------------------|---------------------------------------------|----------------------|--------------------------|--|
| होम | मास्टर डाटा 🗸 | क्रय एजेंसी <del> -</del> | क्रय केंद्र 🕶               | रिपोर्ट 🕶                       | मास्टर डाटा रिपोर्ट 😽                   | बैंक-ब्रांच का विवरण | रिसेट पासवर्ड                               | अनब्लाक यूजर         | डी॰एफ॰एम॰ओ॰ : सहारनपुर 👻 |  |
|     |               | फसल                       | <mark>ा का नाम: रव</mark> ी | fi                              |                                         |                      |                                             | विपणन वर्ष: 201      | 7-2018                   |  |

- After login DFMO Home page will open as shown above in the image.
- I. Mandi Details (मास्टर डाटा →मण्डी ववरण):

|                  | Food and Civil Suppl<br>Uttar Prac<br>e- Procuremen | ies Department<br>iesh<br>it System               | खाद्य एवं रसद विभ<br>उत्तर प्रदेश<br>ई-क्रय प्रणाली                      | и Останования и        |                                                         |
|------------------|-----------------------------------------------------|---------------------------------------------------|--------------------------------------------------------------------------|------------------------|---------------------------------------------------------|
| होम मास्टर डाटा~ | क्रय एजेंसी + क्रय केंद्र + रिपोर्ट +               | मास्टर डाटा रिपोर्ट 🗸                             | बैंक-ब्रोच का विवरण रिसेट पासवर्ड                                        | अनब्लाक यूजर डी०एफ०एमव | ०ओ० : सहारनपुर 👻                                        |
|                  | फसल का नाम: रवी                                     |                                                   | वि                                                                       | वेपणन वर्ष: 2017-2018  |                                                         |
|                  |                                                     | मण्डी                                             | प्रपत्र                                                                  |                        |                                                         |
| क्रम संख्या      | तहसील                                               | ब्लॉक/टाउन                                        | मण्डी का नाम                                                             | i i                    |                                                         |
| 1                | Saharanpur                                          | Saharanpur (M Corp.)                              | नवीन मंडी सहारनपुर                                                       | संशोधित करें           |                                                         |
| 2                | Nakur                                               | नकुड-6                                            | नकुड़ मंडी                                                               | संशोधित करें           |                                                         |
| 3                | Nakur                                               | गंगोह-7                                           | गंगोह मंडी                                                               | संशोधित करें           |                                                         |
| 4                | Rampur Maniharan **                                 | रामपुर मनिहारान-8                                 | रामपुर मनि मंडी                                                          | संशोधित करें           |                                                         |
| 5                | Deoband                                             | देवबन्द-11                                        | देवबंद मंडी                                                              | संशोधित करें           |                                                         |
| 6                | Nakur                                               | Sarsawa (NPP)                                     | चिलकाना मंडी                                                             | संशोधित करें           |                                                         |
| 7                | बेहत                                                | मुजफफराबाद-2                                      | खुटमलपुर                                                                 | संशोधित करें           |                                                         |
| 8                | देवबंद                                              | देवबन्द-11                                        | नयी मंडी                                                                 | संशोधित करें           |                                                         |
|                  |                                                     | मण्डी विवरण जोड़ें                                |                                                                          | A<br>G                 | ACTIVATE WINDOWS<br>So to Settings to activate Windows. |
|                  | This Website is designed, de<br>Best vie            | eveloped & hosted by, N<br>wed in 1024x768 pixels | ational Informatics Centre, UP State<br>s resolution and ie 9 and above. | Unit Lucknow.          |                                                         |

• DFMO can Add/Update Mandi details using the above page.

|                   |               |               |            | मण्        | डी प्रपत्र            |                |       |   |
|-------------------|---------------|---------------|------------|------------|-----------------------|----------------|-------|---|
| 1. क्षेत्र:       | क्षेत्र चुनें | *             | 2. तहसील : |            | कृपया तहसील चुनें 🔻 🄻 | 3. ष्लॉक/टाउन: | चुनें | ¥ |
| 5. मण्ठी का नाम : |               | 8             |            |            |                       |                |       |   |
|                   | 1             | सुरक्षित करें |            | रिसेट करें | कैसिल करें            |                |       |   |

- DFMO can add new mandi as shown above in the image.
- II. Purchase Agency Activation (क्रय एजेंसी →क्रय एजेंसी एक्टिव करें):

| क्रय एजेंसी सक्रिय करें                                                                                                    |                                                              |
|----------------------------------------------------------------------------------------------------|--------------------------------------------------------------|
| महत्वपूर्ण दिशा निर्देशः-<br>* क्रय एजेंसी "खाद्य विभाग की विपणन शाखा (पंजीकृत सोसाइटी, मल्टी स्टेट को-ऑपरेटिव सोसाइटी एवं फार्मर्स प्रोड्यूसर आर्गनाईजेशन/कम्पनीज ), उ०प्र० राज्य खाद्य एवं आवश्यक वस्तु निगम (SFC), उत्तर प्रदेश सहकारी सं<br>क्रय एजेंसी का विवरण भरने हेतु मेनू (क्रय एजेंसी> क्रय एजेंसी विवरण) का प्रयोग करे।<br>*ध्यान दे:- एजेंसी के द्वारा क्रय केंद्र बनाये जाने तथा केंद्र द्वारा खरीद प्रकिया आरम्भ होने के पश्चात् सम्बंधित एजेंसी को असक्रिय नही किया जा सकता है। | –<br>घ (PCF), भारतीय खाद्य निगम (FCI)" सक्रिय हो गयी है। अतः |
| रेगुलर<br><b>1. सक्रिय की गयी रेगुलर क्रय एर्जेसिया</b><br><sup>47</sup> खाद्य विभाग की विपणन शाखा (पंजीकृव सोसाइटी, मल्टी स्टेट को-ऑपरेटिव सोसाइटी एवं फार्मर्स प्रोड्यूसर आर्गनाईजेशन/कम्पनीज)<br><sup>47</sup> उजप्र राज्य खाद्य एवं आवश्यक वस्तु निगम (SFC)<br><sup>47</sup> उत्तर प्रदेश सहकारी संघ (PCF)<br><sup>47</sup> भारतीय खाद्य निगम (FCI)<br><b>2. असक्रिय रेगुलर क्रय एर्जेसिया</b>                                                                                              |                                                              |
| िउ॰प्र॰ कर्मचारी कल्याण निगम (KKN)<br>िउत्तर प्रदेश को-ऑपरेटिव यूनियन (UPCU)<br>िउ॰प्र॰ राज्य कृषि एवं औद्योगिक निगम (UPAGRO)<br>िभारतीय राष्ट्रीय उपभोबता सहकारी संघ मर्यादित (NCCF)<br>िनेशनल एग्रीकल्परल को-ऑपरेटिव मार्केटिग फेडरेशन ऑफ इण्डिया लि॰ (NAFED)<br>ब्रुथ एउँसी सक्रिय करें                                                                                                    | Activate Windows<br>Go to Settings to activate Windows.      |

- DFMO can activate/de-activate procurement agency using the above page.
- DFMO can check the procurement agency to activate them as shown above in the image.

• Procurement Agency cannot be de-activated if its procurement centre has started the purchase from farmers.

### III. Purchase Agency Details (क्रय एजेंसी →क्रय एजेंसी ववरण):

| भा का विवर<br>नू (क्रय केंद्र | ण सुराक्षत करन क पश्चात सम्बाधत क्रय कंद्र वनान स पूर्व ।डपा (भण्डारण गादाम) एव जिल<br>>क्रय केंद्र विवरण) का प्रयोग करके एजेंसी से सम्बंधित क्रय केंद्रों का विवरण सुरक्षित कि | का माण्डया का विवरण हाना उ<br>या जा सकता है । | ानवाय ह                |                                |                       |                                  |
|-------------------------------|----------------------------------------------------------------------------------------------------|-----------------------------------------------|------------------------|--------------------------------|-----------------------|----------------------------------|
| क्रम<br>संख्या                | क्रय एजेंसी                                                                                                    | क्रय एजेंसी का नाम                            | जिला प्रबंधक<br>का नाम | जिला प्रबंधक का<br>मोबाइल नंबर | क्रय एजेंसी<br>का पता |                                  |
| 1                             | खाद्य विभाग की विपणन शाखा (पंजीकृत सोसाइटी, मल्टी स्टेट को-ऑपरेटिव सोसाइटी एवं<br>फार्मर्स प्रोक्यूसर आर्गेनाईजेशन/कम्पनीज )                                                    | खाद्य विभाग विपणन शाखा<br>- सहारनपुर          | प्रिन्स चौधरी          | 7839565158                     | purani<br>chungi      | संशोधित करें/पासवर्ड आवंटित करें |
| 2                             | भारतीय खाद्य निगम (FCI)                                                                                                    | भारतीय खाद्य निगम -<br>सहारनपुर               | जिला प्रबंधक           | 7956666666                     | टेस्ट                 | संशोधित करें/पासवर्ड आवंटित करें |
| 3                             | उत्तर प्रदेश सहकारी संघ (PCF)                                                                                                    | उत्तर प्रदेश सहकारी संघ -<br>सहारनपुर         | राम कुमार              | 8562333333                     | टेस्ट                 | संशोधित करें/पासवर्ड आवंटित करें |

• DFMO can Add/Update the details of activated procurement agency using the above page.

|                                                                                                    | क्र                                                                                                    | ज्य एजेंसी विवरण                                                |                                    |
|----------------------------------------------------------------------------------------------------|----------------------------------------------------------------------------------------------------|-----------------------------------------------------------------|------------------------------------|
| महत्वपूर्ण दिशा निर्देश:-<br>1. जिले की क्रय एजेंसी का विवरण सु<br>2. इसके पक्षात ही मेनू (क्रय केंद्र->>> | रक्षित करने के पक्षात सम्बंधित कय केंद्र बनाने से पूर्व डिपो (भण्डारण गोदाम) एवं जिले की मण्डियों<br>क्रय केंद्र विवरण) का प्रयोग करके एजेंसी से सम्बंधित क्रय केंद्रों का विवरण सुरक्षित किया जा सकता | हा विवरण होना अनिवार्य है।<br>है ।                              | -                                  |
| 1. क्रय एजेंसी:                                                                                            | कृपया एजेंसी चुनें 🔻 2. क्रय एजेंसी का नामः                                                                                                    | क्रय एजेंसी का नाम अंकित करें . जिता प्रबंधक का नाम(हिंदी में): | जिला प्रबंधक का नाम अंक्रित करें   |
| 4. प्रबंधक का मोबाइल नं:                                                                                   | जिला प्रबंधक का मोबाइल नंबर अंकित * 5. कय एवेंसी का पता:                                                                                                    | लय प्रनेसी का पता अंकित करें . जिता प्रबंधक की आधार संख्या :    | क्रय एजेंसी भी आधार संख्या अंकित क |
|                                                                                                    | सुरक्षित करें/क्रियाशील करें                                                                                                    | कैंसिल करें                                                     |                                    |

- DFMO can add the details of activated procurement agency as shown above.
- After entering the details login of procurement agency will be created.
- DFMO will be prompt for the login id and password of the procurement agency which will be further used for procurement agency login.

### Purchase Agency Target (क्रय एजेंसी → क्रय एजेंसी का जिलेवार कार्यकारी लक्ष्य): IV.

|      |        | क्रय एजेंसी का जिलेवार कार्यकारी लक्ष्य                                                                                            |                               |
|------|--------|----------------------------------------------------------------------------------------------------|-------------------------------|
| f    | जिला क | ा कार्यकारी लक्ष्य (मी॰टन में) : <b>51500.000000</b> *                                                                             |                               |
|      | S.NO.  | Name                                                                                                    | Work Target                   |
|      | 1      | उत्तर प्रदेश सहकारी संघ (PCF)                                                                                                    | 21500.000                     |
| :    | 2      | खाद्य विभाग की विषणन श्राखा (पंजीकृत सोसाइटी, मल्टी स्टेट को-ऑपरेटिव सोसाइटी एवं<br>फार्मर्स प्रोड्यूसर आगॅनाईजेशन/कम्पनीज )       | 18000.000                     |
| :    | 3      | उ॰प्र॰ राज्य कृषि एवं औद्योगिक निगम (UPAGRO)                                                                                       | 4000.000                      |
| •    | 4      | उ॰प्र॰ कर्मचारी कल्पाण निगम (KKN)                                                                                                  | 4000.000                      |
| 4    | 5      | भारतीय खाद्य निगम (FCI)                                                                                                    | 3000.000                      |
|      | 6      | उ०प्र० राज्य खाद्य एवं आवश्यक वस्तु निगम (SFC)                                                                                     | 0.000                         |
| ;    | 7      | भारतीय राष्ट्रीय उपभोक्ता सहकारी संघ मर्यादित (NCCF)                                                                               | 0.000                         |
| 1    | 8      | नेशनल एग्रीकल्परल को-ऑपरेटिव मार्केटिंग फेंडरेशन ऑफ इण्डिया लि॰ ( NAFED)                                                           | 0.000                         |
| 1    | 9      | उत्तर प्रदेश को-ऑपरेटिव यूनियन (UPCU)                                                                                              | 0.000                         |
|      | 10     | उत्तर प्रदेश उपभोक्ता सहकारी संघ (UPSS)                                                                                            | 0.000                         |
|      |        | UPDATE TARGET                                                                                                    |                               |
| This | s Webs | ite is designed, developed & hosted by, National Informatics Centre,<br>Best viewed in 1024x768 pixels resolution and ie 9 and abo | UP State Unit Lucknow.<br>ve. |

DFMO can fill the agency wise and district wise purchase target.

0

### V. Purchase Centre Details (क्रय केंद्र →क्रय केंद्र वयरण):

| and .          |         | जल यगराम्य       | אווימ אומוצי מוזו   | प्राप्त प्रावाष्ट/ क्रथ प्रावाष्ट आरम्म ह               | १न के पंशाचात क्रेथ कंट्र का डिलाट करन                 | ।। सभव नहा हा            | 11                             |                                  |        |                |            |
|----------------|---------|------------------|---------------------|---------------------------------------------------------|--------------------------------------------------------|--------------------------|--------------------------------|----------------------------------|--------|----------------|------------|
| क्रम<br>संख्या | क्षेत्र | तहसील            | ब्लॉक/टाउन          | क्रय एजेंसी                                             | क्रय केंद्र                                            | केंद्र प्रभारी<br>का नाम | केंद्र प्रभारी का<br>मोबाइल न. | केंद्र प्रभारी की<br>आधार संख्या | स्थिति |                |            |
| 1              | ग्रामीण | रामपुर<br>मनीहरन | रामपुर<br>मनिहारान8 | खाद्य विभाग की विपणन शाखा<br>पंजीकृत सोसाइटी, मल्टी स   | रामपुर मनिहारान                                        | पंकज कुमार               | 9720433236                     |                                  | सक्रीय | संश्रोधित करें | डिलीट करें |
| 2              | नगरीय   | नकुर             | नकुर नगर<br>पंचायत  | खाद्य विभाग की विपणन शाखा<br>पंजीकृत सोसाइटी, मल्टी स   | खाद्य विभाग विपणन शाखा Nakur<br>NPP                    | Nitin Raj<br>Vats        | 9058112065                     | 0                                | सक्रीय | संशोधित करें   | डिलीट करें |
| 3              | ग्रामीण | नकुर             | सरसावा5             | खाद्य विभाग की विपणन शाखा<br>पंजीकृत सोसाइटी, मल्टी स   | खाद्य विभाग की विपणन शाखा<br>सरसावा                    | अजय पंवार                | 9719234659                     |                                  | सक्रीय | संशोधित करें   | डिलीट करें |
| 4              | ग्रामीण | रामपुर<br>मनीहरन | ननीता10             | खाद्य विभाग की विपणन शाखा<br>पंजीकृत सोसाइटी, मल्टी स   | खाद्य विभाग विपणन शाखा नानोता<br>देहात                 | रेनू रानी                | 7060771186                     |                                  | सक्रीय | संश्रोधित करें | डिलीट करें |
| 5              | ग्रामीण | देवबंद           | नांगल9              | खाद्य विभाग की विपणन शाखा<br>पंजीकृत सोसाइटी, मल्टी स   | खाद्य विभाग विपणन शाखा NAGAL                           | नीलम पांडेय              | 8077954814                     |                                  | सक्रीय | संशोधित करें   | डिलीट करें |
| 6              | ग्रामीण | बेहत             | मुजफफराबाद2         | खाद्य विभाग की विपणन शाखा<br>पंजीकृत सोसाइटी, मल्टी स   | खाद्य विभाग विपणन शाखा<br>छुटमलपुर                     | अरविन्द<br>कुमार राठी    | 9412865713                     | 0                                | सक्रीय | संशोधित करें   | डिलीट करें |
| 7              | प्रामीण | सहारनपुर         | पुंवरका3            | खाद्य विभाग की विपणन शाखा<br>पंजीकृत सोसाइटी, मल्टी स   | खाद्य विभाग विपणन शाखा घुन्ना एट<br>पुंवारका           | श्री पाल सिंह            | 8650116297                     |                                  | सक्रीय | संशोधित करें   | डिलीट करें |
| 8              | ग्रामीण | देवबंद           | देवबन्द11           | खाद्य विभाग की विपणन शाखा<br>पांजीकन सोसाहती, प्रल्वी स | खाद्य विभाग की विपणन शाखा<br>पंजीकत सोसाहरी, प्रल्ली स | अंशुल                    | 7812464565                     |                                  | सक्रीय | संशोधित करें   | डिलीट करें |

 DFMO can Add/Update/Delete the details of procurement centre using the above page.

with and

| 1. क्षेत्र :                                          | ਮੇਰ ਹਜੇ                          | • | 2. तहसील :                       |                                       | 3. क्लॉक/टाउन :                              |                                  | • |
|-------------------------------------------------------|----------------------------------|---|----------------------------------|---------------------------------------|----------------------------------------------|----------------------------------|---|
| 4. क्रय एजेंसी :                                      | कृपया क्रय एजेंसी चुनें          | • | 5. क्रय केंद्र का नाम :          | क्रय केंद्र नाम अंकित करें            | 6. केंद्र प्रभारी का नाम :                   | केंद्र प्रभारी का नाम अंकित करें | * |
| 7. केंद्र प्रभारी का पदनाम :                          | कृपया केंद्र प्रभारी का पदनाम चु | • | 8. केंद्र प्रभारी का मोबाइल न० : | केंद्र प्रभारी का मोबाइल नंबर अंकित क | 9. आधार संख्या :                             |                                  |   |
| 10. क्रय केंद्र की लोकेशन:                            | लोकेशन चुनें                     | • | 12. तौल कॉंटों की संख्या :       | तील कॉटों की संख्या अंकित करें        |                                              |                                  |   |
| 13. केंद्र का बैंक खाता किस जिले में है:              | सहारनपुर                         | • | 14. बैंक का नाम:                 | कृपया बैंक का नाम चुनें 🔹 *           | 15. बैंक शाखा का नाम:                        | छुनें                            | • |
| १६. बैंक खाता संख्या:                                 |                                  | 8 | 17. बैंक IFSC संख्या:            |                                       | 18. क्रय केंद्र का कार्यकारी लक्ष्य (मी०ट०): |                                  | * |
| 19. क्या केंद्र का अधिकतम दैनिक लक्ष्य निर्धारित<br>: | चुनें                            | • |                                  |                                       |                                              |                                  |   |
| खरीद खाद्यान सूचीः                                    | ≪गेहूँ                           | * |                                  |                                       |                                              |                                  |   |

- DFMO can add the details of procurement centre as shown above.
- After entering the details login of procurement centre will be created.

- DFMO will be prompt for the login id and password of the procurement centre which will be further used for procurement centre login.
- Procurement centre cannot be deleted in case the balance is added to it or gunny bags are added to it or the purchase has been done from the procurement centre.

# VI. Purchase Centre to Godown Attachment (क्रय केंद्र →क्रय केंद्र का गोदाम से सम्बंधिकरण):

| क्रय कद्र :             | रामपुर मनिहारान             | • * आगे बढ़ें              | वापस जाए           |
|-------------------------|-----------------------------|----------------------------|--------------------|
| क्रम संख्या जिले का नाम | भण्डारण एजेंसी              | भण्डारण गोदाम का नाम       |                    |
| 1 सहारनपुर              | ऍफ़० सी० आई०                | ऍफ़॰ सी॰ आई॰               | सम्बद्धीकरण इटायें |
| 2 आगरा                  | যী॰ एस॰ ऍফ॰                 | यी॰ सी॰ ऍफ़॰ आगरा          | सम्बद्धीकरण इटायें |
| कृपया जिला चुनें        | ▼कृपया भण्डारण एजेंसी चुनें | ▼कृपया भण्डारण गोदाम चुनें | • सम्बद्धीकरण करें |
|                         |                             |                            |                    |

 DFMO can attach the godown to the procurement centre by using the above page.

### Purchase Lock/Unlock Request (क्रय एजेंसी → क्रय प्रविष्टि लॉक/अनलॉक करें): VII.

DFMO can view the requests to lock/unlock the purchase made by • procurement centre.

| खरीद को सत्यापित/अनलॉक प्रपत्र |                    |                                   |                    |                          |                 |             |
|--------------------------------|--------------------|-----------------------------------|--------------------|--------------------------|-----------------|-------------|
|                                | केंद्र का प्रकार:  | क्रय केंद्र                       | ✔ * क्रय केंद्र:   | खाद्य विभाग की विपणन 💈 🗸 | आगे बढ़ें कैंरि | रेल करें    |
| चुनें                          | क्रम संख्या        | खरीद दिनांक                       | खरीद आईडी          | किसान का नाम             | मात्रा(कु॰)     | भुगतान राशि |
|                                | 1                  | 13/06/2020                        | 3277400137         | छेदीराम पाण्डेय          | 12.00000        | 23100.00    |
|                                | 2                  | 13/06/2020                        | 3277400138         | निर्मला देवी             | 99.50000        | 191537.50   |
|                                | 3                  | 11/06/2020                        | 3277400136         | चन्द्र नारायण शुक्ल      | 33.00000        | 63525.00    |
|                                | डिजिटल हस्ताक्षर व | के लिए चुनें एवं हस्ताक्षरित करें | SELECT CERTIFICATE |                          |                 |             |
| सत्यापित अनतॉक                 |                    |                                   |                    |                          |                 |             |

- DFMO can view the purchase details requested to lock/unlock as shown above.
- DFMO can lock/unlock the purchase request using the above page.

### VIII. Add Digital Signature ( डजिटल सग्नेचर संर क्षत करे):

|                                  | डिजिटल सिम्रेचर संरक्षित करे |      |
|----------------------------------|------------------------------|------|
| डिजिटल हस्ताक्षर संरक्षित करें : | SELECT CERTIFICATE           |      |
|                                  | हस्ताक्षरित करें             |      |
| L                                |                              | <br> |

• DFMO can upload own digital signature to server.

### IX. Farmer Registration Unlock ( कसान पंजीकरण अनलॉक करें):

| किसान पंजीकरण अनलॉक करें                   |                   |      |              |  |  |
|--------------------------------------------|-------------------|------|--------------|--|--|
| किसान पंजीयन आई०डी०:                       |                   | *    |              |  |  |
| कृपया दिए गए अंको को बॉक्स में अंकित करें। | कैप्चा अंकित करें | 6972 | रिफ्रेश करें |  |  |
| আন                                         | बढ़े              |      |              |  |  |

• DFMO can fill farmer ID and captcha code and click on next button show the farmer details and unlock registration.

### X. Accountant Registration (Accountant Registration):

|                      | Accountant Registration |            |                                                              |                    |     |  |  |
|----------------------|-------------------------|------------|--------------------------------------------------------------|--------------------|-----|--|--|
|                      | Basic Detail            |            |                                                              |                    |     |  |  |
| District             | अमेठी                   | <b>~</b> * | Agancy                                                       | Select Agency      | •   |  |  |
| Accountant Full Name | Name                    | *          | Email :                                                      |                    | *   |  |  |
| Mobile No            | Mobile No               | *          | Agency Unique Code<br>(PFMS से प्राप्त Unique Code ही भरें ) | Agency Unique Code | *   |  |  |
|                      |                         |            |                                                              |                    |     |  |  |
|                      |                         | Ba         | nk Detail                                                    |                    |     |  |  |
| Bank District        | Select BankDistrict     | ∽*         | Bank Name                                                    | Select Bank Name   | ✓ * |  |  |
| Branch Name          | Select Brach Name       | ✔ *        | IFSC Code                                                    |                    |     |  |  |
| Account No.          | Enter Account Number    | *          |                                                              |                    |     |  |  |
|                      |                         | Кгау Ке    | ndra Mapping                                                 |                    |     |  |  |
|                      | s                       | JBMIT      | CLEAR                                                        |                    |     |  |  |

• DFMO can create new accountant for purchase payment to agencies purchase centre and mapping the purchase centres to accountants.

### XI. Accountant Centre Mapping (लेखाकार का क्रय केंद्र से सम्बं धकरण):

|                | लेखाकार का क्रय केंद्र से सम्बंधिकरण                                                                  |                   |                                        |  |  |  |  |
|----------------|----------------------------------------------------------------------------------------------------|-------------------|----------------------------------------|--|--|--|--|
| लेखाकार का नाम | pit का नाम MAHENDR KUMAR SHUKLA 💙 आगे बढ़े                                                            |                   |                                        |  |  |  |  |
|                | नोट : तेखाकार द्वारा अगर पैमेंट फाइल बनाई जा चुकी है तो क्रय केंद्र का सम्बंधिकरण हटाना संभव नहीं है। |                   |                                        |  |  |  |  |
|                |                                                                                                    | <u>ल</u> ोर       | खाकार का क्रय केंद्र से सम्बंधिकरण     |  |  |  |  |
|                | S.NO.                                                                                                 | Action            | Kray Kendra Name                       |  |  |  |  |
|                | 1                                                                                                    | Payment Generated | पंजीकृत समिति टांडा                    |  |  |  |  |
|                | 2                                                                                                    | Unmapped          | खाद्य विभाग की विपणन शाखा गौरीगंज      |  |  |  |  |
|                | 3                                                                                                    | Unmapped          | खाद्य विभाग की विपणन शाखा अमेठी        |  |  |  |  |
|                | 4                                                                                                    | Unmapped          | खाद्य विभाग की विपणन शाखा जामों        |  |  |  |  |
|                | 5                                                                                                    | Unmapped          | खाद्य विभाग की विपणन शाखा जगदीशपुर     |  |  |  |  |
|                | 6                                                                                                    | Unmapped          | खाद्य विभाग की विपणन शाखा शुकुल वाजार  |  |  |  |  |
|                | 7                                                                                                    | Unmapped          | खाद्य विभाग की विपणन शाखा तिलोई        |  |  |  |  |
|                | 8                                                                                                    | Unmapped          | खाद्य विभाग की विपणन शाखा जाफरगंज मंडी |  |  |  |  |
|                | 9                                                                                                    | Unmapped          | खाद्य विभाग की विपणन शाखा सिंघपुर      |  |  |  |  |
|                | 10                                                                                                    | Unmapped          | खाद्य विभाग की विपणन शाखा रामगंज       |  |  |  |  |
|                | 11                                                                                                    | O Unmapped        | खाद्य विभाग की विपणन शाखा मुसाफिरखाना  |  |  |  |  |
|                | 12                                                                                                    | Unmapped          | खाद्य विभाग की विपणन शाखा जायस द्वितीय |  |  |  |  |

• DFMO can map accountant to multiple purchase centres.

## XII. Farmer Registration Name Mismatch Verification (क्रय केंद्र → कसान का नाम सत्या पत/निरस्त करें):

| किसान का नाम सत्यापित/निरस्त करें |             |                                |                |              |  |  |  |  |  |  |
|-----------------------------------|-------------|--------------------------------|----------------|--------------|--|--|--|--|--|--|
| <br>क्र०स०                        | तहसील       | कुल सत्यापन हेतु पंजीकृत आवेदन | सत्यापित आवेदन | निरस्त आवेदन |  |  |  |  |  |  |
| 1                                 | अमेठी       | 61                             | 629            | 0            |  |  |  |  |  |  |
| 2                                 | गौरीगंज     | 142                            | 1542           | 0            |  |  |  |  |  |  |
| 3                                 | तिलोली      | 115                            | 2071           | 0            |  |  |  |  |  |  |
| 4                                 | मुसाफिरखाना | 60                             | 991            | 0            |  |  |  |  |  |  |
| _                                 |             |                                |                |              |  |  |  |  |  |  |

| किसान का नाम संत्यापित/निरस्त करें |             |                      |                                                  |           |  |  |  |  |  |
|------------------------------------|-------------|----------------------|--------------------------------------------------|-----------|--|--|--|--|--|
|                                    |             |                      |                                                  |           |  |  |  |  |  |
|                                    | पंजीयन आईडी | पंजीयन में अंकित नाम | खतौनी में अकित नाम                               | कार्यवाही |  |  |  |  |  |
| 1                                  | 2200103566  | उत्तम सिंह           | 1.जनमेजय सिंह/शेर बहादुर सिंह                    | सत्यापित  |  |  |  |  |  |
|                                    |             |                      | 1.नूर मो/इमाम अली,2. जनमेजय सिंह/शेर वहादुर सिंह |           |  |  |  |  |  |
|                                    |             |                      | 1.रामनेवाज/भगौती,2. जनमेजय सिंह/शेरवहादुर        | निरस्त    |  |  |  |  |  |
|                                    |             |                      | शेरवहा <b>दुरसिंह/शारदावक्शसिंह</b>              |           |  |  |  |  |  |
|                                    |             | '                    | वापस जाएँ                                        |           |  |  |  |  |  |

DFMO can verify the name of registered farmers on behalf of land • details.

### Purchase Centre Inspection Checklist (क्रय केंद्र →गेहूं क्रय केंद्र के निरिक्षण XIII. हेतु चेक लिस्ट):

|                                                                                                    |                                                                    | खरीद विपणन वर्ष 2018-19 में गेहूँ  | क्रय केंद्रों के निरीक्षण हे        | तु चेक लिस्ट                            |                   |              |
|----------------------------------------------------------------------------------------------------|--------------------------------------------------------------------|------------------------------------|-------------------------------------|-----------------------------------------|-------------------|--------------|
| क्रय केंद्र का विवरण                                                                               |                                                                    |                                    |                                     |                                         |                   |              |
| 1. जिलाः सहारनपुर                                                                                  | • 2. क्वय एजेंसी र                                                 | का नामः<br>खाद्य विभाग की विषण 🔻 * | 3. क्रय केंद्र का नामः<br>आगे बढ़ें | रामपुर मनिहारान 🔻 *                     | 4. निरीक्षण तिथिः | 02/04/2018   |
| क्रयकेंद्र प्रभारी का विवरण                                                                        |                                                                    |                                    |                                     |                                         |                   |              |
| 1. क्रयकेंद्र प्रभारी का नामः टे                                                                   | टेस्ट '                                                            | 2. मोवाइल नंबर:                    | 7841313213                          | *                                       |                   |              |
| निरीक्षण करने वाले अधिकारी का विव                                                                  | रण                                                                 |                                    |                                     |                                         |                   |              |
| 1. विभाग का नामः                                                                                   | खाद्य विभाग 🔹 '                                                    | 2. पद नामः                         | क्षेत्रीय विपणन अधिकारी             | 🔹 * 3. तैनाती का जिलाः                  |                   | सहारनपुर 🔹 * |
| 4. अधिकारी का नामः 3                                                                               | अंग्रुल                                                            | 5. मोबाइल नंबर:                    | 7235748674                          | <ul> <li>6. निरीक्षण का समय:</li> </ul> |                   | 02 ▼ 03 ▼ *  |
| व्यवस्था                                                                                           |                                                                    |                                    |                                     |                                         |                   |              |
| <ol> <li>कय केंद्र समय से नियमित खुलता है अथवा नहीं ?</li> </ol>                                   | ?                                                                  |                                    |                                     | । ।                                     |                   |              |
| 5. बैनर लगा है/नहीं ?                                                                              |                                                                    |                                    |                                     | .सॉ ▼                                   |                   |              |
| 6. बैनर में एम एस पी एवं टोल फ्री नंबर का प्रदर्शन है                                              | है/नहीं?                                                           |                                    |                                     | .सॉ ▼                                   |                   | *            |
| 7. वर्षा से गेहूँ की सुरक्षा हेतु पर्याप्त संख्या में केंद्र                                       | द्र पर उपलब्धता                                                    |                                    |                                     |                                         |                   |              |
| 7(a). (त्रपाल)पालायान हु ?<br>7(b). क्वेटस/ठनेज है ?                                               |                                                                    |                                    |                                     | सा ∙<br>सॉ ▼                            |                   | *            |
| 8. क्वय केंद्र पर किसानों की सुख-सुविधा हेतु शामिया                                                | गना,पानी,दरी,लोटा,बाल्टी व बैठने की व्य                            | वस्था है/नहीं ?                    |                                     | লা ▼                                    |                   | *            |
| 9. क्रय केंद्र पर गेहूँ खरीद के लिए उपलब्ध यंत्र-गे                                                | गेहूँ की सफाई हेतु उपलब्धता                                        |                                    |                                     |                                         |                   |              |
| 9(a). विनोईंग फैन ?<br>9(b) जो जानी का कहरा ?                                                      |                                                                    |                                    |                                     | सॉ ▼<br>— -                             |                   |              |
| ज्यु, दा जाता का छत्तनी ?<br>9(c), नमी मापक यन्त्र?                                                |                                                                    |                                    |                                     | BI ▼                                    |                   | -            |
| 9(d). पावर विनोवर ?                                                                                |                                                                    |                                    |                                     | ਜੀ ▼                                    |                   | *            |
| 9(e). इतेक्ट्रॉनिक कांटा ?                                                                         |                                                                    |                                    |                                     | রাঁ ▼                                   |                   |              |
| 9(f). इतेक्ट्रॉनिक कांटा सत्यापित ?                                                                |                                                                    |                                    |                                     | <b>R</b> Î ▼                            |                   | •            |
| अक्षा, इनका प्रयाग किया जा रहा हे अथवा नहीं ?<br>10. क्रय केंद्र पर गेहें का सानक नसना प्रदर्शिन ? |                                                                    |                                    |                                     | লা ▼                                    |                   | *            |
| 11. क्रय केंद्र पर गेहूँ खरीद हेतु प्रयाप्त संख्या में बोर र                                       | उपतब्ध हैं/नहीं ?                                                  |                                    |                                     | র্চা ▼                                  |                   | *            |
| 12. क्या गेहूँ से भरें बोरों का निर्धारित कोड का अंकन                                              | न किया जा रहा है ?                                                 |                                    |                                     | লাঁ ▼                                   |                   | *            |
| 13. क्रय केंद्र पर खरीद से सम्बंधित समस्त अभिलेख                                                   | । उपलब्ध है ?                                                      |                                    |                                     | . सॉ ▼                                  |                   | *            |
| 14. गेहूं की हलिंग हेतु सम्बद्ध चावल मिल का नाम:-<br>14(a), सम्पादित अनबंध ?                       |                                                                    | कृष्ण चंद अशोक कुम                 | ार (सहारनपुर), कृष्ण चंद अशोक कुम   | शर (सहारनपुर)<br>हॉ ▼                   |                   | *            |
| 14(b). सम्पादित बैंक गारंटी ?                                                                      |                                                                    |                                    |                                     | লাঁ ▼                                   |                   |              |
| 15. गेहूँ खरीद की स्थिति(कुं0 में) ?                                                               |                                                                    |                                    | लक्ष्य                              | 132.00000                               | खरीद              | 123.00000    |
| 16. कितने किसानों का गेहूँ खरीदा जा चुका है ?                                                      |                                                                    |                                    |                                     | 234                                     |                   | •            |
| 17. क्रय पंजिका में कृषकों की जोतवही या खतौनी व                                                    | व मोबाइल नंबर आदि अंकित किया जा रा                                 | हा है ?                            |                                     | <b>स</b> ॉ ▼                            |                   | •            |
| 18. क्रय केंद्र पर घटतौली या कम भुगतान की शिकाय<br>19. ई जगाउँच हेत जगलूका                         | यत तो नहीं है ?                                                    |                                    |                                     | ਜੀਂ ▼                                   |                   | *            |
| 19(a). रीपटॉप?                                                                                     |                                                                    |                                    |                                     | हॉ ▼                                    |                   |              |
| 19(b). डेस्कटॉप?                                                                                   |                                                                    |                                    |                                     | লাঁ ▼                                   |                   | -            |
| 19(c). टैबलेट?                                                                                     |                                                                    |                                    |                                     | লাঁ ▼                                   |                   | -            |
| 19(d). नेट कनेक्यन?                                                                                |                                                                    |                                    |                                     | ਜੀ ▼                                    |                   |              |
| 19(9), 1909 ?<br>20(a), ई-उपार्जन के अंतर्गत पंजीकृत किसानों से क्रय                               | य किया जा रहा है ?                                                 |                                    |                                     | হা ∙                                    |                   | *            |
| 20(b). बिचौलियों की सक्रियता तो नहीं है?                                                           |                                                                    |                                    |                                     | লা ▼                                    |                   | *            |
| 21. ई-उपार्जन के अंतर्गत गेहूँ क्रय फीठिंग की स्थिति                                               | ो अद्यावधिक है?                                                    |                                    |                                     | "हॉ" ▼                                  |                   |              |
| <ol> <li>22. गेहूँ की स्वीकृत/अस्वीकृत प्राप्ति रसीद किसा</li> <li>22(=) गिरेन्ट</li> </ol>        | रानों को दी जा रही है-                                             |                                    |                                     |                                         |                   |              |
| 22(b). मैनुअल?                                                                                     |                                                                    |                                    |                                     | ਜ਼ਾਂ ▼                                  |                   |              |
| 23. खरीद के उपरान्त किसान के मोबाइत पर एस ए                                                        | रम एस जा रहा है?                                                   |                                    |                                     | . सॉ ▼                                  |                   |              |
| 24. गेहूँ हतिंग हेतु मिल को प्रेषण कु0 में ?<br>-                                                  |                                                                    |                                    |                                     | 21.00000                                |                   | *            |
| 25. केंद्र पर अभिलेखनुसार अवशेष गेहूँ कुं0 में ?                                                   |                                                                    |                                    |                                     | 21.00000                                |                   | •            |
| 26. ानेरीक्षण के समय केंद्र पर भौतिक रूप से उपलब                                                   | ब्ध गहु कुं0 में?                                                  |                                    |                                     | 21.00000                                |                   |              |
| 27(a). क्वय कडू द्वारा कसानां की आरंठ टीठ जी एस/<br>27(b). कषक का खाता सीठ बीठ एसठ यवत जेंज में न  | uvन ६ एफ टा स भुगतान?<br>न होने की स्थिति में अकार्लट पेर्ह नेक के | माध्यम से भगतान किया जा रहा है?    |                                     | हा र                                    |                   |              |
| 28. क्वय केंद्र पर पर्याप्त धनराथि उपलब्ध है/नहीं ?                                                |                                                                    |                                    |                                     | <b>≣</b> ▼                              |                   |              |
| 29. क्रय केंद्र पर क्रय गेहूँ के विरुद्ध कृषक का लंबित                                             | । भुगतान ?                                                         |                                    |                                     | हॉ ▼                                    |                   |              |
| 30. यदि भुगतान लंबित है तो कुल लंबित धनराथि?                                                       |                                                                    |                                    |                                     | 21                                      |                   | •            |
| 31. कृषकों की संख्या, जिनका भुगतान नहीं हुआ?                                                       |                                                                    |                                    |                                     | 21                                      |                   | •            |
| 32. भारताय खाद्या नगम को डिलीवरी, एकनाले<br>32(a), क्रय गेहें के विरुद्ध 67 प्रतिशत प्रति के की दर | ाजमट, बिलिग व भुगतान की स्थिति-<br>1 से?                           |                                    |                                     | 21 00000                                |                   |              |
| 32(b). देय चावल कुं0 में?                                                                          |                                                                    |                                    |                                     | 21.00000                                |                   |              |
| -<br>32(c). भा0 खा0 नि0 में सम्प्रदानित चावल कुं0 में ?                                            |                                                                    |                                    |                                     | 21.00000                                |                   |              |
| 32(d). भा0 खा0 नि0 से प्राप्त एकनारोजमेंट कुं0 में?                                                | ,                                                                  |                                    |                                     | 21.00000                                |                   |              |
| 32(e). प्राप्त एकनालेजमेंट के विरुद्ध बिलिंग कुं0?                                                 |                                                                    |                                    |                                     | 21.00000                                |                   |              |
| 33. निरीक्षण के समय अन्य अनियमितता जो प्रकाश व                                                     | में आये?                                                           |                                    |                                     | नो                                      |                   |              |
|                                                                                                    |                                                                    |                                    |                                     |                                         | /                 |              |
| 34. निरीक्षण के समय क्रय केंद्र पर उपस्थित किसानो                                                  | ों के नाम व उनकी शिकायत/सुझाव ?                                    |                                    |                                     | नो                                      |                   |              |
|                                                                                                    |                                                                    |                                    |                                     | L                                       | 12                |              |
|                                                                                                    |                                                                    | सुरक्षित करें                      | वापस                                |                                         |                   |              |
|                                                                                                    |                                                                    |                                    |                                     |                                         |                   |              |

• DFMO can enter the inspection details of procurement centre using the above page.

### XIV. Purchase Centre Blank Date Unlock (क्रय केंद्र → ब्लेंक दिनांक को अनलॉक करें):

| ब्लेंक दिनांक को अनलॉक करें |                                                             |  |  |  |  |  |  |  |
|-----------------------------|-------------------------------------------------------------|--|--|--|--|--|--|--|
| क्रय केंद्र:<br>दिनाँक:     | खाद्य विभाग की विपणन शाखा गौरीगंज - असैदाप् ♥<br>15/06/2020 |  |  |  |  |  |  |  |
| अनतॉक करें                  | वापस जाएँ                                                   |  |  |  |  |  |  |  |

- DFMO can unlock the last blank purchase date for new purchase to purchase centre as per request.
- XV. Purchase Centre Target (क्रय केंद्र → क्रय केन्द्रों का कुल लक्ष्य संशोधन):

| जिला : अमेठी |          | 🗸 * एजेंग   | सी : खाद्य विभाग की विपणन शाखा 🗸 क्रैय केंद्र का प्र                                          | कार क्रय केंद्र       | ✓ * आगे बढ़ें | वापस |
|--------------|----------|-------------|-----------------------------------------------------------------------------------------------|-----------------------|---------------|------|
|              | जिला : र | अमेठी के एज | तेंसी : खाद्य विभाग की विपणन शाखा का कुल लक्ष्य : 18000<br>कृपया तक्ष्य मेट्रिक टन में भरें ! | ).000 मैट्रिक टन है ! |               |      |
|              |          | S.NO.       | Name                                                                                          | Work Target           |               |      |
|              | Edit     | 1           | खाद्य विभाग की विपणन शाखा अमेठी                                                               | 00.00000              |               |      |
|              | Edit     | 2           | खाद्य विभाग की विपणन शाखा गौरीगंज                                                             | 00.00000              |               |      |
|              | Edit     | 3           | खाद्य विभाग की विपणन शाखा जगदीशपुर                                                            | 00.00000              |               |      |
|              | Edit     | 4           | खाद्य विभाग की विपणन शाखा जाफरगंज मंडी                                                        | 00.00000              |               |      |
|              | Edit     | 5           | खाद्य विभाग की विपणन शाखा जामों                                                               | 00.00000              |               |      |
|              | Edit     | 6           | खाद्य विभाग की विपणन शाखा जायस द्वितीय                                                        | 00.00000              |               |      |
|              | Edit     | 7           | खाद्य विभाग की विपणन शाखा जायस प्रथम                                                          | 00.00000              |               |      |
|              | Edit     | 8           | खाद्य विभाग की विपणन शाखा तिलोई                                                               | 00.00000              |               |      |
|              | Edit     | 9           | खाद्य विभाग की विपणन शाखा मुसाफिरखाना                                                         | 00.00000              |               |      |
|              | Edit     | 10          | खाद्य विभाग की विपणन शाखा रामगंज                                                              | 00.00000              |               |      |
|              | Edit     | 11          | खाद्य विभाग की विपणन शाखा शुकुल बाजार                                                         | 00.00000              |               |      |
|              | Edit     | 12          | खाद्य विभाग की विपणन शाखा सिंघपुर                                                             | 00.00000              |               |      |

• DFMO can fill and update purchase centre's target in quintal.

### XVI. Purchase Centre Manager Mobile No Updation (क्रय केंद्र -> क्रय केन्द्रों का

मोबाइल नंबर संशोधन):

|              |           |                    | क्रय केन्द्रों का मोबाइल नंबर संशोधन                                                                            |                                    |                    |
|--------------|-----------|--------------------|----------------------------------------------------------------------------------------------------|------------------------------------|--------------------|
| जिला : अमेठी |           | ✓ * एजें           | सी : जाद्य विभाग की विषणन शाखा 🗸 * क्रय केंद्र द<br>:                                                           | का प्रकार क्रय केंद्र              | ✓ * आगे बढ़ें वापस |
|              |           | S.NO.              | Name                                                                                                    | Mobile Number                      |                    |
|              | Edit      | 1                  | खाद्य विभाग की विपणन शाखा अमेठी                                                                                 | 9889040621                         |                    |
|              | Edit      | 2                  | खाद्य विभाग की विपणन शाखा गौरीगंज                                                                               | 8840394639                         |                    |
|              | Edit      | 3                  | खाद्य विभाग की विपणन शाखा जगदीशपुर                                                                              | 7408695407                         |                    |
|              | Edit      | 4                  | खाद्य विभाग की विपणन शाखा जाफरगंज मंडी                                                                          | 9628877067                         |                    |
|              | Edit      | 5                  | खाद्य विभाग की विपणन शाखा जामों                                                                                 | 9026773535                         |                    |
|              | Edit      | 6                  | खाद्य विभाग की विपणन शाखा जायस द्वितीय                                                                          | 9792053870                         |                    |
|              | Edit      | 7                  | खाद्य विभाग की विपणन शाखा जायस प्रथम                                                                            | 7054374501                         |                    |
|              | Edit      | 8                  | खाद्य विभाग की विपणन शाखा तिलोई                                                                                 | 9794440440                         |                    |
|              | Edit      | 9                  | खाद्य विभाग की विपणन शाखा मुसाफिरखाना                                                                           | 9412329772                         |                    |
|              | Edit      | 10                 | खाद्य विभाग की विपणन शाखा रामगंज                                                                                | 7905686048                         |                    |
|              | Edit      | 11                 | खाद्य विभाग की विपणन शाखा शुकुल बाजार                                                                           | 7880511977                         |                    |
|              | Edit      | 12                 | खाद्य विभाग की विपणन शाखा सिंघपुर                                                                               | 7080924190                         |                    |
| 1            | his Websi | te is design<br>Be | ed, developed & hosted by, National Informatics Centr<br>st viewed in 1024x768 pixels resolution and ie 9 and a | e, UP State Unit Lucknov<br>Ibove. | м.                 |

• DFMO can update purchase centre manager mobile number.

## XVII. Token Generation (क्रय केंद्र → खरीद हेतु उपलब्ध कसानों का टोकन जारी करें):

|       |                                             |                                |            |                  | खरं         | द हेतु उपलब्ध   | किसानों का टोकन जारी करें |               |             |                |  |
|-------|---------------------------------------------|--------------------------------|------------|------------------|-------------|-----------------|---------------------------|---------------|-------------|----------------|--|
|       | किसान पंजीयन आईडी / मोबाइल न.: SEARCH CLEAR |                                |            |                  |             |                 |                           |               |             |                |  |
| S.No. | Farmer ID                                   | Farmer Name in<br>Registration | Mobile No. | Verified<br>Qty. | Tahsil Name | Pargana<br>Name | Select Agency             | Select Centre | Select Date | Generate Token |  |
| 1     | 2030078627                                  | राजेंद्र प्रसाद                | 9026768380 | 43.50000         | गौरीगंज     | अमेठी           | Select Agency 🗸           | Select Cent 🗸 | dd/mm/yyyy  | GENERATE TOKEN |  |
| 2     | 2030078627                                  | राजेंद्र प्रसाद                | 9026768380 | 51.93900         | गौरीगंज     | गौरा जामों      | Select Agency 🗸           | Select Cent 🗸 | dd/mm/yyyy  | GENERATE TOKEN |  |
| 3     | 2030078819                                  | सत्य नरायन                     | 8948261023 | 41.20000         | गौरीगंज     | अमेठी           | Select Agency 🗸           | Select Cent 🗸 | dd/mm/yyyy  | GENERATE TOKEN |  |
| 4     | 2030078807                                  | हनुमान प्रसाद                  | 9984596275 | 28.79700         | गौरीगंज     | अमेठी           | Select Agency 🗸           | Select Cent 🗸 | dd/mm/yyyy  | GENERATE TOKEN |  |
| 5     | 2030080323                                  | अयोध्या प्रसाद                 | 8948473710 | 40.41150         | गौरीगंज     | अमेठी           | Select Agency 🗸           | Select Cent 🗸 | dd/mm/yyyy  | GENERATE TOKEN |  |
| 6     | 2030080350                                  | देश राज                        | 9984939033 | 138.85200        | गौरीगंज     | अमेठी           | Select Agency 🗸           | Select Cent 🗸 | dd/mm/yyyy  | GENERATE TOKEN |  |

• DFMO can generate purchase token to farmer for purchase by selecting of Agency, Purchase Centre and purchase date and generate token number and finally send a system generated massage to registered farmer mobile number.

# XVIII. Request Token Generation (क्रय केंद्र → खरीद हेतु उपलब्ध कसानों का टोकन जारी करें):

|       |                                              |                 |            |                       | खरीद हेतु उ                  | पलब्ध टोकन आवेदन वाले किसानों का टोकन ज                                                   | ारी करें                            |             |                |  |  |  |
|-------|----------------------------------------------|-----------------|------------|-----------------------|------------------------------|-------------------------------------------------------------------------------------------|-------------------------------------|-------------|----------------|--|--|--|
|       |                                              |                 |            |                       |                              |                                                                                           |                                     |             |                |  |  |  |
|       | किसान पंजीयन आईडी / मोबाइल न.:               |                 |            |                       |                              |                                                                                           |                                     |             |                |  |  |  |
|       | ाकसान प्रजायन आइडा / मावाइल न.: SEARCH CLEAR |                 |            |                       |                              |                                                                                           |                                     |             |                |  |  |  |
| S.No. | Tahsil<br>Name                               | Pargana<br>Name | Farmer ID  | Farmer Name           | Mobile No.                   | Centre                                                                                    | Quantity                            | Select Date | Generate Token |  |  |  |
| 1     | अमेठी                                        | अमेठी           | 2030078133 | अर्जुन प्रसाद पांडेय  | 9793456494                   | खाद्य विभाग की विपणन शाखा अमेठी 🔹 🗸 🗸                                                     | 79.00000                            | 08/05/2020  | GENERATE TOKEN |  |  |  |
| 2     | अमेठी                                        | अमेठी           | 2030060266 | उदयराज                | 8009195486                   | उत्तर प्रदेश सहकारी संघ अमेठी भीमी sss 🗸 🗸                                                | 92.35050                            | 16/05/2020  | GENERATE TOKEN |  |  |  |
| 3     | अमेठी                                        | अमेठी           | 2030079654 | কঁলাহা নাথ মিপ্প      | 9161771758                   | खाद्य विभाग की विपणन शाखा अमेठी 🔹 🗸                                                       | 50.00000                            | 22/05/2020  | GENERATE TOKEN |  |  |  |
| 4     | अमेठी                                        | अमेठी           | 2200192908 | काशी प्रसाद तिवारी    | 9415165795                   | खाद्य विभाग की विपणन शाखा अमेठी 🔹 🗸 🗸                                                     | 129.00000                           | 10/05/2020  | GENERATE TOKEN |  |  |  |
| 5     | अमेठी                                        | अमेठी           | 2030076949 | चन्द्रिका प्रसाद यादव | 9453127395                   | खाद्य विभाग की विपणन शाखा अमेठी 🔹 🗸                                                       | 50.00000                            | 22/04/2020  | GENERATE TOKEN |  |  |  |
| 6     | अमेठी                                        | अमेठी           | 2200944614 | छीतन                  | 9628556722                   | उत्तर प्रदेश सहकारी संघ PCF गोरखापुर sss 🗸 🗸                                              | 30.00000                            | 29/04/2020  | GENERATE TOKEN |  |  |  |
| 7     | अमेठी                                        | अमेठी           | 2200613918 | जवाहर लाल यादव        | 9984661828                   | उत्तर प्रदेश सहकारी संघ PCF महराजपुर sss 🗸 🗸                                              | 50.00000                            | 20/05/2020  | GENERATE TOKEN |  |  |  |
| 8     | अमेठी                                        | अमेठी           | 2030078479 | त्रिभुवन सिंह         | 8005333545                   | उत्तर प्रदेश सहकारी संघ अमेठी भीमी sss 🗸 🗸                                                | 109.00000                           | 29/04/2020  | GENERATE TOKEN |  |  |  |
|       |                                              |                 |            | This Website is de    | igned, develo<br>Best viewed | oped & hosted by, National Informatics Cent<br>in 1024x768 pixels resolution and ie 9 and | tre, UP State Unit Luckno<br>above. | N.          |                |  |  |  |

• DFMO can generate requested token by the farmer.

## XIX. Reset Password (पासवर्ड बदलें):

|                                                                                                    | पासवर्ड बदलें                                 |   |
|----------------------------------------------------------------------------------------------------|-----------------------------------------------|---|
| यूजर टाइप:<br>यजर आईठी                                                                                                    | यूज़र टाइप चुनें 🗸                            |   |
| ूर्ग प्रसंवर्डः<br>कन्फर्म पासवर्ड                                                                                                    | पासवर्ड अंकित करें<br>पासवर्ड पुनः अंकित करें | • |
| सुरक्षि<br>(1) पासवर्ड की तम्बाई कम से कम 8 अक्षर , अधिकतम 15 अक्षर होनी चाहिए<br>(2) कम से कम एक कैपिटल लैटर और एक तोअर लैटर होना चाहिये<br>(3) कम से कम एक न्सेयल लैटर होना चाहिये.<br>(5) स्पेयल लैटर की अनुमति की सूची (@#\$%^=) | त करें रिसेट करें                             |   |

• DFMO can reset the password of selected user type on the behalf of user id.

## XX. Unblock User (यूजर अनब्लाक करें):

|                                          | :          | यूजर अनब्ला    | क करें       |              |         |
|------------------------------------------|------------|----------------|--------------|--------------|---------|
| यूजर टाइप:                               |            | क्रय एजेंसी जि | तला मुख्यालय | *            |         |
| क्रम संख्या यूजर टाइप<br>No Record Found | नाम यूजर अ | ਆई. ਤੀ.        | मोबाइल नंबर  | ईमेल आई. डी. | अनब्दाक |
| No Record Found                          |            |                |              |              |         |
|                                          | रिसेट      | करें           |              |              |         |

• DFMO can unlock the locked user by selection of user type.

## XXI. Bank/Branch Details (बैंक स्रांच ववरण → बैंक स्रांच ववरण):

|                                                                                                    | Food and<br>e-1                                        | d Civil Suppli<br>Uttar Prad<br>Procurement | es Department<br>esh<br>System | खा                                                                | द्य एव रसद वि<br>उत्तर प्रदेश<br>ई-क्रय प्रणार्ल् | भाग                               | Bel                            |    |
|----------------------------------------------------------------------------------------------------|--------------------------------------------------------|---------------------------------------------|--------------------------------|-------------------------------------------------------------------|---------------------------------------------------|-----------------------------------|--------------------------------|----|
| होम मास्टर डाटा 🗸                                                                                         | क्रय एजेंसी 🗸 क्रय                                     | ग्य केंद्र + रिपोर्ट +                      | मास्टर डाटा रिपोर्ट 🗸          | वैक-व्रांच का विवरण                                               | रिसेट पासवर्ड                                     | अनव्लाक यूजर                      | डी०एफ०एम०ओ० : सहारनपुर         | •  |
|                                                                                                    |                                                        |                                             |                                |                                                                   |                                                   | 5647 (CAR)                        |                                |    |
|                                                                                                    | फसल का नाम: रा                                         | रवी                                         | बैंक-इ                         | ांच पपत्र                                                         |                                                   | विपणन वर्ष: 2017                  | 7-2018                         |    |
| े<br>हर के लिए ब्रांच के नाम में जिले का नाम 3<br>4 जेक के जिले का नाम-                                   | फसल का नाम: र<br>अंकित करना अनिवार्य है।               | रवी                                         | वैंक-5                         | ग्रंच पपत्र<br>2 वेंक का साए                                      |                                                   | विपणन वर्षः २०११                  | -2018                          | 7* |
| :<br>हर के लिए ब्रांच के नाम में जिले का नाम 3<br>1. बैंक के जिले का नाम:<br>3. ब्रांच का नाम (हिरी में): | फसल का नाम: र<br>अंकित करना अनिवार्य है।<br>ङ्ग<br>जाव | रवी<br>कृभ्या जिला चुने-<br>सन्नम           | वैंक-5                         | <b>ांच पपत्र</b><br>2. बैंक का नामः<br>4. ब्रांच का नाम (अंग्रेजी | i,                                                | विपणन वर्षः २०१७<br>-कृष<br>ज्ञंच | 7-2018<br>या बैंक का नाम चुनें | *  |

• DFMO can add the details of Bank-Branch using the above page.

### Purchase Agency District HQ Login :

| -   |                    | Food and Civil Sup<br>Uttar Pra<br>e- Procureme | plies Departme<br>adesh<br>ent System | ent       | खाद्य ए<br>उत्<br>ई-व् | खं रसद विभाग<br>त्तर प्रदेश<br>क्य प्रणाली |                                              |  |
|-----|--------------------|-------------------------------------------------|---------------------------------------|-----------|------------------------|--------------------------------------------|----------------------------------------------|--|
| होम | क्रयकेंद्र पंजीकरण | गेहूँ क्रय केंद्रों के निरीक्षण हेतु चेक लिस्ट  | मास्टर डाटा रिपोर्ट <del>-</del>      | रिपोर्ट 🕶 | रिसेट पासवर्ड          | अनब्लाक यूजर                               | क्रय एजेंसी : भारतीय खाद्य निगम - सहारनपुर 👻 |  |
|     |                    | फसल का नाम: रवी                                 |                                       |           |                        | विपणन व                                    | ŧ: 2017-2018                                 |  |

- After login Procurement Agency Home page will open as shown above in the image.
- Purchase Centre Registration (क्रयकेंद्र पंजीकरण): I.

| _                                                | क्रय केंद्र प्रपत्र |                 |               |                       |                             |                                          |                          |                                |                                  |        |              |            |     |
|--------------------------------------------------|---------------------|-----------------|---------------|-----------------------|-----------------------------|------------------------------------------|--------------------------|--------------------------------|----------------------------------|--------|--------------|------------|-----|
| महत्वपूर्ण दिशा निरं<br>* ध्यान दे : क्रय केंद्र | शि:-<br>पर खरीद ब   | नी प्रक्रिया जै | से धनराशि प्र | ाप्ति प्रविष्टि/ बोरा | प्राप्ति प्रविष्टि/ क्रय प् | र्वविष्टि आरम्भ होने के पशचात क्रय       | ।<br>केंद्र को डिलीट व   | गरना संभव नहीं होगा।           |                                  |        |              |            | . – |
|                                                  | क्रम<br>संख्या      | क्षेत्र         | तहसील         | ब्लॉक/टाउन            | क्रय एजेंसी                 | क्रय केंद्र                              | केंद्र प्रभारी<br>का नाम | केंद्र प्रभारी का<br>मोबाइल न. | केंद्र प्रभारी की<br>आधार संख्या | स्थिति |              |            |     |
|                                                  | 1                   | नगरीय           | सहारनपुर      | सहारनपुर नगर<br>निगम  | भारतीय खाद्य<br>निगम FCI    | भारतीय खाद्य निगम<br>Saharanpur M Corp.  | आदेश<br>कुमार            | 8171924955                     |                                  | सकीय   | संशोधित करें | डिलीट करें |     |
|                                                  | 2                   | ग्रामीण         | देवबंद        | देवबन्द11             | भारतीय खाद्य<br>निगम FCI    | भारतीय खाद्य निगम FCI<br>अम्बेहटा शेखा11 | केंद्र प्रभारी<br>का नाम | 982222222                      |                                  | सकीय   | संशोधित करें | डिलीट करें |     |
|                                                  |                     |                 |               |                       |                             | क्रय केंद्र विवर                         | ण जोई                    |                                |                                  |        |              |            |     |

Procurement Agency can Add/Update/Delete the details of their procurement • centre using the above page.

|                                                                                |                                                             | क्रय वे                                                        | केंद्र प्रपत्र                                                       |                                                                       |                                                    |
|--------------------------------------------------------------------------------|-------------------------------------------------------------|----------------------------------------------------------------|----------------------------------------------------------------------|-----------------------------------------------------------------------|----------------------------------------------------|
| 1. दोत्र :<br>4. ज्ञन्य एजेंसी :                                               | क्षेत्र चुनें 🔹<br>भारतीय खादय निगम - सहा 🔻                 | 2. तहसील :<br>5. क्रय केंद्र का नाम :                          | कुपया तहसील चुनें 🔻                                                  | 3. ब्लॉक/टाउन :<br>6. केंद्र प्रभारी का नाम :                         | <b>च्में-</b><br>केंद्र प्रभारी का नाम अंकित कर्रे |
| 7. केंद्र प्रभारी का पदनाम :<br>10. क्रय केंद्र की लोकेशन:                     | कृपया केंद्र प्रभारी का पदना 🔻                              | 8. केंद्र प्रभारी का मोबाइल न॰ :<br>12. तौल कॉंटों की संख्या : | केंद्र प्रभारी का मोबाइल नंबर अंकि<br>तील कोंटी की संख्या अंकित करें | 9. आधार संख्या :                                                      | आपार संख्या अंकित कर्रे                            |
| 13. केंद्र का बैंक खाता किस जिले में है:<br>16. बैंक खाता संख्या:              | • लाभवा पुग••<br>सहारनपुर •<br>विंक खाता संख्या अंकित कर्रे | 14. बैंक का नाम:<br>17. बैंक IF SC संख्या:                     | कृपया बैंक का नाम चुनें 🔻                                            | 15. बैंक शाखा का नाम:<br>18. क्रय केंद्र का कार्यकारी लक्ष्य (मी॰ट॰): | चुनॅ ▼ *                                           |
| 19. क्या केंद्र का अधिकतम दैनिक लक्ष्य<br>निर्धारित है :<br>खरीद खाद्यान सूची: | ग्रनॅ ▼ *<br>ऌनेह्ँ                                         |                                                                |                                                                      |                                                                       |                                                    |
|                                                                                |                                                             | सुरक्षित एवं क्रियाशील करें                                    |                                                                      | वापस जा                                                               | v                                                  |

- Procurement Agency can add the details of procurement centre as shown above.
- After entering the details login of procurement centre will be created.
- Procurement Agency will be prompt for the login id and password of the procurement centre which will be further used for procurement centre login.
- Procurement centre cannot be deleted in case the balance is added to it or gunny bags are added to it or the purchase has been done from the procurement centre.

# II. Purchase Centre Inspection Checklist (गेहूं क्रय केंद्र के निरिक्षण हेतु चेक लस्ट):

| <form><pre>service service service</pre></form>  | खरीद विपणन वर्ष 2018-19 में गेहूँ क्रय केंद्रों के निरीक्षण                                                                                                    | हेतु चेक लिस्ट                                       |            |
|----------------------------------------------------------------------------------------------------|----------------------------------------------------------------------------------------------------|------------------------------------------------------|------------|
| <form><pre> let let let let let let let let let let</pre></form>                                                                                                    | क्रय केंद्र का विवरण                                                                                                    |                                                      |            |
| <form></form>                                                                                                    | 1. जिला: सहारनपुर 💌 * 2. क्रम्ब एजेंसी का नाम: खाद्य विभाग की विपर 🔻 * 3. क्रम्ब केंद्र का नाम:                                                                                                    | रामपुर मनिहारान 🔻 4. निरीक्षण तिथिः                  | 02/04/2018 |
|                                                                                                    | आगे बढ़ें                                                                                                    |                                                      |            |
|                                                                                                    | कयकेंद्र प्रशारी का विवरण                                                                                                    |                                                      |            |
|                                                                                                    | 1. क्रमकेंद्र प्रभारी का नाम: नेज्ज् • 2. मोबाइस नंबर: 7841919219                                                                                                    | •                                                    |            |
| <form><pre>network is a set of the set of the set</pre></form> | Ce Ce Ce Ce Ce Ce Ce Ce Ce Ce Ce Ce Ce C                                                                                                    |                                                      |            |
| <form><pre> l velocity is not interval interval inter</pre></form> |                                                                                                    |                                                      |            |
| <form><pre>view read of the second second</pre></form>  | 1. ।বখাণ কা নাম: জান্ন বিখাণ 🗸 * 2. ৭৫ নাম: ৡর্রায় বিখেলন अधिकारी -                                                                                                    | • 3. वनावा का जिला: सहारनपुर                         | •          |
|                                                                                                    | 4. अधिकारी का नामः अंशुल • 5. मोबाइल नंबरः 7235748674                                                                                                    | <ul> <li>6. निरीक्षण का समय:</li> <li>02 </li> </ul> | 03 •       |
| <form>a) ControlControl<td>व्यवस्था</td><td></td><td></td></form>                                                                                                    | व्यवस्था                                                                                                    |                                                      |            |
|                                                                                                    | 3. निरीक्षण के समय केंद्र प्रभारी की उपस्थिति<br>                                                                                                    | स <b>ा र</b>                                         |            |
| <form></form>                                                                                                    | a, क्रेय कह समय स ानयामत खुलता इ अथवा नहा ?<br>त. बेचन क्रा हेतमी?                                                                                                    | .स. ▼<br>चॉ ▼                                        |            |
| <form><pre>networksetures</pre></form>                                                                                                    | . बेनर में एम एस भी एवं टोल फ्री नंबर का प्रदर्शन है/नहीं?                                                                                                    | हॉ ▼                                                 |            |
| <form>a</form>                                                                                                    | 7. वर्षी से गेहूँ की सुरक्षा हेतु पर्याप्त संख्या में केंद्र पर उपलब्धता                                                                                                    |                                                      |            |
| <form><pre>Number of the second second sec</pre></form> | 7(a). तिपाल/पॉसिधीन हे ?                                                                                                    | লাঁ ▼                                                |            |
|                                                                                                    | (10). कटरशतनगढ ?<br>३. कल केंट पर किसलो की मजब अतिभा देन प्राधिमाना पानी तरी लोग बाली न कैंदने की वातरशा देलवी ?                                                                                      | লা ▼                                                 | : 1        |
| <form><pre>in the dest is the dest is the dest</pre></form>  | ್ರ. ಕಾಸ ಕೆಸ್ಲ ಬಳ ನಿಕ್ಷ್ಮ ಪಡಿದ ಕಾ ಡಿದ್ದ ಲಾಗವಾಗ ಸಾಗ್ಯ ಸಂಸ್ಥೆಯಲ್ಲಿಯಲ್ಲಿ ಮಾಡಿ ತಲ್ಲಿ ಎಂ ಜನ್ ಮಾಡು ಕ್ಷೇತ್ರ ಸ್ಥಾನ ಕ್ಷೇ<br>9. ಕಾಸ ಕೆಸ್ಲ ಬಳ ನಿಕ್ಷ್ಮ ಪಡಿದ ಕಾ ಡಿದ್ದ ಲಾಗವಾ ಸತಸ್ಸಿಕೆ ಡಿ ಗಣಾಕ್ಷ ಕನ್ನ ವ್ಯಾಪ ಭಾಗಾತಿಗಳು | - 18J                                                |            |
| <form><pre>index and intermediate intermediate in</pre></form> | 9(я). विनोईंग फैन ?                                                                                                    | at 🔻                                                 | •          |
| <form><pre>intermediant intermediant intermediant</pre></form> | 9(b). दो जाली का छलना ?                                                                                                    | লা 🔻                                                 | •          |
| <form><pre>reference is is is is is is is is is is is is is</pre></form>                                                                                                    | 9(c), नमा मापक एक्स?<br>अर्थ, गावर किरोजर २                                                                                                    | <u> </u>                                             | : 1        |
| <form>set of set of set of</form>                       | 2(a), First terms :<br>9(a), Edites That mitter ?                                                                                                    | <br>हॉ ▼                                             |            |
| <form>action dense where where the set of a set of a se</form>                       | े<br>इतेस्ट्रॉनिक कांटा सत्यापित ?                                                                                                    | লাঁ ▼                                                | •          |
| a we or of a for some a for a for a                                                  | 9(g). इनका प्रयोग किया जा रहा है अथवा नहीं ?                                                                                                    |                                                      | •          |
| • • • • • • • • • • • • • • •                                                                                                    | 10. क्रय केंद्र पर गेंद्र का मानक नमूना घटसिति ?                                                                                                    | RÎ ▼                                                 |            |
| <pre>def norme norme nor</pre>             | 11. क्राय कड़ पर गहू खराद इंतु प्रयाण संख्या में बोर उपलब्ध हॅं/नहीं ?<br>12. क्या गेहें से धरे बोरों का निर्धारित कोज का अंकन किया जा रहा है ?                                                       | লা ▼                                                 | :          |
| <form>a de géner de mente</form>                                                                                                    | 12. चया जहार सार भारता सार सार आग प्रकार का रहा हु।<br>13. क्या के इयर स्वरीद से सम्बंधित समस्त अभितेस उपतत्थ है ?                                                                                    | <br>ai ▼                                             |            |
| <form>i.e. with with a start of the start of the start of th</form>                      | 14. गेहूँ की हतिंग हेतु सम्बद्ध चावल मिल का नाम:- कृष्ण चंद अशोक कुष्ण चंद अशोक कुष्ण चंद अशोक कुष्ण चंद अशोक                                                                                         | कुमार (सहारनपुर)                                     | •          |
| i.i.g. area meres       i.g. area meres       i.g. area meres       i.g. area meres         i.i.g. area meres       i.g. area meres       i.g. area meres       i.g. area meres         i.i.g. area meres       i.g. area meres       i.g. area meres       i.g. area meres         i.i.g. area meres       i.g. area meres       i.g. area meres       i.g. area meres         i.i.g. area meres       i.g. area meres       i.g. area meres       i.g. area meres         i.i.g. area meres       i.g. area meres       i.g. area meres       i.g. area meres         i.i.g. area meres       i.g. area meres       i.g. area meres       i.g. area meres       i.g. area meres         i.i.g. area meres       i.g. area meres       i.g. area meres       i.g. area meres       i.g. area meres         i.i.g. area meres       i.g. area meres       i.g. area meres       i.g. area meres       i.g. area meres         i.i.g. area meres       i.g. area meres                                                                                                    | 14(s). सम्पत्तिक अनुवंध ?                                                                                                    | RÎ V                                                 |            |
| or and set of a set of a set of                                    | 14(b). सम्पादित बक गारदी ?<br>15 गेंद्र रहरीद की स्थिति(कं)) में ?                                                                                                    | हॉ ▼<br>132,00000 2#2ी×                              |            |
|                                                                                                    | ार्थ्य १६. कितने किसानों का गेडें खरीदा जा पका है ?                                                                                                    | 123.00000                                            |            |
| <ul> <li>a. even even the near set of the set of the se</li></ul>         | 17. क्रय पंजिका में कृपकों की जोतवही या खतौनी व मोबाइल नंबर आदि अंकित किया जा रहा है ?                                                                                                    | ∞                                                    |            |
|                                                                                                    | 18. क्रय केंद्र पर घटतौली या कम भुगतान की शिकायत तो नहीं है ?                                                                                                    |                                                      |            |
| ising starting       ising starting       isin                                                                                                    | 19. ई-उपार्जन हेतु उपलब्ध                                                                                                    |                                                      |            |
| ۱۹۹۹       ۱۹۹۹       ۱۹۹۹       ۱۹۹۹         ۱۹۹۹       ۱۹۹۹       ۱۹۹۹       ۱۹۹۹       ۱۹۹۹       ۱۹۹۹       ۱۹۹۹       ۱۹۹۹       ۱۹۹۹       ۱۹۹۹       ۱۹۹۹       ۱۹۹۹       ۱۹۹۹       ۱۹۹۹       ۱۹۹۹       ۱۹۹۹       ۱۹۹۹       ۱۹۹۹       ۱۹۹۹       ۱۹۹۹       ۱۹۹۹       ۱۹۹۹       ۱۹۹۹       ۱۹۹۹       ۱۹۹۹       ۱۹۹۹       ۱۹۹۹       ۱۹۹۹       ۱۹۹۹       ۱۹۹۹       ۱۹۹۹       ۱۹۹۹       ۱۹۹۹       ۱۹۹۹       ۱۹۹۹       ۱۹۹۹       ۱۹۹۹       ۱۹۹۹       ۱۹۹۹       ۱۹۹۹       ۱۹۹۹       ۱۹۹۹       ۱۹۹۹       ۱۹۹۹       ۱۹۹۹       ۱۹۹۹       ۱۹۹۹       ۱۹۹۹       ۱۹۹۹       ۱۹۹۹       ۱۹۹۹       ۱۹۹۹       ۱۹۹۹       ۱۹۹۹       ۱۹۹۹       ۱۹۹۹       ۱۹۹۹       ۱۹۹۹       ۱۹۹۹       ۱۹۹۹       ۱۹۹۹       ۱۹۹۹       ۱۹۹۹       ۱۹۹۹       ۱۹۹۹       ۱۹۹۹       ۱۹۹۹       ۱۹۹۹       ۱۹۹۹       ۱۹۹۹       ۱۹۹۹       ۱۹۹۹       ۱۹۹۹       ۱۹۹۹       ۱۹۹۹       ۱۹۹۹       ۱۹۹۹       ۱۹۹۹       ۱۹۹۹       ۱۹۹۹       ۱۹۹۹       ۱۹۹۹       ۱۹۹۹       ۱۹۹۹       ۱۹۹۹       ۱۹۹۹       ۱۹۹۹       ۱۹۹۹       ۱۹۹۹       ۱۹۹۹       ۱۹۹۹       ۱۹۹۹       ۱۹۹۹       ۱۹۹۹       ۱۹۹۹       ۱۹۹۹                                                                                                    | 19(a), ductur?                                                                                                    | स <b>ा र</b>                                         |            |
| •                                                                                                    | 19(0), उत्त्य-टागर<br>19(0), देवतेट?                                                                                                    | जा ▼<br>नौ ▼                                         |            |
| iiiiiiiiiiiiiiiiiiiiiiiiiiiiiiiiiiii                                                                                                    |                                                                                                    |                                                      |            |
| a, b, draw a single stands and gam a gam a gam                                                   | 19(e). ग्रिंटर ?                                                                                                    | at 🔻                                                 |            |
| 1000,000,000,000,000,000,000,000,000,00                                                                                                    | 20(a). ई-उपार्जन के अंतर्गत पंजीकृत किसानों से क्रम किया जा रहा है ?                                                                                                    | রাঁ ▼                                                | •          |
| 2. After and the que uname and the que the que the qu                                                    | 20(b). विचीलियों की सक्रियता तो नहीं है?<br>                                                                                                    |                                                      |            |
| 240. फिला       प्रा       -       -         210. फिला       प्रा       -       -         210. फिला       प्रा       -       -         210. फिला       प्रा       -       -       -         210. फिला       -       -       -       -       -       -       -       -       -       -       -       -       -       -       -       -       -       -       -       -       -       -       -       -       -       -       -       -       -       -       -       -       -       -       -       -       -       -       -       -       -       -       -       -       -       -       -       -       -       -       -       -       -       -       -       -       -       -       -       -       -       -       -       -       -       -       -       -       -       -       -       -       -       -       -       -       -       -       -       -       -       -       -       -       -       -       -       -       -       -       -       -       - <td< td=""><td>22. गेहें की सीमुहत अर्थसीक प्राप्ति प्रसार का दी का रही है-</td><td></td><td>-</td></td<>                                                                                                    | 22. गेहें की सीमुहत अर्थसीक प्राप्ति प्रसार का दी का रही है-                                                                                                    |                                                      | -          |
| 1000       -         2000       -         2000       -         2000       -         2000       -         2000       -         2000       -         2000       -         2000       -         2000       -         2000       -         2000       -         2000       -         2000       -         2000       -         2000       -         2000       -         2000       -         2000       -         2000       -         2000       -         2000       -         2000       -         2000       -         2000       -         2000       -         2000       -         2000       -         2000       -         2000       -         2000       -         2000       -         2000       -         2000       -         2000       -         2000       - <t< td=""><td>22(a). प्रिटेंड?</td><td>হা 🔻</td><td>-</td></t<>                                                                                                    | 22(a). प्रिटेंड?                                                                                                    | হা 🔻                                                 | -          |
| 2. अरंद के उपराप्त के साक के मावल पर एव पर एव पर पर पर पर पर पर पर पर पर पर पर पर पर                                                                                                    | 22(b). मेनुअल?                                                                                                    | লা 🔻                                                 | •          |
| 1, में प्रारंग प्रारंग प्रा प्रारंग प्रारंग प्रारंग प्रारंग प्रारंग प्रारंग प्रारंग प्रारंग प्रारंग प्रारंग प्रारंग प्रारंग प्रारंग प्रारंग प्रारंग प्रारंग प्रारंग प्रारंग प्रारंग प्रारंग प्रारंग प्रारंग प्रारंग प्रारंग प्रारंग प्रारंग प्रारंग प्रारंग प्रारंग प्                                                   | 23. खरीद के उपरान्त किसान के मोबाइल पर एस एम एस जा रहा है?<br>24. जेवें जनिय के प्रेयान कर जे जेवा                                                                                                    | <u>हाँ </u>                                          |            |
| 2. नरीवर वार परिक्र कर के प्रायव कर ही हुं क के       10000       9         26. ने सा के कर पर के परिक्र कर के का सिंह मुं के के से के में के कि से के कार्यव से प्रायव मं प्रायव पर वार्य कर कर का सिंह मुं के के का स्वाय से भूगतान किया जा रहा के       210000       9         27.0. कर के वा सात की की एस कु प्रायव कर नी है के कि से के कार्यव से भूगतान       210000       9       9         27.0. कर के वा सात की की एस कु प्रायव कर नी के कि सिंह में के कार्यव से भूगतान किया जा रहा के       21       9       9         26. क्या के पर पर्वाच पर नी ही कार का से के मार्वव से भूगतान 7       20       21       9       9         30. पर क्या के कि के के ती की से कार्यट के के कार्यव से भूगतान 7       21       21       9       9         30. पर कु के के पर का मे है कि कर के पर कार्य के दि प्रायान नी हिया?       21       21       9       9         31. पर की के से के पर की कि का भुगतान की स्थित में भुगतान की स्थिति में अकार्यट के से कि के के साय कार के के पर के प्रायान की कि कार्य प्रायाव नी है के के प्रायान की कि कार प्रायाव नी है के के प्रायाव के के से प्रायान की कि के रायाव के प्रायान के प्रायाव के के से रायाव के प्रायान के के से रायाव के प्रायान के से प्रायाव के के से राया के प्रायाव के प्रायाव के प्रायाव के प्रायाव के के साय का के साय का के साय कर के साय कार के साय का के साय कार के साय का के साय का से                                                                                                    | ४४. पहु राजप रहु। मन्द्र भग प्रथण कुए म ४<br>२६ केंद्र पर अधिनेक्वरमार अनगेव गेर्डे कंट में २                                                                                                    | 21.00000                                             | -          |
| 1                                                                                                    |                                                                                                    | 21,0000                                              |            |
| 27(b), वरक का बाता बीo वी0 एस0 युवर के को ने सेने की किएसी अकतार दे पूर्व के का माध्यम से भुगान किएम वार हो के                                                                                                    | 27(a). क्रय केंद्र द्वारा किसानों को आर0 टी0 जी एस/एन ई एफ टी से भूगतान?                                                                                                    | 21.0000<br>5Î ▼                                      |            |
| 28. मार्क केंद्र पर पार्वपार प्रायसक है नहीं ?                                                                                                    | 27(b), कुपक का खाता सी॰ बी॰ एस॰ युक्त बैंक में न होने की स्थिति में अकार्यट पेई चेंक के माध्यम से भुगतान किया जा रहा है?                                                                              |                                                      |            |
| 20. वर दे प्राप्त के विश्व कृषक का सीव प्राप्तान ?       जि       -         20. पंद प्राप्ता नवीं द्व अंग क सावि प्राप्तान शी (अपा)       जि       -         21. व्याकों की संवय, जिपका प्राप्तान नवीं द्व अपा       जि       -         21. व्याकों की संवय, जिपका प्राप्तान नवीं द्व अपा       जि       -         21. व्याकों की संवय, जिपका प्राप्तान नवीं द्व अपा       जि       -         22. अग्रसीय वाय पिपा की ठिवीकी, प्रक्रमाकेस्टे, विश्व प्राप्तान की विश्व प्राप्तान की विश्व विश्व प्राप्त विश्व विश्व विं                                                                                                    | 28. इस्य केंद्र घर पर्याप्त धनराथि उपलब्ध हेनहीं ?                                                                                                    | झें ▼                                                | •          |
| 10. वर्ष वाणी तावव ए गावारी       21       -         31. वर्ष वाणी वर्ष वाणा त्रिया (प्रावस पर्य प्रावन पर्य) स्थिति.       21       -         32.4. स्वर्य वाया प्रियम की टिसीवी, एकनावेजमेंट, विविंग व भुगवान पर्य) स्थिति.       21       -         32.4. स्वर्य वाया प्रियम की टिसीवी, एकनावेजमेंट, विवेंग व भुगवान पर्य) स्थिति.       2100000       -         32.6. स्वर वाया प्रवत्त प्रावस विंत की दर्ष ने प्रावल पर्य की परिप्रात       210000       -         32.6. संपाया प्रवत्त प्रवत्त की दर्ष के 7       210000       -         32.6. संपाया प्रवत्त प्रवत्त के दर्ष के 7       210000       -         32.6. संपाया प्रवत्त प्रवत्त के प्राव कु के 7       210000       -         32.6. संपाय प्रवत्त विवेंग प्रवत्त कि वे प्राय प्रवत्त किंग के प्राय प्रवत्त के वे प्राय प्रवत्त विवेंग हु के 7       210000       -         32.6. संपाय प्रवत्त वेंग के वे प्राय प्रवत्त विवेंग के प्राय प्रवत्त विवेंग के 7       210000       -       -         32.6. संपाय प्रवत्त वेंग के वे प्राय प्रवत्त विवेंग के प्राय उपविधि किंगा के प्राय व उपवीं विकायत युवाव ?       -       -       -       -       -         32.4. सिरीक्षण के समय क्रय केंद्र पर उपविध्य किंता के नाम व उपवीं विकायत युवाव ?       -       -       -       -       -       -       -       -       -       -       -       -       -       -       -       -       -       -       -                                                                                                    | 29. कय केंद्र पर कय गेहूँ के विरुद्ध कृषक का लंबित भुगतान ?                                                                                                    | রা ▼                                                 |            |
| 21 2 प्रतिये प्रविद्य (प्रवास के दिवसी), एक्साइकेसेंट, विकिंग व भुगवान की स्थिति-<br>22(a), कय में हैं के विरुद्ध (प्रविद्य प्रविद्य विद्य प्रविद्य विद्य प्रविद्य विद्य प्रविद्य प्रवद्य के विद्य प्रविद्य प्रविद्य प्रविद्य प्रविद्य प्रविद्य प्रविद्य प्रविद्य प्रविद्य प्रविद्य प्रविद्य प्रविद्य प्रविद्य प्रवद्य के विद्य प्रवद्य प्रविद्य प्रवद्य के विद्य प्रवद्य प्रविद्य प्रवद्य प्रविद्य प्रवद्य प्रविद्य प्रवद्य प्रविद्य प्रवद्य प्रविद्य के विद्य प्रवद्य प्रविद्य के विद्य प्रवद्य प्रविद्य के विद्य प्रवद्य प्रविद्य के विद्य प्रवद्य प्रविद्य के विद्य प्रवद्य प्रविद्य के विद्य प्रवद्य प्रविद्य के विद्य प्रवद्य कि विद्य प्रवद्य प्रविद्य के विद्य प्रवद्य प्रविद्य कि विद्य प्रवद्य प्रविद्य के विद्य प्रवद्य विद्य के विद्य प्रवद्य विद्य के विद्य प्रवद्य प्रविद्य कि विद्य व्य विद्य के विद्य प्रवद्य विद्य के विद्य प्रवद्य विद्य के विद्य प्रवद्य विद्य के विद्य विद्य विद्य विद्य विद्य विद्य विद्य विद्य विद्य विद्य विद्य के विद्य व्य विद्य के विद्य व्य विद्य के विद्य विद्य विद्य विद्य विद्य विद्य विद्य विद्य विद्य विद्य विद्य विद्य विद्य विद्य व<br>प्रवद्यित करे विद्य व्य विद्य व्य विद्य के विद्य प्रवद्य विद्य कि विक्रायत्य व्य व्य विद्य विद्य विद्य विद्य विद्य विद्य विद्य विद्य विद्य विद्य विद्य विद्य विद्य विद्य विद्य विद्य विद्य विद्य विद्य विद्य विद्य विद्य विद्य विद्य विद्य विद्य विद्य विद्य विद्य विद्य विद्य विद्य विद्य विद्य विद्य विद्य<br>प्रवद्य विद्य के विद्य व्य विद्य विद्य विद्य विद्य विद्य विद्य विद्य विद्य विद्य विद्य विद्य विद्य विद्य विद्य विद्य विद्य विद्य विद्य विद्य विद्य विद्य विद्य विद्य विद्य विद्य विद्य विद्य विद्य विद्य विद्य विद्य विद्य विद्य विद्य व            | उध. थाद मुशतान लाबत ह ता कुत लाबत धनरामा?<br>२४ जगकों की संस्था विजयत आगवरा गयी स्थान                                                                                                    | 21                                                   |            |
| 24.6) जग में हैं के दिब्द 0' प्रविश्व विद्य हो र प्रविश्व विद्य हो र प्रविश्व विद्य हो र प्रविश्व विद्य हो र प्रविश्व विद्य हो र प्रविश्व विद्य हो र प्रविश्व विद्य हो र प्रविश्व विद्य हो र प्रविश्व विद्य हो र र प्रविश्व विद्य हो र र प्रविश्व हो र र प्रविश्व विद्य हो र र प्रविश्व विद्य हो र र प्रविश्व विद्य हो र र प्रविश्व हो र र प्रविश्व हो र र प्रविश्व हो र र प्रविश्व हो र र प्रविश्व हो र र प्रविश्व हो र र प्रविश्व हो र र प्रविश्व हो र र प्रविश्व हो र र प्रविश्व हो र र प्रविश्व हो र र प्रवर्थ हो र र प्रवर्य र र र र र र र र र र र र र र र र र र                                                                                                    | া, দুবৰণ বন্দ বৰ্ষা, গণবাগ ধ্ৰাণান বহা হুগা?<br>২২ খনৰ মন্দ্ৰীয় কালে জনায় কা বিজয়ীয়া চকলাকৰ্ত্ৰই: বিজিয় ন খনানাৰ সমী কিনি                                                                        | 21                                                   |            |
| 22(b). देव पावत कुंव में?<br>22(b). भार खाठ कि में साप्रधनित पावत कुंव में?<br>22(a). भार खाठ कि में साप्रधनित के साप वर्षनाले करोट कुंव ?<br>22(a). भार खाठ कि में साप्रधनित के साम वर्षन के समय अन्य अनियसितता जो प्रजाय में आवे?<br>32. निरीक्षण के समय अन्य अनियसितता जो प्रजाय में आवे?<br>34. निरीक्षण के समय अन्य केंद्र पर उपस्थित कितानों के नाम व उनकी विकायत:सुद्वाव ?<br>भ्रुरद्वित करें वापरस                                                                                                    | अर्थता क्या में हैं के विरुद्ध ही प्रा प्रियेश महाया है। विराया थे नुमायान का स्थापन<br>32(a) क्या में हैं के विरुद्ध ही प्रा प्रियेश मही के विर के 3                                                 | 21.00000                                             |            |
| 22(a), भाव खाव निव सं समग्रवानित चाबत कुंव में ? 21,0000 21,0000 21,                     | 32(b). देय चावत कुंo में?                                                                                                    | 21.00000                                             |            |
| 22(d), माठ खाठ निव ने प्राप्य एकनालेजमेंट कुंठ में?<br>22(e), प्राप्य एकनालेजमेंट के वेश्व विसि मुं कुठ?<br>23. निरीक्षण के समय अन्य अनियसिता जो प्रकाय में आवे?<br>24. निरीक्षण के समय क्रय केंद्र घर उपस्थित किसानों के नाम व उनकी विकायतः नुझाव ?<br>युरद्वित करें वापश                                                                                                    | 32(c). भाग खाग निग में सम्प्रदानित चावल कुंग में ?                                                                                                    | 21.00000                                             |            |
| 22(e). प्राप्त एकनातेजमेंट के विरुद्ध विसिंग कुं0?<br>23. निरीक्षण के समय अन्य अनियमिता जो प्रकाय में आये?<br>24. निरीक्षण के समय अन्य केंद्र पर उपस्थित किसानों के नाम व उनकी विकायत/बुझाव ?<br>युर्द्धित करें वापरस                                                                                                    | 32(d). भारु खार निरु से प्राप्त एकनालेजमेंट कुंo में ?                                                                                                    | 21.00000                                             | •          |
| 32. निरीक्षण के समय अन्य अनियमितता जो प्रकाश में आये?<br>34. निरीक्षण के समय क्रय केंद्र पर उपस्थित किसानों के नाम व उनकी विकायत/सुझाव ?<br>सुरक्षित करें वाग्रस                                                                                                    | 32(e). प्राप्त एकनालेजमेंट के विरुद्ध बिलिंग कुं0?                                                                                                    | 21.00000                                             |            |
| 34. निरीक्षण के समय कय केंद्र पर उपस्थित किसानों के नाम व उनकी विकायत:सुझाव ?<br>सुरक्षित करें वापस                                                                                                    | 33. निरीक्षण के समय अन्य अनियमितता जो प्रकाश में आये?                                                                                                    | नो                                                   |            |
| 34. निरीक्षण के समय क्रय केंद्र पर उपस्थित किसानों के नाम व उनकी फिकायत:त्युझाव ?<br>सुरक्षित करें<br>यापस                                                                                                    |                                                                                                    |                                                      |            |
| सुरक्षित करें वापस                                                                                                    | 34. निरीक्षण के समय क्वय केंद्र पर उपस्थित किसानों के नाम व उनकी शिकायत/सुझाव ?                                                                                                    | नो                                                   |            |
| सुरक्षित करें वापस                                                                                                    |                                                                                                    |                                                      |            |
|                                                                                                    | सुरक्षित करें वापस                                                                                                    |                                                      |            |
|                                                                                                    |                                                                                                    |                                                      |            |

• Procurement Agency can enter the inspection details of procurement centre using the above page.

### III. Generate Payment Files for PFMS 2020-21:

|    | Generate Payment File For PFMS 2020-21                                                             |                                                 |            |                          |                                        |                                                                         |                                             |          |        |        |  |
|----|----------------------------------------------------------------------------------------------------|-------------------------------------------------|------------|--------------------------|----------------------------------------|-------------------------------------------------------------------------|---------------------------------------------|----------|--------|--------|--|
|    |                                                                                                    |                                                 |            |                          |                                        |                                                                         |                                             |          |        |        |  |
|    | एजेंसी चुनें: उत्तर प्रदेश सहकारी संघ (PCI ∨ <b>ँआगे बढ़ें</b><br>किसान पंजीयन आईडी : SEARCH CLEAR |                                                 |            |                          |                                        |                                                                         |                                             |          |        |        |  |
| s. | No.                                                                                                | Kray Kendra                                     | Farmer ID  | Account Number           | IFSC CODE                              | Farmer Name in Registration                                             | Farmer Name in Bank(As<br>provided by PFMS) |          |        |        |  |
|    | 1                                                                                                  | उत्तर प्रदेश सहकारी संघ लखनऊ<br>kuraini         | 1570040636 | 1852000100077544         | PUNB0185200                            | SARJU PRASAD (सरजू प्रसाद )                                             | RAMKA                                       | सत्यापित | निरस्त | लम्बित |  |
|    | 2                                                                                                  | उत्तर प्रदेश सहकारी संघ लखनऊ<br>narayanpur      | 1570038756 | 12790510002063           | UCBA0001279                            | HOSHRAM YADAV (होशराम यादव )                                            | A SHISH YADAV SO HOSH RAM<br>YADAV          | सत्यापित | निरस्त | लम्बित |  |
|    | 3                                                                                                  | उत्तर प्रदेश सहकारी संघ लखनऊ<br>pcfkskamaniganj | 1570040551 | 31488872443              | SBIN0007675                            | RAM DEVI (राम देवी )                                                    | Mr. Neeraj Kumar Nigam                      | सत्यापित | निरस्त | लम्बित |  |
|    | 4                                                                                                  | उत्तर प्रदेश सहकारी संघ लखनऊ<br>sahilamau       | 1570040108 | 001310110001692          | BKID0ARYAGB                            | VISHUNATH (विशुनाथ )                                                    | VISHWANATH S/O BHAIRO<br>PRASAD             | सत्यापित | निरस्त | लम्बित |  |
|    | 5                                                                                                  | उत्तर प्रदेश सहकारी संघ लखनऊ<br>कठुलिया         | 1570039841 | 076610039753             | BKDN0720766                            | VIJAY SINGH (विजय सिंह )                                                | SUMAN SINGH W/O VIJAY<br>KUMAR SINGH        | सत्यापित | निरस्त | लम्बित |  |
|    | 6                                                                                                  | उत्तर प्रदेश सहकारी संघ लखनऊ<br>खन्दसरा         | 1570040025 | 84782200000281           | SYNB0008478                            | SHANTI (शांति )                                                         | RAM DUTT                                    | सत्यापित | निरस्त | लम्बित |  |
|    |                                                                                                    |                                                 | This       | Website is designe<br>Be | ed, developed &  <br>st viewed in 1024 | hosted by, National Informatics C<br>4x768 pixels resolution and ie 9 a | entre, UP State Unit Lucknow.<br>nd above.  |          |        |        |  |

• Procurement Agency can accept or reject the famer bank account name mismatch or wants to hold for 24 hours. After clear these lists Procurement Agency generate payment files to accountant for payment.

**Note:** Accountant registration, Accountant mapping, Digital signature, Purchase lock/Unlock, Blank dates, Centre Target, Centre Mobile no update and reset password are activities as like DFMO login also explained in above.

### Procurement Centre Login :

| Food and Civil Supplies Departme<br>Uttar Pradesh<br>e- Procurement System |                                 |                    | खाद्य एवं रसद विभाग<br>उत्तर प्रदेश<br>ई-क्रय प्रणाली |                               |
|----------------------------------------------------------------------------|---------------------------------|--------------------|-------------------------------------------------------|-------------------------------|
| होम किसान विवरण 🗸                                                          | क्रय प्रक्रिया = परिवहन = विल = | रसीद  + रिपोर्ट  + | वेंक-ब्रोच का विवरण                                   | केंद्र प्रभारी : पंकज कुमार 🗸 |
|                                                                            | फसल का नाम: रवी                 |                    | विपणन वर्ष:                                           | 2017-2018                     |

After login Procurement Centre Home page will open as shown above in the image.

I. Purchase Entry (क्रय प्र क्रया →क्रय प्र वष्टी करें):

| រាំត្តិ៍ ភ្លុះ                            | া प्रविष्टि  |
|-------------------------------------------|--------------|
| ख़रीदी दिनाँक:<br>1 कियान गंन्यान संख्या: | 10/06/2020 * |
| आगे वहें                                  | वापस जाएँ    |

 Procurement Centre can do the purchase from farmers by using the above page.

| में हूँ क                                      | य प्रावीष्ट                         |
|------------------------------------------------|-------------------------------------|
| ख़रीदी दिनाँक:                                 | 14/06/2020                          |
| 1. किसान पंजीयन संख्या:                        | 1670090947                          |
| आगे बढ़ें                                      | वापस जाएँ                           |
| किसान के बैंक खाते के नाम की स्थिति:           | Not Available                       |
| नाम (हिंदी में):                               | रघुवीर सिंह                         |
| बैंक खाता में नाम:                             | RAGHUVIR SINGH                      |
| PFMS से प्राप्त नाम:                           | Not Available                       |
| खाता संख्या:                                   | XXXXXXXXXXX1639                     |
| बैंक का नाम:                                   | LALITPUR DISTRICT COOPERATIVE BANK  |
| IFSC:                                          | ICIC00LDCBL                         |
| कुल रकवा:                                      | 3.80180                             |
| बेची जाने वाली मात्रा:                         | 132.72085                           |
| 1. खाद्यान का प्रकार:                          | गेहूँ का प्रकार चुने 🗸              |
| 2. सिकुड़न एवं टूटे हुए दाने कटौती:            | <b></b> •                           |
| 3. मानक के अनुरूप:                             | <ul> <li>हॉ ं नहीं</li> </ul>       |
| 4. मात्रा(कुं०में):                            | कृपया मात्रा (कु॰ में) अंकित करें · |
| 5. गेहूँ में नमी (%):                          | कृपया गेहूँ में नमी (%) अंकित करें  |
| 6. लस्चर लॉस (%):                              | कृपया तस्वर लॉस (%) में अंकित करे   |
| 7. जीवित घुन की कटौती:                         | ○ हॉ ● नहीं                         |
| 8. घुने हुए दाने की कटौती:                     | ○ हाँ ● नहीं                        |
| 9. उतराई/छनाई/सफाई हेतु देय भुगतान(20 रू/कुं): | नहीं 🗸                              |
| 10. कुल देय धनराशि(रु०):                       | 0.00 -                              |
| सुरक्षित करें                                  | वापस जाएँ                           |

- Search criteria are given to the Procurement Centre to search for the farmer.
- Procurement Centre can get farmer details by providing the information in any of the search criteria to start the purchase from farmer.
- Procurement Centre can do the purchase using the above page by providing the necessary details.

For e.g.: Quantity, type of wheat and other deductions if any.

 After filling all the details Procurement Centre can click on 'खरीद का ववरण सुर क्षत करें' to complete the purchase.

|                                 |                                                                                   |                         | Etermination                                 |  |
|---------------------------------|-----------------------------------------------------------------------------------|-------------------------|----------------------------------------------|--|
|                                 | गेहूँ क्रय रसीद<br>क्रय केंद्र : रामपुर मनिहारान ,सहारः<br>रवी विपणन वर्ष 2017-18 | TOF UTT                 |                                              |  |
| खरीद क्रमांक:                   | 000300619                                                                         | किसान का नाम:           | राज कुमार सिंह                               |  |
| क्रय तिथि:                      | 04/03/2018                                                                        | पिता का नामः            | सौदान सिंह                                   |  |
| पताः                            | थानपुर, चण्ठोस, अलीगढ                                                             | खाद्यात्र:              | गेहूँ                                        |  |
| किस्म:                          | FAQ                                                                               | दर (रू०):               | 1735.00                                      |  |
| मानक के अनुरूप:                 | RĨ A                                                                              | मात्रा (कु॰ में) :      | 7.50                                         |  |
| पूरे बोरे :                     | 15                                                                                | तूज़ मात्रा (कि॰ में) : | 0.00                                         |  |
| योग (कु॰ में) :                 | 7.50                                                                              | शुद्ध मूल्य(रु०)::      | 13012.50                                     |  |
| उतराई, छनाई/सफाई हेतु देय(रू०): | 0.00                                                                              | कुल धनराशि(रु०):        | 13012.50                                     |  |
| गुण निर्दिष्ट कटौती(रु०) :-     | नमी की कटौती(रु०)                                                                 | जीवित घुन की कटौती(रू०) | घुने हुए दाने की कटौती(रू०)                  |  |
|                                 | 65.06                                                                             | 0.00                    | 0.00                                         |  |
| कुल कटौती(रु०)                  | 65.06                                                                             | कुल देय धनराशि(रु०)     | 12947.00                                     |  |
| कुल देय धनराशि(शब्दों में):     | बारह हजार नौ सौ सेंतालीस रु० शून्य पै० मात्र                                      |                         |                                              |  |
| भुगतान का प्रकार                | आर० टी० जी० एस०                                                                   |                         |                                              |  |
| (ह०) (किसान):                   |                                                                                   | (80                     | ) क्रय केंद्र प्रभारी:                       |  |
| किसान का नाम: राज कुमार सिंह    |                                                                                   | उक्त                    | 1 केंद्र प्रभारी का नाम: पंकज कुमार          |  |
| 1)                              |                                                                                   |                         | THE Mashatian Inconstant The Tio. 0730422220 |  |

- After the purchase is done, purchase receipt will be generated with two copies Procurement Centre copy and farmer copy as shown above in the image.
- II. Purchase Modification (क्रय प्र क्रया →क्रय प्र वष्टी संशो धत/डलीट करें):

| हत्वपूर्ण दिशा<br>ध्यान दे : जिर                                                                                                    | 11 निर्देश:-<br>1स दिनांक की खरीद का विवरण | क्रय केंद्र द्वारा लॉक | किया जा चका है  | ' रुप दिसंक गा रुपये । |                |                   |                        |                               |                       |                         |
|----------------------------------------------------------------------------------------------------|--------------------------------------------|------------------------|-----------------|------------------------|----------------|-------------------|------------------------|-------------------------------|-----------------------|-------------------------|
| महत्वपूर्ण दिशा निर्देश-<br>1) ध्यान दे : जिस दिनांक की खरीद का विवरण क्रय केंद्र द्वारा बॉक किया जा चूका है उस दिनांक या उससे पूर्व की दिनांक का खरीद विवरण संशोधित या डिलीट नहीं किया जा सकता। |                                            |                        |                 |                        |                |                   |                        |                               |                       |                         |
| >सं॰ किस                                                                                                    | प्तान का नाम / मोबाइल न०                   | गेहूँ का प्रकार        | मात्रा कुं० में | लूज़ मात्रा किलो में   | बोरी की संख्या | तौल काँटा क्रमांक | समर्थन मूल्य (रु॰ में) | गुण निर्दिष्ट कटौती (रु० में) | भुगतान राशि (रु० में) |                         |
| 1 राज                                                                                                    | । कुमार सिंह (9675157475)                  | FAQ                    | 11.50000        | 0.00000                | 23             | 0                 | 1735.00                | 191.76                        | 19922.00              | संशोधित करें डिलीट करें |

• Procurement Centre can Edit/Delete the purchase using the above page.

| गेहूँ व                                         | व्य प्रविष्टि                      |
|-------------------------------------------------|------------------------------------|
| ख़रीदी दिनॉंक:                                  | 14/06/2020                         |
| 1. किसान पंजीयन संख्या:                         | 1670090947                         |
| आगे बढ़ें                                       | वापस जाएँ                          |
| किसान के बैंक खाते के नाम की स्थिति:            | Not Available                      |
| नाम (हिंदी में):                                | रघुवीर सिंह                        |
| बैंक खाता में नाम:                              | RAGHUVIR SINGH                     |
| PFMS से प्राप्त नाम:                            | Not Available                      |
| खाता संख्या:                                    | XXXXXXXXXX1639                     |
| बेंक का नाम:                                    | LALITPUR DISTRICT COOPERATIVE BANK |
| IFSC:                                           | ICIC00LDCBL                        |
| কুল रকৰা:                                       | 3.80180                            |
| बेची जाने वाली मात्रा:                          | 132.72085                          |
| 1. खाद्यान का प्रकार:                           | गेहूँ का प्रकार चुने 🗸 🗸           |
| 2. सिकुड़न एवं टूटे हुए दाने कटौती:             | <b></b> •                          |
| 3. मानक के अनुरूप:                              | ● हॉ ○ नहीं                        |
| 4. मात्रा(कुं॰में):                             | कृपया मात्रा (कु॰ में) अंकित करें  |
| 5, येहूँ में नमी (%):                           | कृपया गेहूँ में नमी (%) अंकित करें |
| 6. लस्पर लॉस (%):                               | कृपया सस्पर लॉस (%) में अंकित करें |
| 7. जीवित घुन की कटौती:                          | ○ हॉ ● नहीं                        |
| 8. घुने हुए दाने की कटौती:                      | ○ हॉ ● नहीं                        |
| 9. उतराई/छनाई/सफाई हेतु देय भुगतान(20 रू०/कुं): | चहा 🗸                              |
| 10. कुल देय धनराश्चि(रु०):                      | 0.00 •                             |
| सुरक्षित करें                                   | वापस जाएँ                          |

• Procurement Centre can modify the purchase as shown above in the image.

## III. Purchase Lock (क्रय प्रक्रिया →क्रय प्रक्रिया लॉक करें):

|                                                                                                    | क्रय प्रविष्टि लॉक करें Pri                                                                                                    |                                                                              |                                                            |                                                                                                    |                                                         |           |   |  |  |  |  |
|----------------------------------------------------------------------------------------------------|----------------------------------------------------------------------------------------------------|------------------------------------------------------------------------------|------------------------------------------------------------|----------------------------------------------------------------------------------------------------|---------------------------------------------------------|-----------|---|--|--|--|--|
| महत्वपूर्ण दिशा नि<br>1) दिन की आखिरी<br>2) जिस दिन प्रथम व<br>3)यदि क्रय केंद्र द्वार<br>नहीं होगा। | महत्वपूर्ण दिया निर्देशः –<br>1) दिन की आखिरी खरीद होने के पक्षत उक्त दिनाक की खरीदी रिपोर्ट का बेरिफिकेशन कर लॉक करें, अन्यथा उस दिनांक की खरीदी का विवरण संशोधित या डिलीट करने हेंचु मेनू (क्रय> क्रय प्रविष्टि संशोधित/डिलीट करें) का प्रयोग करें ।<br>2) जिस दिन प्रथम बार की खरीद होने के बाद लॉक हो जाएगी, क्रय केंद्र को उस तिथि के पक्षत की खरीद (आखिरी खरीद) का ही विवरण सुरक्षित करने को मिलेगा।<br>3)यदि क्रय केंद्र द्वारा किसी दिनांक की खरीदी का विवरण दर्ज कर दिया गया है तो प्रविष्टि को लॉक करने से पूर्व उक्त दिनांक की खरीदी का विवरण भली भीति जांव करके ही लॉक करें। एक बार लॉक होने के बाद उक्त दिन या पूर्व की खरीदी के विवरण में संशोधन संभव<br>नहीं होगा। |                                                                              |                                                            |                                                                                                    |                                                         |           |   |  |  |  |  |
|                                                                                                    | क्रय केंद्र का नामः खाद्य विभाग की विपणन शाखा सीतापुर नगर पा. प. जनपद: Arvind Kumar Dubey संभागः लखनऊ प्र <mark>विष्टि दिनांक: 14/06/2020</mark>                                                                                                    |                                                                              |                                                            |                                                                                                    |                                                         |           |   |  |  |  |  |
|                                                                                                    | क्र॰सं॰                                                                                                    |                                                                              |                                                            | खरीद के सापेक्ष भुगतान विवरण                                                                         |                                                         |           |   |  |  |  |  |
|                                                                                                    |                                                                                                    | किसान का नाम                                                                 | मोबाइल न॰                                                  | खरीदी की मात्रा (कुं॰ में)                                                                           | मूल्य (रु० में)                                         | प्रगतिशील |   |  |  |  |  |
|                                                                                                    | 1                                                                                                    | 2                                                                            | 3                                                          | 4                                                                                                    | 5                                                       | 6         |   |  |  |  |  |
| नोट:-<br>01. "14-06-2<br>02."14-06-2                                                                 | 2020" दिनांक की प्र<br>2020" की क्रय प्रविष्टि                                                                                                    | वेष्टि विवरण को लॉक करने के पश्च<br>पूर्ण एवं संतुष्ट होने पर क्रय प्रविष्टि | ात दिनांक <b>"14-06-2020</b><br>को लॉक कर दे। तत्पश्चात ": | " की नयी खरीद की प्रविष्टि, प्रविष्टि डिलीट एवं प्रगि<br>15-06-2020" तारीख की क्रय प्रविष्टि करने की | वेष्टि संशोधन नही किया जा सक<br>सुविधा प्रदान की जाएगी। | ता है।    | - |  |  |  |  |
|                                                                                                    | आज का कुल प्रेषित                                                                                                    | मात्रा (कुंतल में) भरें                                                      | कृपया कुल प्रेषण मात्र                                     | । (कुंतल में) भरें                                                                                   |                                                         |           |   |  |  |  |  |
|                                                                                                    | डिजिटल हस्ताक्षर के                                                                                                    | 5 लिए चुनें एवं हस्ताक्षरित करें                                             | SELECT CER                                                 | TIFICATE                                                                                             | हस्ताक्षरित एवं लॉक करें                                |           |   |  |  |  |  |
|                                                                                                    |                                                                                                    | This Website is d                                                            | esigned, developed & ho<br>Best viewed in 1024x            | sted by, National Informatics Centre, UP SI<br>768 pixels resolution and ie 9 and above.             | tate Unit Lucknow.                                      |           |   |  |  |  |  |

- After the purchase is done Procurement Centre can view the details of the purchase as shown above in the image.
- To complete the purchase process Procurement Centre will have to lock day by day purchase as shown above in the image.
- It is mandatory to lock everyday purchase.
- If purchase is not done then also Procurement Centre will have to lock the current date to get the next date for purchase.

### IV. Add Digital Signature (क्रय प्रक्रिया → डजिटल सग्नेचर संर क्षत करे):

| डिजिटल सिग्नेचर संरक्षित करे     |                    |  |   |  |  |  |  |
|----------------------------------|--------------------|--|---|--|--|--|--|
| डिजिटल हस्ताक्षर संरक्षित करें : | SELECT CERTIFICATE |  |   |  |  |  |  |
|                                  | हस्ताक्षरित करें   |  |   |  |  |  |  |
|                                  |                    |  | _ |  |  |  |  |

Procurement Centre can add own digital signature to server for purchase locking.

V. Update Bank Details (क्रय प्रक्रिया → बैंक का ववरण अपडेट करें):

| बैंक का विवर                                                                                                   | ण अपडेट करें                                                                            |
|----------------------------------------------------------------------------------------------------|-----------------------------------------------------------------------------------------|
| 1. किसान पंजीयन संख्या:                                                                                        | *                                                                                       |
| आगे बढे                                                                                                    | वारस जारें                                                                              |
| रजिस्टर्ड नाम:                                                                                                 | PAHAL SINGH                                                                             |
| रजिस्टर्ड बैंक का जिला:                                                                                        | सहारनपुर                                                                                |
| रजिस्टई वैंक:                                                                                                  | DISTRICT CO OPERATIVE BANK LTD                                                          |
|                                                                                                    | SAHARANPUR                                                                              |
| रजिस्टर्ड पाखाः                                                                                                | BALIAKHERI                                                                              |
| रजिस्टई IFSC:                                                                                                  | ICIC00DCBLS                                                                             |
| रजिस्टर्ड खाता सं०:                                                                                            | 0132000006520                                                                           |
| वैंक खाते के अनुसार नाम:                                                                                       |                                                                                         |
| र्वेक खाते के अनुसार जिला:                                                                                     | -कृपया जिता चुनें- 🗸                                                                    |
| बैंक खाते के अनुसार बैंक:                                                                                      | कृपया बैंक का नाम चुनें 🗸                                                               |
| बैंक खाते के अनुसार भाखा:                                                                                      | -कृपया बॅंक की शाखा चुनें 🗸                                                             |
| र्वेक खाते के अनुसार IFSC:                                                                                     |                                                                                         |
| वैंक खाते के अनुसार खाता सं०:                                                                                  |                                                                                         |
| 🛛 मैं सौवीर सिंह प्रमाणित करता हूँ की मेरे द्वारा किसान की पासवुक भली भाँती देखकर खाता संख्या के अंको का मिलान | रूरके तत्पशचात फीर्डिंग की गयी है। लॉक करें                                             |
| This Website is designed, developed & hosted by, I<br>Best viewed in 1024x768 pixel                            | tational Informatics Centre, UP State Unit Lucknow.<br>s resolution and ie 9 and above. |

Procurement Centre can change farmer's bank account details, if account verification is rejected or failure from PFMS.

## VI. Token Generation (क्रय प्रक्रिया → क्रय हेतु टोकन):

|     | <u>कय हेतु टोकन</u> |                   |                |              |                                    |                     |            |  |
|-----|---------------------|-------------------|----------------|--------------|------------------------------------|---------------------|------------|--|
|     |                     | १. किसान पंजीयन   | संख्या:        |              | *                                  |                     |            |  |
|     | 2. मात्रा(कु॰में):  |                   |                |              | कृपया मात्रा (कुं० में) अंकित करें |                     |            |  |
|     |                     | 3. ख़रीदी दिनॉंक: |                |              |                                    | *                   |            |  |
|     |                     |                   |                | टोकन ज       | नारी करें                          |                     |            |  |
| S.I | NO.                 | Farmer ID         | Farmer Name    | Token Number |                                    | Quantity (In Qntl.) | Token Date |  |
|     | 1                   | 1340041059        | शेखर त्यागी    | 27653        | 1506202000009                      | 125.00000           | 15/06/2020 |  |
|     | 2                   | 1340037461        | हसीना          | 27653        | 0205202000007                      | 50.00000            | 02/05/2020 |  |
|     | 3                   | 1340037582        | यशदेव सिंह     | 27653        | 0205202000006                      | 36.00000            | 02/05/2020 |  |
|     | 4                   | 1340038106        | हरभजन कौर      | 27653        | 0205202000008                      | 22.71251            | 02/05/2020 |  |
|     | 5                   | 2200888770        | योगेन्द्र सिंह | 27653        | 2004202000004                      | 8.00000             | 20/04/2020 |  |
|     | 6                   | 2200342445        | दयाराम         | 27653        | 1804202000003                      | 76.00000            | 18/04/2020 |  |
|     | 7                   | 1340035717        | सौवीर सिंह     | 27653        | 1504202000001                      | 60.00000            | 15/04/2020 |  |
| _   | _                   |                   |                |              |                                    |                     |            |  |

Procurement Centre can generate purchase token to farmer for purchase.

7C EL ....

VII. Per Day Purchase Entry (क्रय प्रक्रिया → क्रय केन्द्रों का प्रतिदिन की कुल खरीद):

|   | क्रय केन्द्रों                | का प्रतिदिन की कुल खरीद                                |   |
|---|-------------------------------|--------------------------------------------------------|---|
| r | नोट : प्रतिदिन की कुल खरीद कु | न्तल में भरें अगर खरीद नहीं हुई है तो जीरो ही भरें !!! |   |
|   | खरीदी दिनॉंक :                | dd/mm/yyyy                                             | • |
|   | कुल खरीद मात्रा (कुं॰ में) :  | कृपया मात्रा (कुं॰ में) अंकित करें                     | • |
|   | सुरक्षि                       | त करें वापस जाएँ                                       |   |
|   |                               |                                                        |   |

Procurement Centre can fill total purchases of the day in quintal (only Quantity).

### VIII. Bora Entry (बोरा $\rightarrow$ बोरा प्राप्ति का ववरण):

|                                           |                                                              |   | बोरा प्राप्ति का वि | वरण             |           |               |
|-------------------------------------------|--------------------------------------------------------------|---|---------------------|-----------------|-----------|---------------|
| कुल प्र                                   | ाप्त बोरे                                                    |   | प्रयुक्त बोरे       |                 | अव        | शेष बोरे      |
| SBT<br>0                                  | РР<br>5000                                                   | S | BT  <br>0           | РР<br>0         | SBT<br>0  | PP<br>5000    |
| Source :<br>ोट : कृपया बोरों की समस्त सूच | रेल ट्रांसपोर्ट<br>नाएँ संख्या में दर्ज करें, गाँठो में नहीं | 1 |                     | ♥ आगे बढ़ें     | वापस जाएँ |               |
| रूरसं० दिनांक                             | बोरे का खरीद वर्ष                                            |   | बोरे का प्रकार      | बोरों की संख्या |           |               |
| 15/06/2020                                | बोरे का खरीद वर्ष चुनें                                      | ~ | ~                   |                 |           | सुरक्षित करें |

Procurement Centre can add bora for centre from rail transport, road transport, other centre and other. Procurement Centre can select bora type and bora year.

## IX. Transporter Registration (परिवहन →परिवानकर्ता पंजीकरण):

|                     | क्र०सं०       | परिवहनकर्ता का नाम      | मोबाइल नंबर     | पता                   | पंजीयन संख्या | आदेश संख्या      | आधार संख्या  |                 |             |                        |
|---------------------|---------------|-------------------------|-----------------|-----------------------|---------------|------------------|--------------|-----------------|-------------|------------------------|
|                     | 1             | नारायण सिंह एन्ड सन्स   | 9319912566      | sant nagar saharanpur |               |                  |              | संशोधित करें    | निरस्त करें |                        |
|                     | 2             | श्याम कुमार             | 9853333333      | vikas nagar           | 123           | 123              | 555555555555 | संशोधित करें    | निरस्त करें | -                      |
|                     | 3             | रमेश प्रसाद             | 9856666666      | vikas nagar           | 12345         | 123456           | 555555555555 | संशोधित करें    | निरस्त करें |                        |
| परिवहनकर्ता का नामः |               | कर्ता का नाम अंकित करें | * 2.मो          | बाइल नंबर:            |               | इल नंबर अंकित क  | ¥            | 3. पताः         |             | पता अंकित करें         |
| पंजीयन संख्याः      |               | संख्या अंकित करें       | * 5.आ           | देश संख्याः           | आदेश          | ा संख्या अंकित क | *            | 6. आधार संख्याः |             | आपार संख्या अंकित करें |
| अनुबंध की अवधि :-   | दिनांक:       | dd/MM/yyyy              | ने दिनांक: dd/l | MM/уууу * аф          |               |                  |              |                 |             |                        |
| जमानत का विवरण:     | जमानत<br>करें | । का विवरण अंकित        |                 |                       |               |                  |              |                 |             |                        |
|                     |               |                         | and the second  | 0                     | A             |                  |              |                 |             |                        |

• Procurement Centre can register the transporter using the above page as shown above in the image.

X. Handling Contractor Registration (परिवहन → क्रय केंद्र के हैंड लंग कांट्रेक्टर का पंजीकरण):

| r                                          | क्र॰सं॰ हैंडलिंग कट्रिक्टर का नाम                                                                | मोबाइल नंबर पता                              | पंजीयन संख्या          | आदेश संख्या    | आधार संख्या |                        |   |
|--------------------------------------------|--------------------------------------------------------------------------------------------------|----------------------------------------------|------------------------|----------------|-------------|------------------------|---|
| 1.हेंडलिंग कोट्रेक्टर का नाम:              | No Records Found           हेंडलिंग कट्रिक्टर का नाम अंकित करें           *           2.मोबाइल न | वर:                                          | मोबाइल नंबर अंकित करें | * 3. पता:      |             | पता अंकित करें         | * |
| 4.पंजीयन संख्या:                           | पंजीयन संख्या अंकित करें<br>5.आदेश संग                                                           | खाः                                          | आदेश संख्या अंकित करें | *<br>6. आधार र | ख्या:       | आधार संख्या अंकित करें | * |
| ७. अनुबंध की अवधि :-                       | दिनांक: 01/04/2020 * से दिनांक: 15/06/2020                                                       | * तक                                         |                        |                |             |                        |   |
| ८. जमानत का विवरण:                         | जमानत का विवरण अंकित करें<br>//                                                                  |                                              |                        |                |             |                        |   |
| * हिन्दी एवम अंग्रेजी दोनो मे टाइप किया जा | सुरक्षित<br>सकता हैं। यदि अंग्रेजी में टाइप करते हैं तो, स्पेस देने के पक्षात् हिंदी मे          | करें रिसेट करें<br>लिप्यंतरण स्वतः हो जाएगा। |                        |                |             |                        |   |

• Procurement Centre can register the Handling Contractor using the above page as shown above in the image.

XI. Movement Challan (परिवहन →मूवमेंट चालान जारी करें):

|            |            |               | - T          | and alder    |          |  |
|------------|------------|---------------|--------------|--------------|----------|--|
| दिनांक से: | 03/03/2018 | 2. दिनांक तक: |              | 05/03/2018   | •        |  |
|            |            | क्रम संख्या   | खरीदी दिनांक | मात्रा (कुं) |          |  |
|            |            | 1             | 03/03/2018   |              | 4.50000  |  |
|            |            | 2             | 04/03/2018   |              | 7.50000  |  |
|            |            | 3             | 05/03/2018   |              | 6.50000  |  |
|            |            |               |              |              | 18.50000 |  |
|            |            |               |              |              | 18.50000 |  |
|            |            | चालान जन      | रेट करें     | कैंसिल करें  |          |  |

- The second second
- Procurement Centre can generate the transport the purchase quantity to godown by generating the movement challan.
- Procurement Centre can select up to date of which movement challan has to be generated.
- The last date quantity can be edited as shown above in the image.

|                          |                 |                           |                           | मू           | वमेंट चालान                        |                                          |                          |   |
|--------------------------|-----------------|---------------------------|---------------------------|--------------|------------------------------------|------------------------------------------|--------------------------|---|
| 1. प्रेषक:               |                 | क्रय प्रभारी - पंकज कुमार | * 2. परिवहनकत             | f:           | कृपया ट्रांसपोर्टर का नाम चुनें- 🔻 | * 3. प्राप्तकर्ता(गोदाम)                 | चुने                     | • |
| 4. वाहन का प्रकार :      |                 | वाहन का प्रकार चुनें      | _//<br>▼ * 5. वाहन संख्या | 1            | वाहन का नंबर अंकित करें            | <ul> <li>6. वाहन चालक का नाम:</li> </ul> | हुाइवर का नाम अंकित करें | * |
| 7. खाद्यात्र का नाम:     |                 | गेहूँ                     | * 8. खाद्यात्र की         | किस्म:       | FAQ                                | <ul> <li>9. लॉट नंबर:</li> </ul>         | 2                        |   |
| 10. प्रेषित नेट वजन(कुं० | ):              | 18.50000                  | 8                         |              |                                    |                                          |                          |   |
| 11. प्रस्थान का दिनॉक र  | र्व समय:        | 02/04/2018 11:14 AM       | 12. विश्वलेषण             | परिणामः      |                                    |                                          |                          |   |
| क्रम संख्या              | बोरे का वर्ष    |                           | बोरों का प्रकार           | मात्रा(कुं०) |                                    | बोरों की संख्या                          |                          |   |
|                          | बोरे का वर्ष च् | ग्नें ▼                   |                           |              |                                    |                                          | जोड़ें                   |   |
|                          | 1               |                           | सुरक्षित क                | रें रिसे     | टं करें कैंसिल करें                |                                          |                          |   |

- Procurement Centre can generate the movement challan by providing the necessary details as shown above in the image.
- As per the quantity Procurement Centre has to provide the details of the bags in which the transport will be done.

M.

12.5

|                                                             | <u>मूवमेंट चालान</u>                                                   |
|-------------------------------------------------------------|------------------------------------------------------------------------|
|                                                             | क्रय केंद्र: रामपुर मनिहारान , जनपद :सहारनपुर                          |
| मूवमेंट चालान सं <mark>०</mark> ः                           | 2132270318095                                                          |
| 1. तिथि:                                                    | 27/03/2018                                                             |
| 2. प्रेषक:                                                  | क्रय प्रभारी - पंकज कुमार                                              |
| 3. प्राप्तकर्ताः                                            | ऍफ़॰ सी॰ आई॰                                                           |
| 4. परिवहनकर्ताः                                             | रमेश प्रसाद                                                            |
| 5. वाहन का प्रकार:                                          | ट्रक                                                                   |
| 6. वाहन संख्याः                                             | 134                                                                    |
| 7. वाहन चालक का नाम:                                        | Driver                                                                 |
| 8. खाद्यात्र का नाम एवं किस्म:                              | गेहूँ / FAQ                                                            |
| 9. बोरो की संख्या एवं किस्म:                                | 13 / KMS-2017-2018-SBT New Bags , 9 / KMS-2017-2018-SBT Once Used Bags |
| 10. प्रेषित नेट वजन(कुं०):                                  | 11.00000                                                               |
| 11. लॉट नंबर:                                               |                                                                        |
| 12. विशलेषण परिणामः                                         |                                                                        |
| 13. प्रस्थान दिनॉंक एवं समय:                                | 27/03/2018 01:40 PM                                                    |
| प्रेषणकर्ता के हस्ताक्षर:<br>प्रेषणकर्ता का नाम: पंकज कुमार | प्राप्तकर्ता के इस्ताक्षरः<br>प्राप्तकर्ता का नामः                     |

• After entering the details the movement challan is generated as shown above in the image.

## XII. Wheat Receipt (परिवहन →गेंहू पावती रसीद प्रविष्टी):

|                    | Food and Civil Supplie<br>Uttar Prade<br>e- Procurement | es Department<br>esh<br>t System | खाद                 | प एवं रसद विभाग<br>उत्तर प्रदेश<br>ई-क्रय प्रणाली |                        |                   |
|--------------------|---------------------------------------------------------|----------------------------------|---------------------|---------------------------------------------------|------------------------|-------------------|
| होम किसान विवरण    | क्रय प्रक्रिया 🗸 परिवहन 🗸 विल-                          | • रसीद• रिपोर्ट•                 | बैंक-व्रोच का विवरण |                                                   | केंद्र प्रभा           | री : पंकज कुमार 🗸 |
|                    | फसल का नाम: रवी                                         |                                  |                     | विपणन व                                           | ार्ष: 2017-2018        |                   |
|                    |                                                         | गेहूँ पावती र                    | सीद प्रविष्टि       |                                                   |                        |                   |
| क्रम संख्या दिनांक | गंतव्य (गोदाम)                                          | परिवहनकर्ता का नाम               | खाद्यात्र का विवरण  | लॉट नंबर                                          | কুল भार (कु०)          |                   |
| 1 27/03/2          | M8 ऍफ़॰ सी॰ आई॰                                         | रमेश प्रसाद                      | गेहूँ               | 1                                                 | 11 <mark>.00000</mark> | स्वीकृत           |
|                    | <u>1</u>                                                | <u> </u>                         |                     | <u> </u>                                          | Ļ,                     |                   |

- Procurement Centre can acknowledge the movement challan details according to the status of acceptance at godown.
- Procurement Centre can acknowledge the acceptance by using the above page.

|                                 | गेहँ कय रसीद                                                  |                         |                                               |  |
|---------------------------------|---------------------------------------------------------------|-------------------------|-----------------------------------------------|--|
|                                 | क्रय केंद्र : रामपुर मनिहारान ,सहार<br>रवी विपणन वर्ष 2017-18 | TOF UT                  |                                               |  |
| खरीद क्रमांक:                   | 000300619                                                     | किसान का नाम:           | राज कुमार सिंह                                |  |
| क्रय तिथि:                      | 04/03/2018                                                    | पिता का नामः            | सौदान सिंह                                    |  |
| पता:                            | थानपुर, चण्ठौस, अलीगढ                                         | खाद्यात्र:              | गेहूँ                                         |  |
| किस्म:                          | FAQ                                                           | दर (रू०):               | 1735.00                                       |  |
| मानक के अनुरूप:                 | eĭ / /                                                        | मात्रा (कु॰ में) :      | 7.50                                          |  |
| पूरे बोरे :                     | 15                                                            | तूज़ मात्रा (कि॰ में) : | 0.00                                          |  |
| योग (कु॰ में) :                 | 7.50                                                          | शुद्ध मूल्य(रु०)::      | 13012.50                                      |  |
| उतराई, छनाई/सफाई हेतु देय(रु०): | 0.00                                                          | कुल धनराशि(रु०):        | 13012.50                                      |  |
| गुण निर्दिष्ट कटौती(रु०) :-     | नमी की कटोती(रु०)                                             | जीवित घुन की कटौती(रु०) | घुने हुए दाने की कटौती(रु०)                   |  |
|                                 | 65.06                                                         | 0.00                    | 0.00                                          |  |
| कुल कटौती(रु०)                  | 65.06                                                         | कुल देय धनराशि(रु०)     | 12947.00                                      |  |
| कुल देय धनराशि(शब्दों में):     | बारह हजार नौ सौ सेंतालीस रु० शून्य पै० मात्र                  |                         |                                               |  |
| भुगतान का प्रकार                | आर० टी० जी० एस०                                               |                         |                                               |  |
| (ह०) (किसान):                   |                                                               | ( <b>ह</b> 0            | ) क्रय केंद्र प्रभारी:                        |  |
| किसान का नाम: राज कुमार सिंह    |                                                               | क्य                     | । केंद्र प्रभारी का नाम: यंकज कुमार           |  |
| मोबाहल नंबर: 9675157475         |                                                               | पट                      | नामः Marketing Inspector मों0 नंगः 9720433236 |  |

### XIII. Bank Branch Details :

|                                                                                                    | बैंक-ज़                                | ांच पपत्र                        |                                      |
|----------------------------------------------------------------------------------------------------|----------------------------------------|----------------------------------|--------------------------------------|
| <u></u>                                                                                                    |                                        |                                  |                                      |
| महत्वपूर्ण दिशा निर्देश:-                                                                                                    |                                        |                                  | -                                    |
| 1) ध्यान दे : प्रदेश से बाहर के लिए ब्राच के नाम में जिले का नाम 3                                                                                                    | ीकेत करना अनिवाय है।                   |                                  |                                      |
| 1. बैंक के जिले का नाम:                                                                                                    | कृपया जिला चुनें 🗸 *                   | 2. वैंक का नाम:                  | कृपया बैंक का नाम चुनें 🗸 🔹          |
| 3. ब्रांच का नाम (हिंदी में):                                                                                                    | ब्रांच नाम<br>*                        | 4. ब्रांच का नाम (अंग्रेजी में): | <b>ब्रां</b> च नाम                   |
| 5. ब्रांच का IFSC कोड:                                                                                                    | ब्रांच का IFSC कोड                     | 6. ब्रांच का पता:                | ब्रांच का पता                        |
|                                                                                                    | सुरक्षित करें                          |                                  |                                      |
| 17.7                                                                                                    | 5 7 2007                               | 70 11                            | 1110                                 |
| Procurement Cer                                                                                                    | ntre can add bank branch               | details.                         | 1// 22                               |
| 11/2                                                                                                    |                                        | 20                               | 12211                                |
| 1110                                                                                                    |                                        | 1                                |                                      |
| Procurement                                                                                                    | Agency State HQ Login                  |                                  | 11911                                |
| THE REAL PROPERTY AND A DECEMBER OF A DECEMBER OF A DECEMBER | Food and Civil Supplies Department     | जाता गतं उसर विभाग               | 000 000                              |
|                                                                                                    | Uttar Pradesh<br>e- Procurement System | उत्तर प्रदेश<br>ई-क्रय प्रणाली   | 1 Sec. 1                             |
| होम प्रविष्टि -                                                                                                    | मास्टर डाटा रिपोर्ट - रिपोर्ट -        |                                  | क्रय एजेंसी मुख्यालय : 🗸             |
| रोहूँ क्रय केंद्र                                                                                                    | ों के निरीक्षण हेतु चेक लिस्ट          |                                  | a populari kandari 🦉 manaka populari |
|                                                                                                    |                                        |                                  |                                      |
| After login l                                                                                                    | Procurement Agency State               | e HO Home page v                 | vill open as shown                   |
| above in the                                                                                                    | e image.                               |                                  |                                      |
| 11                                                                                                    | NV.                                    |                                  | 11                                   |
| • RMO Login :                                                                                                    |                                        | 1.34                             | 11                                   |
|                                                                                                    |                                        |                                  | 1.1                                  |
|                                                                                                    |                                        |                                  |                                      |

|                              | Food and Civil Supplies Department<br>Uttar Pradesh<br>e- Procurement System | खाद्य एवं रसद विभाग<br>उत्तर प्रदेश<br>ई-क्रय प्रणाली |               |  |
|------------------------------|------------------------------------------------------------------------------|-------------------------------------------------------|---------------|--|
| होम प्रविष्टि• रिपोर्ट•      | मास्टर डाटा रिपोर्ट 🗸                                                        |                                                       | RMO : अलीगढ 👻 |  |
| गेहूँ क्रथ केंद्रों के निरीध | ाण हेतु चेक लिस्ट                                                            |                                                       |               |  |
|                              |                                                                              |                                                       |               |  |

• After login RMO Home page will open as shown above in the image.

### • RFC Login :

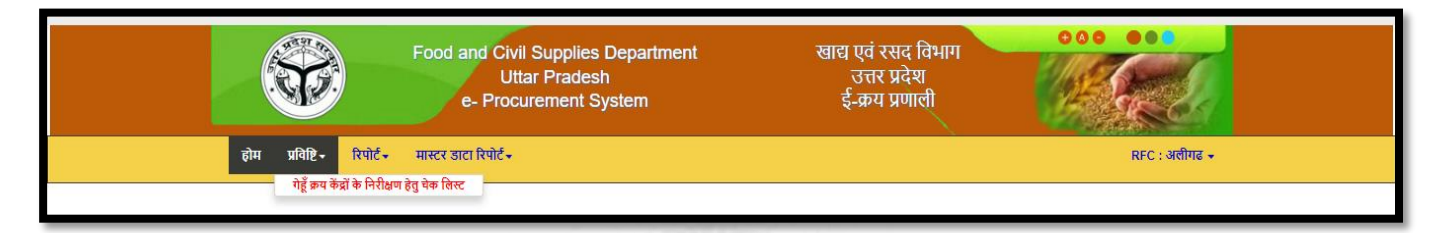

• After login RFC Home page will open as shown above in the image.

### • Addl. Commissioner :

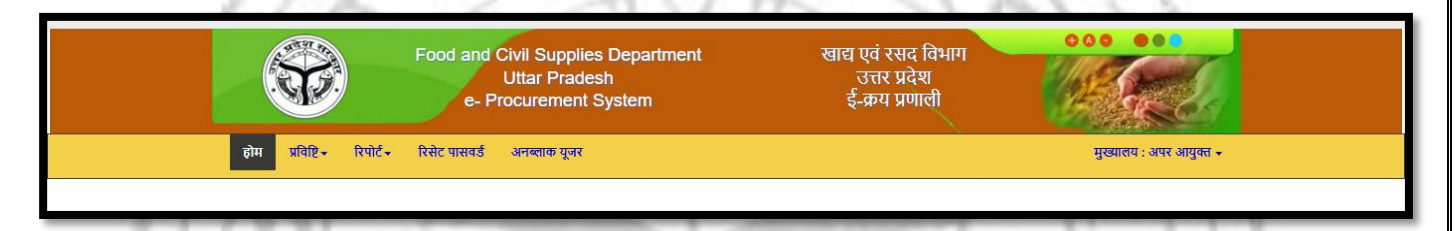

• After login Addl. Commissioner Home page will open as shown above in the image.

### Purchase Centre Inspection Checklist (गेहूं क्रय केंद्र के निरिक्षण हेतु चेक I. लिस्ट):

| खरीद विपणन वर्ष 2018-19 में गेहूँ क्रय                                                                                                    | केंद्रों के निरीक्षण हेतु चेक लिस्ट                                      |
|----------------------------------------------------------------------------------------------------|--------------------------------------------------------------------------|
| क्रय केंद्र का विवरण                                                                                                    |                                                                          |
| 1. जिताः सहारनपुर 🔻 ° 2. क्रम्य एजेंसी का नामः खाद्य विभाग की विषण 🔻 ° 3.                                                                     | क्रम्य केंद्र का नामः रामपुर मनिहारान ▼ * 4. निरीक्षण तिथिः 02/04/2018 * |
|                                                                                                    | धारो बढ़ें                                                               |
| क्रयकेंद्र प्रभारी का विवरण                                                                                                    |                                                                          |
| 1. क्रयकेंद्र प्रभारी का नामः टेस्ट * 2. मोबाइल नंबरः 78                                                                                      | *                                                                        |
| निरीक्षण करने वाले अधिकारी का विवरण                                                                                                    |                                                                          |
| 1. विभाग का नामः वादा विभाग 💌 * 2. पद नामः वि                                                                                                 | त्रीय विपणन अधिकारी 🔻 * 3. तैनाती का जिला: सहारनपुर 🔻 *                  |
| 4. अधिकारी का नामः अंगुल * 5. मोबाइल नंबर: 72                                                                                                 | * 6. निरीक्षण का समय: 02 🔻 03 💌 *                                        |
| व्यवस्था<br>३ निरीक्षण के समय केंद्र प्रधारी की उपस्थिति                                                                                      | जीं ▼े ×                                                                 |
| 4. क्रय केंद्र समय से नियमित खुलता है अथवा नहीं ?                                                                                             |                                                                          |
| 5. बेनर लगा हे/नहीं ?                                                                                                    |                                                                          |
| 6. वैनर में एम एस पी एवं टोल क्री नंबर का प्रदर्शन हे/नहीं?                                                                                   | <u>स</u> ी <b>प</b> *                                                    |
| 7. वर्षी से गेहूँ की सुरक्षा हेतु पर्याप्त संख्या में केंद्र पर उपलब्धता<br>२०० निपाल कॉन्ट्रीकीन है ०                                        |                                                                          |
| 7(a), जिपला/पाला/पाल हे ?<br>7(b), क्रेट्स/ठनेज हे ?                                                                                          | हो ▼                                                                     |
| 8. क्रय केंद्र पर किसानों की सुख-सुविधा हेवु थामियाना,पानी,दरी,लोटा,बाल्टी व बैठने की व्यवस्था हे/नहीं ?                                      | ±                                                                        |
| 9. क्रय केंद्र पर गेहूँ खरीद के लिए उपलब्ध यंत्र-गेहूँ की सफाई हेतु उपलब्धता                                                                  |                                                                          |
| 9(a). विनोईंग फैन ?                                                                                                    | <u>डॉ</u> •                                                              |
| 9(b), दा जाता का छत्तना ?<br>9(c), चमी माएक राज्न?                                                                                            | सॉ ▼ *                                                                   |
| १८०). गणा मापप परणा<br>9(d). पावर विनोवर ?                                                                                                    |                                                                          |
| 9(e). इतेक्ट्रॉनिक कांटा ?                                                                                                    |                                                                          |
| १(१). इतेक्ट्रॉनिक कांटा सत्यापित ?                                                                                                    | <u>स</u> •                                                               |
| 9(g). इनका प्रयोग किया जा रहा हे अथवा नहीं ?<br>-                                                                                             |                                                                          |
| 10. क्रम्य केंद्र पर गेहूँ का मानक नमूना प्रदर्शित ?                                                                                          |                                                                          |
| 11. क्रथ कंद्र भर गहू खराद हतु प्रयाप्त सख्या म बार उपतब्ध ह/नहा ?<br>12. क्या रोहें से धरें बोरों का निर्धारित कोठ का अंकन किया जा रहा है ?  | । রা ▼ *                                                                 |
| 12. क्या केंद्र पर खरीड से सम्बंधित समस्त अभिलेख उपलब्ध है ?                                                                                  |                                                                          |
| 14. गेहूँ की हलिंग हेतु सम्बद्ध चावल मिल का नाम:- कृष्ण चंद अशोक कुमार (सह                                                                    | हारनपुर), कृष्ण चंद अयोक कुमार (सहारनपुर) *                              |
| 14(a). सम्पादित अनुबंध ?                                                                                                    | • ▼ 1                                                                    |
| 14(b). सम्पादित बैंक गारंटी ?                                                                                                    | <u>स</u> ं •                                                             |
| 15. गहू खराद का स्थावि कुंध में) ?                                                                                                    | लक्ष्य 132.00000 खरीद 123.00000 *                                        |
| 16. कितन किसाना का गहू खरादा जा चुका है ?<br>                                                                                                 | 234 *                                                                    |
| ार. रूप पाजका म कृथका का जातबहा या खताना व माबाइल नबर आाद अकित किया जा रहा ह ?<br>18. रूप केंद्र पर घटतौती या कम भगतान की शिकायत तो नहीं है ? | । सा ▼<br>  सी ▼                                                         |
| 19. ई-उपार्जन हेतु उपलब्ध                                                                                                    |                                                                          |
| 19(a). लैपटॉप?                                                                                                    | <u></u>                                                                  |
| 19(b). वेस्कटॉप?                                                                                                    | <u>स</u> ाँ •                                                            |
| 19(o). टेवलेट?                                                                                                    | <u>₹</u> ¥                                                               |
| 19(d), नंद कनकरान?<br>19(a), चिंटर 2                                                                                                    | য়া ▼ *                                                                  |
|                                                                                                    |                                                                          |
| 20(b). विचौलियों की सक्रियता तो नहीं है?                                                                                                    |                                                                          |
| 21. ई-उपार्जन के अंतर्गत गेहूँ क्रय फीठिंग की स्थिति अद्यावधिक है?                                                                            | <u>8</u> •                                                               |
| 22. गेहूँ की स्वीकृत/अस्वीकृत प्राप्ति रसीद किसानों को दी जा रही है-                                                                          |                                                                          |
| 22(a). I9C87<br>22(b). मैनअल?                                                                                                    | । हा र<br>चर्ते र                                                        |
| 23. खरीद के उपरान्त किसान के मोबाइल पर एस एम एस जा रहा है?                                                                                    |                                                                          |
| 24. गेहूँ हलिंग हेतु मिल को प्रेषण कुं0 में ?                                                                                                 | 21.00000 *                                                               |
| 25. केंद्र पर अभिलेखनुसार अवयोष गेहूँ कुं0 में ?                                                                                              | 21.00000 *                                                               |
| 26. निरीक्षण के समय केंद्र पर भौतिक रूप से उपलब्ध गेहूँ कुं0 में?                                                                             | 21.00000 *                                                               |
| 27(a). क्रम्य केंद्र द्वारा किसानों को आर0 टी0 जी एस/एन ई एफ टी से भुगतान?                                                                    | x x                                                                      |
| 27(b). कृषक का खाता सी0 बी0 एस0 युक्त बेंक में न होने की स्थिति में अकाउंट पेई चेक के माध्यम से भुगतान किया जा रहा है?                        | <u>हाँ </u> •                                                            |
| 28, क्रय केंद्र पर पयाप्त धनराशि उपतब्ध हैलहीं ?<br>29, फ्रम केंद्र गर कम गेर्ड के किल्क फ्रमक का चंचित्र आपनान ?                             |                                                                          |
| ४८. अभ भन्न १९ अभ नहीं के विरुद्ध कृषक की लावत भुगतान ?<br>30. यठि भगतान लंबित है तो कल लंबित धनराणि?                                         | 21                                                                       |
| 31. कपकों की संख्या, जिनका भूगतान नहीं हुआ?                                                                                                   | 21                                                                       |
| 32. भारतीय खाद्य निगम को डिलीवरी, एकनालेजमेंट, बिलिंग व भुगतान की स्थिति-                                                                     | <u> </u>                                                                 |
| -<br>32(a). कय गेहूँ के विरुद्ध 67 प्रतिशत प्रति कुं की दर से?                                                                                | 21.00000 *                                                               |
| 32(b). देय चावल कुं0 में?                                                                                                    | 21.00000 *                                                               |
| 32(c). भा0 खा0 नि0 में सम्प्रदानित चावल कुं0 में ?                                                                                            | 21.00000 *                                                               |
| 32(d). भा0 खा0 नि0 से प्राप्त एकनालेजमेंट कुं0 में?                                                                                           | 21.00000 *                                                               |
| 32(e). प्राप्त एकनालेजमेंट के विरुद्ध बिलिंग कुं0?                                                                                            | 21.00000 *                                                               |
| 33. निरीक्षण के समय अन्य अनियमितता जो प्रकाथ में आये?                                                                                         | नो                                                                       |
| 34. निरीक्षण के समय क्रय केंद्र पर उपस्थित किसानों के नाम व उनकी शिकायत/सुख़ाव ?                                                              | मो                                                                       |
|                                                                                                    |                                                                          |
| सुरक्षित करें 📔 व                                                                                                    | गपस                                                                      |
|                                                                                                    | ]                                                                        |

• Addl. Commissioner/ Procurement Agency State HQ/RMO/RFC can enter the inspection details of procurement centre using the above page.

### II. Farmer Registration Delete ( कसान पंजीकरण डलीट करें):

| किसान पंजीकरण डिलीट करें          |                                                                                                    |                          |                                           |  |  |  |  |  |
|-----------------------------------|----------------------------------------------------------------------------------------------------|--------------------------|-------------------------------------------|--|--|--|--|--|
| Print<br>किसान पंजीकरण डितीट करें |                                                                                                    |                          |                                           |  |  |  |  |  |
|                                   |                                                                                                    | किसान पंजायन आइ०डा० : 13 | 220031011 (फ़ाइनल प्रपत्र)                |  |  |  |  |  |
| 1. किसान का व्यक्तिगत विवरण       |                                                                                                    |                          |                                           |  |  |  |  |  |
| किसान का प्रकार                   | Small ( किसान )                                                                                                    | किसान की श्रेणी          | Others                                    |  |  |  |  |  |
| किसान का नाम (हिंदी)              | पहल सिंह                                                                                                    | किसान का नाम (अंग्रेजी)  | PAHAL SINGH                               |  |  |  |  |  |
| जेंडर:                            | पुरुष                                                                                                    | पिता का नाम (हिंदी)      | खिताराम                                   |  |  |  |  |  |
| पिता का नाम (अंग्रेजी)            | KHILARAM                                                                                                    | आधार संख्या              |                                           |  |  |  |  |  |
| मोबाइल नंबर                       | 9720210965                                                                                                    | मोबाइल नंबर-2            |                                           |  |  |  |  |  |
| 2. किसान के निवास का पता          |                                                                                                    |                          |                                           |  |  |  |  |  |
| जिला                              | सहारनपुर                                                                                                    | क्षेत्र                  | ग्रामीण क्षेत्र                           |  |  |  |  |  |
| तहसील                             | सहारनपुर                                                                                                    | परगना                    | सहारनपुर                                  |  |  |  |  |  |
| ग्राम                             | नल्हेडा गुर्जर                                                                                                    | मकान सं॰                 |                                           |  |  |  |  |  |
| 3. किसान के बैंक का विवरण         |                                                                                                    |                          |                                           |  |  |  |  |  |
| खातेदार का नाम हिंदी              | पहल सिंह                                                                                                    | खातेदार का नाम अंग्रेजी  | PAHAL SINGH                               |  |  |  |  |  |
| बैंक के जिले का नाम               | सहारनपुर                                                                                                    | बैंक का नाम              | DISTRICT CO OPERATIVE BANK LTD SAHARANPUR |  |  |  |  |  |
| बैंक शाखा का नाम                  | BALIAKHERI                                                                                                    | बैंक खाता संख्या         | 0132000006520                             |  |  |  |  |  |
|                                   | This Website is designed, developed & hosted by, National Informatics Centre, UP State Unit Lucknow.<br>Best viewed in 1024x768 nixels resolution and is 9 and above. |                          |                                           |  |  |  |  |  |

Addl. Commissioner can delete requested farmer registration. If purchase has done then farmer registrations con not delete.

### III. Purchase Agency Target (क्रय एजेंसी का जिलेवार कार्यकारी लक्ष्य संशोधन):

|        | क्रय एजेंसी का जिलेवार कार्यकारी लक्ष्य संशोधन |       |                                                                                                    |             |              |  |  |  |  |  |
|--------|------------------------------------------------|-------|----------------------------------------------------------------------------------------------------|-------------|--------------|--|--|--|--|--|
| जिला : | अमेठी                                          |       | <ul> <li>कार्यकारी लक्ष्य (मी०टन में) :</li> <li>51500.000000</li> </ul>                                                    | *           | संशोधित करें |  |  |  |  |  |
|        |                                                | S.NO. | Name                                                                                                    | Work Target |              |  |  |  |  |  |
|        | Edit                                           | 1     | उत्तर प्रदेश सहकारी संघ (PCF)                                                                                               | 21500.000   |              |  |  |  |  |  |
|        | Edit                                           | 2     | खाद्य विभाग की विपणन शाखा (पंजीकृत सोसाइटी, मल्टी स्टेट को-ऑपरेटिव सोसाइटी एव<br>फार्मर्स प्रोड्यूसर आर्गेनाईजेशन/कम्पनीज ) | 18000.000   |              |  |  |  |  |  |
|        | Edit                                           | 3     | उ॰प्र॰ राज्य कृषि एवं औद्योगिक निगम (UPAGRO)                                                                                | 4000.000    |              |  |  |  |  |  |
|        | Edit                                           | 4     | उ॰प्र॰ कर्मचारी कल्याण निगम (KKN)                                                                                           | 4000.000    |              |  |  |  |  |  |
|        | Edit                                           | 5     | भारतीय खाद्य निगम (FCI)                                                                                                    | 3000.000    |              |  |  |  |  |  |
|        | Edit                                           | 6     | उ०प्र० राज्य खाद्य एवं आवश्यक वस्तु निगम (SFC)                                                                              | 0.000       |              |  |  |  |  |  |
|        | Edit                                           | 7     | भारतीय राष्ट्रीय उपभोक्ता सहकारी संघ मर्यादित (NCCF)                                                                        | 0.000       |              |  |  |  |  |  |
|        | Edit                                           | 8     | नेशनल एग्रीकल्चरल को-ऑपरेटिव मार्केटिंग फेडरेशन ऑफ इण्डिया लि॰ ( NAFED)                                                     | 0.000       |              |  |  |  |  |  |
|        | Edit                                           | 9     | उत्तर प्रदेश को-ऑपरेटिव यूनियन (UPCU)                                                                                       | 0.000       |              |  |  |  |  |  |
|        | Edit                                           | 10    | उत्तर प्रदेश उपभोक्ता सहकारी संघ (UPSS)                                                                                     | 0.000       |              |  |  |  |  |  |
|        |                                                |       |                                                                                                    |             |              |  |  |  |  |  |

Addl. Commissioner can update Agency wise and district wise target using shown above in the image.

17

IV. Bank Branch Entry & Updation (बैंक-ब्रांच संसोधन पपत्र):

ж.

M.D.

| बैंक-ब्रांच संसोधन पपत्र |                                                            |                 |             |                                                                       |           |  |  |  |
|--------------------------|------------------------------------------------------------|-----------------|-------------|-----------------------------------------------------------------------|-----------|--|--|--|
| 1. बैंक                  | के जिले का                                                 | नामः            | Agra        | <ul> <li>AGRA DISTRICT CENTRAL</li> </ul>                             | co-oi 🗸 * |  |  |  |
|                          |                                                            |                 |             | आगे बढ़े नया ब्रांच जोड़ें वापस जायें                                 |           |  |  |  |
| बैंक-ब्रांच विवरण        |                                                            |                 |             |                                                                       |           |  |  |  |
|                          | ब्रांच का IFSC कोडः IFSC कोंड अंकित करें। खोजें वापस जायें |                 |             |                                                                       |           |  |  |  |
|                          | S.NO.                                                      | Branch Code     | IFSC Code   | Branch Address                                                        | District  |  |  |  |
| Edit                     | 1                                                          | AKOLA-          | ICIC00AGDCB | JAGNER RD. AKOLA;TEH.AGRA-283102 AGRA UTTAR PRADESH                   | AGRA      |  |  |  |
| Edit                     | 2                                                          | SHAMSHABAD-     | ICIC00AGDCB | SHAMSHABAD AGRA UTTAR PRADESH                                         | AGRA      |  |  |  |
| Edit                     | 3                                                          | KHANDOLI-       | ICIC00AGDCB | HATHRAO RD.,AT AND PO KHANDOLI;TEH.ETMADPUR-282006 AGRA UTTAR PRADESH | AGRA      |  |  |  |
| Edit                     | 4                                                          | SAIYAN-         | ICIC00AGDCB | GWALIOR RD. SAIYAN;TEH.KHERAGARH-283124 AGRA UTTAR PRADESH            | AGRA      |  |  |  |
| Edit                     | 5                                                          | BICHPURI-       | ICIC00AGDCB | BICHPURI AGRA UTTAR PRADESH AGRA                                      |           |  |  |  |
| Edit                     | 6                                                          | JAITHPUR KALAN- | ICIC00AGDCB | JAITHPUR KALAN AGRA UTTAR PRADESH AGRA                                |           |  |  |  |
| Lun                      |                                                            |                 |             | PINAHAT;TEH.BAH,283123 AGRA UTTAR PRADESH AGRA                        |           |  |  |  |

Addl. Commissioner can update and add new bank branches using shown above in the image.

V. Unlock locked Purchase Date (अनलॉक क्रय केंद्र खरीद ति थ):

|                | अनलॉक क्रय केंद्र खरीद तिथि |       |                                           |                           |                |                     |  |  |  |
|----------------|-----------------------------|-------|-------------------------------------------|---------------------------|----------------|---------------------|--|--|--|
| जिलेवार का नाम | अमेठी                       |       | 🗸 * एजेंसी का नाम                         | उ०प्र० कर्मचारी कल्याण वि | नेगम (KKN) 🗸 * | आगे बढ़े वापस जायें |  |  |  |
|                |                             |       | क्रय केंद्र अनर                           |                           |                |                     |  |  |  |
|                |                             | S.NO. | Kray Kendra Name                          | Last Purchase Date        | Action         |                     |  |  |  |
|                |                             | 1     | उ॰प्र॰ कर्मचारी कल्याण निगम KKN इटरौर     | 14/06/2020                | अनलॉक करें     |                     |  |  |  |
|                |                             | 2     | उ॰प्र॰ कर्मचारी कल्याण निगम KKN ओदारी     | 15/06/2020                | अनलॉक करें     |                     |  |  |  |
|                |                             | 3     | उ॰प्र॰ कर्मचारी कल्याण निगम KKN रामशाहपुर | 16/06/2020                | अनलॉक करें     |                     |  |  |  |
|                |                             |       |                                           | 1                         |                |                     |  |  |  |

Addl. Commissioner can unlock the locked purchase date of purchase centre using shown above in the image.

- SDM Login :
  - I. Farmer Name Mismatch Verification ( कसान का नाम सत्या पत/निरस्त करें):

| किसान का नाम सत्यापित/निरस्त करें |                                                                                                  |                                           |                                                               |                                                           |    |  |  |  |  |  |
|-----------------------------------|--------------------------------------------------------------------------------------------------|-------------------------------------------|---------------------------------------------------------------|-----------------------------------------------------------|----|--|--|--|--|--|
|                                   | जिला : ललितपुर ,तहसील : ललितपुर                                                                  |                                           |                                                               |                                                           |    |  |  |  |  |  |
| म्रुक्                            | क्र॰स॰ क्षेत्र ग्राम/टाउन कुल सत्यापन हेतु पंजीकृत आवेदन कंप्यूटर अथवा SDM द्वारा सत्यापित आवेदन |                                           |                                                               |                                                           |    |  |  |  |  |  |
| 1                                 | ग्रामीण                                                                                          | अड़वाहा                                   | 0                                                             | 12                                                        |    |  |  |  |  |  |
| 2                                 | ग्रामीण                                                                                          | अधियारी                                   | 0                                                             | 8                                                         |    |  |  |  |  |  |
| 3                                 | ग्रामीण                                                                                          | अन्डेला                                   | 0                                                             | 50                                                        |    |  |  |  |  |  |
| 4                                 | ग्रामीण                                                                                          | अन्धेर                                    | 0                                                             | 9                                                         |    |  |  |  |  |  |
| 5                                 | ग्रामीण                                                                                          | अनौरा                                     | 0                                                             | 250                                                       |    |  |  |  |  |  |
| 6                                 | ग्रामीण                                                                                          | अमऊखेड़ा                                  | 0                                                             | 9                                                         |    |  |  |  |  |  |
| 7                                 | ग्रामीण                                                                                          | अमरपुर                                    | 0                                                             | 26                                                        |    |  |  |  |  |  |
| 8                                 | ग्रामीण                                                                                          | आगर                                       | 0                                                             | 1                                                         |    |  |  |  |  |  |
| 9                                 | ग्रामीण                                                                                          | आलापुर                                    | 0                                                             | 33                                                        |    |  |  |  |  |  |
| 10                                | ग्रामीण                                                                                          | आलापुर                                    | 0                                                             | 20                                                        |    |  |  |  |  |  |
| 11                                | ग्रामीण                                                                                          | इकलगुवाँ                                  | 0                                                             | 40                                                        |    |  |  |  |  |  |
| 12                                | ग्रामीण                                                                                          | उत्तमधाना                                 | 0                                                             | 56                                                        |    |  |  |  |  |  |
| 13                                | ग्रामीण                                                                                          | एरावनी                                    | 0                                                             | 15                                                        |    |  |  |  |  |  |
| 14                                | ग्रामीण                                                                                          | ऐरा                                       | 0                                                             | 46                                                        |    |  |  |  |  |  |
| 15                                | ग्रामीण                                                                                          | ককরুবা                                    | 0                                                             | 46                                                        |    |  |  |  |  |  |
| 16                                | ग्रामीण                                                                                          | कुचदों                                    | 0                                                             | 4                                                         |    |  |  |  |  |  |
| 17                                | ग्रामीण                                                                                          | कचनौंदाकला                                | 0                                                             | 104                                                       |    |  |  |  |  |  |
| 18                                | ग्रामीण                                                                                          | कचनौदाघाट                                 | 0                                                             | 1                                                         |    |  |  |  |  |  |
| 19                                | ग्रामीण                                                                                          | कपया ग्राम चुने                           | 0                                                             | 28                                                        |    |  |  |  |  |  |
| This We                           | bsite is d                                                                                       | esigned, developed (<br>Best viewed in 10 | & hosted by, National Inform<br>124x768 pixels resolution and | matics Centre, UP State Unit Luckno<br>nd ie 9 and above. | w. |  |  |  |  |  |

| COMPUTERISATION | OF   | <i>U.P.</i> | FOOD  | AND  | CIVII | L SUPPLY | DEPARTMENT, |
|-----------------|------|-------------|-------|------|-------|----------|-------------|
| (               | GOVE | RNMEN       | IT OF | UTTA | R PRA | ADESH    |             |

SDM can see farmer name mismatch in land record of village wise.

|        | किसान का नाम सत्यापित/निरस्त करें |                      |                                                  |           |  |  |  |  |
|--------|-----------------------------------|----------------------|--------------------------------------------------|-----------|--|--|--|--|
|        |                                   |                      |                                                  |           |  |  |  |  |
| क्र॰स॰ | पंजीयन आईडी                       | पंजीयन में अंकित नाम | खतौनी में अंकित नाम                              | कार्यवाही |  |  |  |  |
| 1      | 2200103566                        | उत्तम सिंह           | 1.जनमेजय सिंह/शेर वहादुर सिंह                    | सत्यापित  |  |  |  |  |
|        |                                   |                      | 1.नूर मो/इमाम अली,2. जनमेजय सिंह/शेर बहादुर सिंह |           |  |  |  |  |
|        |                                   |                      | 1.रामनेवाज/भगौती,2. जनमेजय सिंह/शेरवहादुर        | निरस्त    |  |  |  |  |
|        |                                   |                      | <b>शेरवहा</b> दुरसिंह/शारदावक्शसिंह              |           |  |  |  |  |
|        | वापस जाएँ                         |                      |                                                  |           |  |  |  |  |

SDM can verify the farmer land name mismatch as shown in above image. SDM can Accept or Reject name mismatch.

II. Farmer Land Verification ( कसान पंजीकरण आवेदन सत्या पत/असत्या पत/निरस्त प्रपत्र):

|        | किसान पंजीकरण आवेदन सत्यापित/असत्यापित/निरस्त प्रपत्र                         |                                             |                                |                                   |                 |  |  |  |  |  |
|--------|-------------------------------------------------------------------------------|---------------------------------------------|--------------------------------|-----------------------------------|-----------------|--|--|--|--|--|
|        | जिला : ललितपुर ,तहसील : ललितपुर<br>जिला : ललितपुर में 41.89 कु० उत्पादकता है। |                                             |                                |                                   |                 |  |  |  |  |  |
| रूक्   | <sup>10</sup> ग्राम                                                           | कुल पंजीकृत गाटा                            | लंबित गाटा                     | सत्यापित गाटा                     | निरस्त गाटा     |  |  |  |  |  |
| 1      | अड़वाहा                                                                       | 100                                         | 0                              | 100                               | 0               |  |  |  |  |  |
| 2      | अधियारी                                                                       | 160                                         | 31                             | 122                               | 7               |  |  |  |  |  |
| 3      | अन्डेला                                                                       | 158                                         | 15                             | 130                               | 13              |  |  |  |  |  |
| 4      | अन्धेर                                                                        | 176                                         | 17                             | 159                               | 0               |  |  |  |  |  |
| 5      | अनीरा                                                                         | 585                                         | 31                             | 544                               | 10              |  |  |  |  |  |
| 6      | अमऊखेड़ा                                                                      | 91                                          | 3                              | 88                                | 0               |  |  |  |  |  |
| 7      | अमरपुर                                                                        | 207                                         | 8                              | 198                               | 1               |  |  |  |  |  |
| 8      | आगर                                                                           | 57                                          | 0                              | 57                                | 0               |  |  |  |  |  |
| 9      | आलापुर                                                                        | 524                                         | 0                              | 509                               | 15              |  |  |  |  |  |
| 10     | आलापुर                                                                        | 225                                         | 9                              | 209                               | 7               |  |  |  |  |  |
| 11     | इकलगुवाँ                                                                      | 604                                         | 0                              | 592                               | 12              |  |  |  |  |  |
| 12     | उत्तमधाना                                                                     | 972                                         | 5                              | 965                               | 2               |  |  |  |  |  |
| 13     | एरावनी                                                                        | 34                                          | 6                              | 28                                | 0               |  |  |  |  |  |
| 14     | ऐरा                                                                           | 142                                         | 10                             | 130                               | 2               |  |  |  |  |  |
| 15     | ককরুবা                                                                        | 213                                         | 23                             | 190                               | 0               |  |  |  |  |  |
| 16     | कुचदों                                                                        | 25                                          | 0                              | 25                                | 0               |  |  |  |  |  |
| 17     | कचनौंदाकलां                                                                   | 413                                         | 14                             | 379                               | 20              |  |  |  |  |  |
| 18     | कपासी                                                                         | 189                                         | 21                             | 164                               | 4               |  |  |  |  |  |
| This W | bsite is designed, developed<br>Best viewed in 1                              | 8 hosted by, Nation<br>1024x768 pixels reso | al Informatic<br>lution and ie | s Centre, UP Stat<br>9 and above. | e Unit Lucknow. |  |  |  |  |  |

SDM can see farmer land record of village wise in shown above image.

|        | किसान पंजीकरण आवेदन सत्यापित/असत्यापित/निरस्त प्रपत्र                                                         |                                      |                                       |                                                       |                                                                                                    |                                          |                                      |           |               |  |
|--------|----------------------------------------------------------------------------------------------------|--------------------------------------|---------------------------------------|-------------------------------------------------------|----------------------------------------------------------------------------------------------------|------------------------------------------|--------------------------------------|-----------|---------------|--|
|        | जिला : ललितपुर ,तहसील : ललितपुर<br>जिला : ललितपुर में 41.89 कु० उत्पादकता है।<br>किसान पंजीयन आईडी : ज्यं करे |                                      |                                       |                                                       |                                                                                                    |                                          |                                      |           |               |  |
| क्र०स० | पंजीयन आईडी                                                                                                   | परगना/ग्राम                          | खाता न०/गाटा<br>न०                    | नाम/पिता का नाम                                       | प्लाट का विवरण                                                                                                    | कार्यवाही                                | सत्यापित<br>बेची जाने<br>वाली मात्रा | अभियुक्ति |               |  |
| 1      | आईडी :<br>1670104224<br>नाम : कल्याण<br>नाम खतौनी के<br>अनुसार : कल्यान                                       | परगना : लशिवपुर<br>ग्राम : उत्तमधाना | खाता न॰ :<br>00033<br>गाटा न॰ : 184/6 | कल्पान/द्वारका                                        | कुल रकवा (हे॰) : 0.06100<br>कुल रकवे में किसान की हिस्सेदारी<br>(हे॰): 0.06100<br>हिस्सेदारी की भूमि में वोये गये गेहूँ<br>का रकवा (हे॰): 0.06100<br>वेची जाने वाली गेहूँ की मात्रा(कु॰):<br>2.55529     | सत्यापित<br>निरस्त<br>सत्यापन एवं संशोधन |                                      |           | सुरक्षित करें |  |
| 2      | आईडी :<br>1670104224<br>नाम : कल्याण<br>नाम खतौनी के<br>अनुसार : कल्यान                                       | परगना : ततितपुर<br>ग्राम : उत्तमधाना | खाता न॰ :<br>00034<br>गाटा न॰ : 216/1 | कल्पान/द्वारकाप्रसाद                                  | कुल रकवा (हे॰) : 0.33200<br>कुल रकवे में किसान की हिस्सेदारी<br>(हे॰) : 0.33200<br>हिस्सेदारी की भूमि में बोये गये गेहूँ<br>का रकवा (हे॰) : 0.32200<br>बेवी जाने वाली गेहूँ की मात्रा(कु॰) :<br>13.48858 | सत्यापित<br>निरस्त<br>सत्यापन एवं संशोधन |                                      |           | सुरक्षित करें |  |
|        |                                                                                                    |                                      | This Website is                       | designed, developed & hoste<br>Best viewed in 1024x76 | ed by, National Informatics Co<br>8 pixels resolution and ie 9 a                                                                                                    | entre, UP State Unit Luckn<br>nd above.  | D <b>w.</b>                          |           |               |  |

SDM can verify the land details. Accept, reject or modify the details in shown above image. SDM can fill the purchase quantity.

# III. Share Farmer Land Verification (हिस्सेदार कसान का पंजीकरण आवेदन सत्या पत/निरस्त प्रपत्र):

| हिस्सेदार किसान का पंजीकरण आवेदन सत्यापित/निरस्त प्रपत्र                      |                                                                                                    |                  |  |  |  |  |  |  |
|-------------------------------------------------------------------------------|----------------------------------------------------------------------------------------------------|------------------|--|--|--|--|--|--|
| जिला : ललितपुर ,तहसील : ललितपुर<br>जिला : ललितपुर में 41.89 कु० उत्पादकता है। |                                                                                                    |                  |  |  |  |  |  |  |
| क्र॰स                                                                         | ॰ ग्राम                                                                                                    | कुल पंजीकृत खाता |  |  |  |  |  |  |
| 1                                                                             | अड़वाहा                                                                                                    | 6                |  |  |  |  |  |  |
| 2                                                                             | अधियारी                                                                                                    | 7                |  |  |  |  |  |  |
| 3                                                                             | अन्धेर                                                                                                    | 2                |  |  |  |  |  |  |
| 4                                                                             | अनौरा                                                                                                    | 11               |  |  |  |  |  |  |
| 5                                                                             | अमरपुर                                                                                                    | 14               |  |  |  |  |  |  |
| 6                                                                             | आगर                                                                                                    | 1                |  |  |  |  |  |  |
| 7                                                                             | आलापुर                                                                                                    | 9                |  |  |  |  |  |  |
| 8                                                                             | आलापुर                                                                                                    | 13               |  |  |  |  |  |  |
| 9                                                                             | इकलगुवाँ                                                                                                    | 6                |  |  |  |  |  |  |
| 10                                                                            | उत्तमधाना                                                                                                    | 7                |  |  |  |  |  |  |
| 11                                                                            | एरावनी                                                                                                    | 2                |  |  |  |  |  |  |
| 12                                                                            | ऐरा                                                                                                    | 5                |  |  |  |  |  |  |
| 13                                                                            | ককরুবা                                                                                                    | 8                |  |  |  |  |  |  |
| 14                                                                            | कचनौंदाकलां                                                                                                    | 11               |  |  |  |  |  |  |
| 15                                                                            | कपासी                                                                                                    | 13               |  |  |  |  |  |  |
| 16                                                                            | कुमरौला                                                                                                    | 6                |  |  |  |  |  |  |
| 17                                                                            | करगन                                                                                                    | 5                |  |  |  |  |  |  |
| 18                                                                            | करमुहारा                                                                                                    | 8                |  |  |  |  |  |  |
| This Website is designed<br>Best                                              | This Website is designed, developed & hosted by, National Informatics Centre, UP State Unit Lucknow.<br>Best viewed in 1024x768 pixels resolution and ie 9 and above. |                  |  |  |  |  |  |  |
|                                                                               |                                                                                                    |                  |  |  |  |  |  |  |

| COMPUTERISATION | OF   | <i>U.P.</i> | FOOD  | AND  | CIVIL  | SUPPLY | DEPARTMENT, |
|-----------------|------|-------------|-------|------|--------|--------|-------------|
|                 | GOVE | ERNMEN      | IT OF | UTTA | R PRAI | DESH   |             |

SDM can see share farmer land details in village wise.

11A/A

|   | हिस्सेदार किसान का पंजीकरण अ                   | १।वेदन सत्यापित/निरस्त प्रपत्र       |  |
|---|------------------------------------------------|--------------------------------------|--|
|   | जिला : ललितपुर ,तह<br>जिला : ललितपुर में 41.89 | सील : ललितपुर<br>9 कु० उत्पादकता है। |  |
| ਕ | <b>००स० खाता सं</b> ०                          | कुल गाटे                             |  |
|   | 1 00378                                        | 3                                    |  |
|   | 2 00382                                        | 14                                   |  |
|   | 3 00426                                        | 2                                    |  |
|   | 4 00503                                        | 6                                    |  |
|   | 5 00505                                        | 1                                    |  |
|   | 6 00525                                        | 1                                    |  |
|   | वापस ज                                         | กซั                                  |  |

SDM can see share farmer land details in khata wise of selected village.

|                       |                |                                                                                     |                                 | हिस्सेदार किसान                          | का पंजीकरण आवेदन सत्य                                                            | ापित/निरस्त प्रपत्र                                                                                                    |                                      |           |
|-----------------------|----------------|-------------------------------------------------------------------------------------|---------------------------------|------------------------------------------|----------------------------------------------------------------------------------|----------------------------------------------------------------------------------------------------|--------------------------------------|-----------|
|                       |                | સર્મ                                                                                | ो पुराने किसानों को वं          | जिला<br>जिला : ल<br>बेचने के लिए सत्यापि | : ललितपुर ,तहसील : ललि<br>लितपुर में 41.89 कु॰ उत्पा<br>त मात्रा : 0.00000 और कि | ातपुर<br>दकता है।<br>सान द्वारा अब तक बेचीं गयी मात्रा : 0.00000                                                                                                    |                                      |           |
|                       | पंजीयन<br>आईडी | किसान का नाम                                                                        | परगना/ग्राम                     | खाता न०/गाटा न०                          | नाम/पिता का नाम                                                                  | प्लाट का विवरण                                                                                                    | सत्यापित<br>बेची जाने<br>वाली मात्रा | अभियुक्ति |
| ) सत्यापन<br>) निरस्त | 1670130037     | नाम : रामसखी यादव<br>अब तक वेची गयी गेहूँ की<br>मात्रा(कु॰) : 0.00000<br>New Farmer | परगना : ललितपुर<br>ग्राम : खुरा | खाता न॰ : 00188<br>गाटा न॰ : 19/3        | रामसखी यादव /मुलायम<br>सिंह यादव                                                 | कुल रकवा (हे॰) : 2.12400<br>कुल रकवे में किसान की हिस्सेंदारी (हे॰) : 1.80000<br>हिस्सेदारी की भूमि में वोये गये गेहूँ का रकवा (हे॰) : 1.80000<br>वेची जाने वाली गेहूँ की मात्रा(कु॰) : 75.40200 |                                      | ß         |
|                       |                | т                                                                                   | ic Webcite is desir             | सु<br>ned_developed & b                  | रक्षित करें वापस जा                                                              | ematics Contro IID State Unit Lucknow                                                                                                    |                                      |           |
|                       |                |                                                                                     | E                               | lest viewed in 1024                      | Ix768 pixels resolution a                                                        | and ie 9 and above.                                                                                                    |                                      |           |

SDM can verify the land details. Accept, reject or modify the details in shown above image. SDM can fill the purchase quantity.

### • SRAO Login :

## I. Add Digital Signature :

| DOWNLOAD DSC REGISTRATION SETUP                                                                                                    |
|----------------------------------------------------------------------------------------------------|
|                                                                                                    |
|                                                                                                    |
| 1. Download के उपरांत फाइल को unzip कर लें।                                                                                                    |
| 2. setup.exe file को run करें , जिससे signing की application install हो जाएगी                                                                                       |
| 3. जिस folder में install हो वहाँ पर sepup.exe file को run (Double -click ) करने पर application खुल जाएगी                                                           |
| 4. ई-उपार्जन के user-id और password से login करने के उपरांत अपनी DSC (Digital Signature ) की details भर दें                                                         |
| 5. जब भी नई payment-file generate करें तब इसी exe से login करके DSC से sign करने पर पेमेंट file PFMS चली जायगी एवं आपको PFMS पर upload अथवा download नहीं करना होगा |
| 6. DSC REGISTRATION SETUP install करने से पहले कृपया अपने anti virus की सर्विस को बंद कर दें                                                                        |
| DSC SETUP डाउनलोड करें                                                                                                    |
| 11 ALE STRAIL                                                                                                    |
| डिजिटल सिग्नेचर संरक्षित करे                                                                                                    |
| ठिजिटल हस्ताक्षर संरक्षित करें : SELECT CERTIFICATE                                                                                                    |
| हस्ताक्षरित करें                                                                                                    |
|                                                                                                    |
|                                                                                                    |

SRAO can add own digital signature to server.

### II. Generate Payment File For PFMS 2020-21:

|       | Generate Payment File For PFMS 2020-21 |            |                       |                                       |                                                                          |                                             |          |        |        |
|-------|----------------------------------------|------------|-----------------------|---------------------------------------|--------------------------------------------------------------------------|---------------------------------------------|----------|--------|--------|
|       |                                        |            |                       |                                       |                                                                          |                                             |          |        |        |
|       |                                        |            | किसान पंजीयन          | जिला चुनेंः पी<br>आईडी :              | लीभीत 🗸 अ                                                                | ागे बढ़ें<br>SEARCH CLEAR                   |          |        |        |
| S.No. | Kray Kendra                            | Farmer ID  | Account Number        | IFSC CODE                             | Farmer Name in Registration                                              | Farmer Name in Bank(As<br>provided by PFMS) |          |        |        |
| 1     | खाद्य विभाग टांडा क्षत्रपति            | 2200052761 | 06970100008969        | BARBOPURANP                           | JUGENDRA KAUR (जुगेंद्र कौर )                                            | JUGENDRA KAUR WO<br>MAKKHAN SINGH           | सत्यापित | निरस्त | लम्बित |
| 2     | खाद्य विभाग धनकुनी                     | 1510199518 | 2155101012379         | CNRB0002155                           | SHAHNBAZ (शहनवाज )                                                       | SHAH NAWAJ                                  | सत्यापित | निरस्त | लम्बित |
| 3     | खाद्य विभाग न्यूरिया                   | 1510181221 | 14100100012753        | BARB0NYORIA                           | WAKILAN (वकीलन )                                                         | BAKILAN WO ABDUL SAMAD                      | सत्यापित | निरस्त | लम्बित |
| 4     | खाद्य विभाग निसरा                      | 1510199302 | 22545878459           | ALLA0210956                           | CHANDRA PAL (चंद्र पल )                                                  | Mr. CHANDRA PAL                             | सत्यापित | निरस्त | लम्बित |
| 5     | खाद्य विभाग निसरा                      | 1510200392 | 31655392730           | SBIN0003469                           | KHALEEL AHMAD (खलील अहमद )                                               | Mr. KHALEEL AHMAD                           | सत्यापित | निरस्त | लम्बित |
| 6     | खाद्य विभाग निसरा                      | 1510200592 | 22545864989           | ALLA0210956                           | MOHD UVAIS (मो उवैस )                                                    | Mr. MOHD UVAISH                             | सत्यापित | निरस्त | लम्बित |
|       |                                        | This       | Website is desig<br>B | ned, developed &<br>est viewed in 10: | hosted by, National Informatics (<br>24x768 pixels resolution and ie 9 a | entre, UP State Unit Lucknow.<br>Ind above. |          |        |        |

SRAO can see list of farmers whose name mismatch in bank account and SRAO can accept or reject the mismatch and if use Pending button then name mismatch is pending for 24 hours.

| Generate Payment File For PFMS 2020-21    |                  |
|-------------------------------------------|------------------|
|                                           |                  |
| जिला चुनें: अमेठी ✓ अपे बढ़ें             |                  |
| फ्राइल चुर्ने:<br>कृपया फ्राइल चुर्ने 🗸 🗸 | VIEW RECORD BACK |
|                                           |                  |

After name mismatch SRAO can see the payment file and generate payment.

#### III. Generate Payment File For Society for PFMS 2020-21:

|   |       |                             |            |                         | Generate                              | Payment File For PFMS 2020-2                                             | 1                                           |          |        |        |
|---|-------|-----------------------------|------------|-------------------------|---------------------------------------|--------------------------------------------------------------------------|---------------------------------------------|----------|--------|--------|
|   |       |                             |            |                         |                                       |                                                                          |                                             |          |        |        |
|   |       |                             |            | किसान पंजीयन            | जिला चुनें: पी<br>आईडी :              | রীমীর 🗸 ీ अ                                                              | गे बढ़ें<br>SEARCH CLEAR                    |          |        |        |
| 4 | i.No. | Kray Kendra                 | Farmer ID  | Account Number          | IFSC CODE                             | Farmer Name in Registration                                              | Farmer Name in Bank(As<br>provided by PFMS) |          |        |        |
|   | 1     | खाद्य विभाग टांडा क्षत्रपति | 2200052761 | 06970100008969          | BARB0PURANP                           | JUGENDRA KAUR (जुगेंद्र कौर )                                            | JUGENDRA KAUR WO<br>MAKKHAN SINGH           | सत्यापित | निरस्त | लम्बित |
|   | 2     | खाद्य विभाग धनकुनी          | 1510199518 | 2155101012379           | CNRB0002155                           | SHAHNBAZ (য়াहनवाज )                                                     | SHAH NAWAJ                                  | सत्यापित | निरस्त | लम्बित |
|   | 3     | खाद्य विभाग न्यूरिया        | 1510181221 | 14100100012753          | BARB0NYORIA                           | WAKILAN (वकीलन )                                                         | BAKILAN WO ABDUL SAMAD                      | सत्यापित | निरस्त | लम्बित |
|   | 4     | खाद्य विभाग निसरा           | 1510199302 | 22545878459             | ALLA0210956                           | CHANDRA PAL (चंद्र पल )                                                  | Mr. CHANDRA PAL                             | सत्यापित | निरस्त | लम्बित |
|   | 5     | खाद्य विभाग निसरा           | 1510200392 | 31655392730             | SBIN0003469                           | KHALEEL AHMAD (खलील अहमद )                                               | Mr. KHALEEL AHMAD                           | सत्यापित | निरस्त | लम्बित |
|   | 6     | खाद्य विभाग निसरा           | 1510200592 | 22545864989             | ALLA0210956                           | MOHD UVAIS (मो उवैस )                                                    | Mr. MOHD UVAISH                             | सत्यापित | निरस्त | लम्बित |
|   |       |                             | This       | i Website is desig<br>B | ned, developed &<br>est viewed in 102 | hosted by, National Informatics C<br>24x768 pixels resolution and ie 9 a | entre, UP State Unit Lucknow.<br>nd above.  |          |        |        |

SRAO can see list of farmers whose name mismatch in bank account and SRAO can accept or reject the mismatch and if use Pending button then name mismatch is pending for 24 hours.

In a.

|                  | VILLA VILLA / MIL                 | I I A BUT ALLY / JBC / I                                         |
|------------------|-----------------------------------|------------------------------------------------------------------|
|                  | Generate Payment F                | File For PFMS 2020-21                                            |
|                  |                                   |                                                                  |
| r<br>जिला चुनें: | अमेठी 🗸 * एजेंर                   | ी चुनें: णार्मर्स प्रोडूसर आगेंनाईजेशन/ ✔ <sup>*</sup> आगे बढ़ें |
|                  | फ़ाइल चुनें:<br>कृपया फ़ाइल चुनें | VIEW RECORD BACK                                                 |
|                  |                                   |                                                                  |

After name mismatch SRAO can see the payment file and generate payment.

#### IV. **Re-Process Rejected Payment :**

|      |                                                              |                                    |            | 1               | वेताएवंसी दुने: | गम प्रदेश उपभोक | ा सहकारी सं |                     | धने बहे               |                          |                   |
|------|--------------------------------------------------------------|------------------------------------|------------|-----------------|-----------------|-----------------|-------------|---------------------|-----------------------|--------------------------|-------------------|
| 5.86 | Kray<br>Kendra                                               | File Name(.aml)                    | Farmer 10  | Farmer Name     | Account Number  | IFSC CODE       | Anoust      | Transaction<br>Date | Reject                |                          |                   |
| 8.   | तवा प्रदेश<br>उपश्वेश्व<br>सहकारी संध<br>प्रार्थ 5<br>दीनमुन | BAREATPHYRECONDENI220407           | 1362132554 | SANJAY<br>YADAV | 35962146209     | \$2040012658    | 167475.00   | 06/05/2020          | ANY OTHER<br>REASONS  | REGENERATE WITH SAME AIC | IEND TO OWNOE AT  |
| 1    | गधा प्रदेश<br>उपलेखा<br>सहकारी स्थ<br>धन्द्रा<br>प्रद्राणिष  | NUMERITATIVE CONSISTENCY OF STREET | 1360190883 | PANAVESHARI     | 21629634101     | \$50,0012657    | 186725.00   | 06/06/2020          | ANY OTHER<br>REASONS  | REGENERATE WITH SAME AIC | SEND TO CHANCE AC |
| 3    | रका हरेज<br>जन्मर्थला                                        | BUBEATAWINE GENELETING A           | 130)184455 | YOGESK          | 11587796532     | SBN000504       | 50050.00    | 11952828            | ANY OTHER<br>REA UNIT | REGENERATE WITH SAME AC  | SDID TO GAINST &C |

SRAO can regenerate the payment whose payment rejected from PFMS.

- M - M

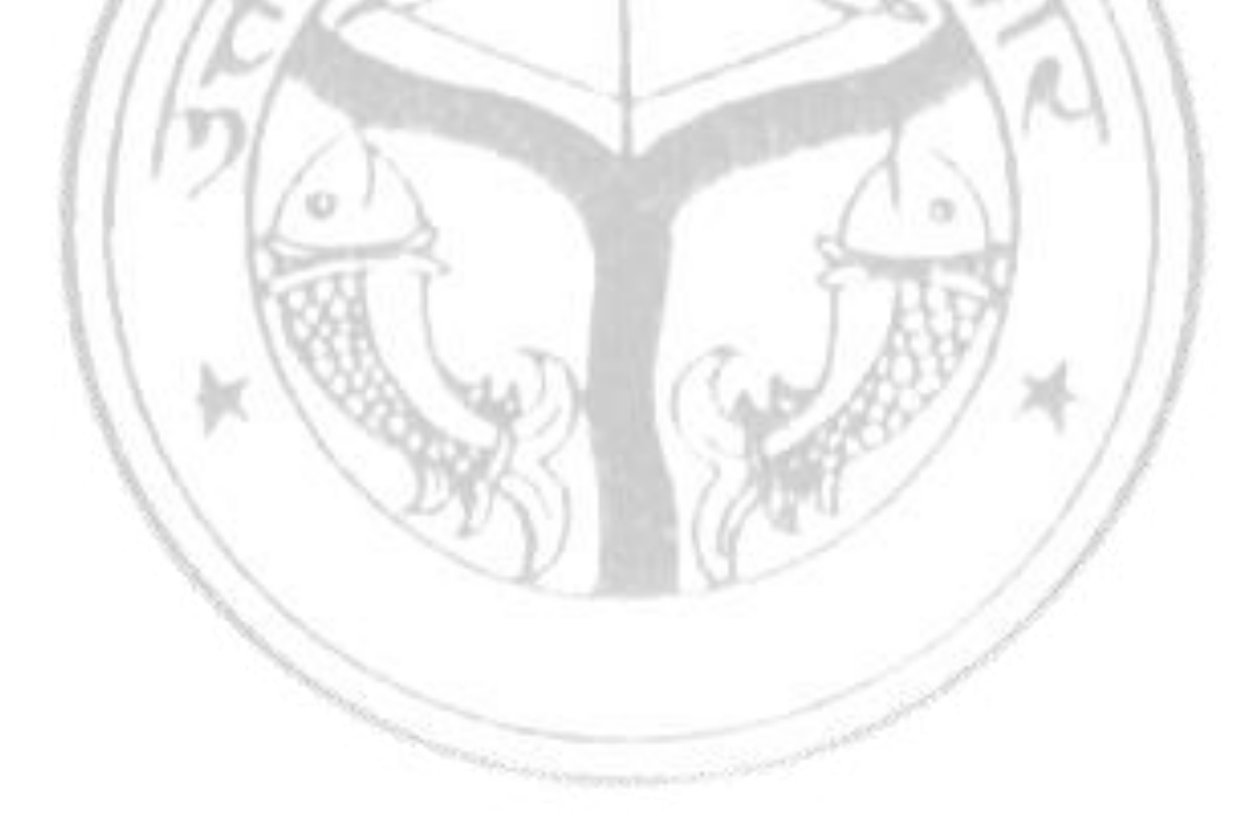

### <u>Accountant Login :</u>

## I. Digital Signature Download :

| DOWNLOAD DSC REGISTRATION SETUP                                                                                                    |
|----------------------------------------------------------------------------------------------------|
|                                                                                                    |
| डिजिटल सिग्नेचर इनस्टॉल करने हेतु दिशा निर्देश                                                                                                    |
| 1. Download के उपरांत फाइल को unzip कर लें                                                                                                    |
| 2. setup exe file को run करें , जिससे signing की application install हो जाएगी                                                                                       |
| 3. जिस folder में install हो वहाँ पर sepup.exe file को run (Double -click ) करने पर application खुल जाएगी।                                                          |
| 4. ई-उपार्जन के user-id और password से login करने के उपरांत अपनी DSC (Digital Signature ) की details भर दें                                                         |
| 5. जब भी नई payment-file generate करें तब इसी exe से login करके DSC से sign करने पर पेमेंट file PFMS चली जायगी एवं आपको PFMS पर upload अथवा download नहीं करना होगा |
| 6. DSC REGISTRATION SETUP install करने से पहले कृपया अपने anti virus की सर्विस को बंद कर दें                                                                        |
| DSC SETUP डाउनतोड करें                                                                                                    |
|                                                                                                    |
| डिजिटल सिग्नेचर संरक्षित करे                                                                                                    |
| डिजिटल हस्ताक्षर संरक्षित करें : SELECT CERTIFICATE                                                                                                    |
| हस्ताक्षरित करें                                                                                                    |
|                                                                                                    |

Accountant can add own digital signature to server for payment signing.

### Payment Tool (SRAO & Accountant Login Only)

#### I. Login Form :

| Login         |                                            | × |
|---------------|--------------------------------------------|---|
|               | Wheat Signing Tool                         |   |
|               | <b>शाखा</b> शाखा चुनें 🗸                   |   |
|               | यूज़र टाइप 🗸                               |   |
| Version : 2.2 | पासवर्ड                                    |   |
|               | कृपया लॉगिन करने से पूर्व DSC अवश्य लगाएं। |   |
|               | LOGIN                                      |   |

SRAO and Accountant can login in tool for payment processing as shown in above image.

N a.JA

#### DSC Enrollment : II.

|                                                                | Wheat SRA                       | O DSC Enrollment                                              |                                                                                        |
|----------------------------------------------------------------|---------------------------------|---------------------------------------------------------------|----------------------------------------------------------------------------------------|
| Party Name :                                                   | PUNEET KUMAR SINGH              | District                                                      | Select District ~                                                                      |
| 1. Initiating Party Name:                                      |                                 | 2. Account Number:                                            |                                                                                        |
| 3. Account Holder Name:                                        |                                 | 4. Account Type:                                              | Select v                                                                               |
| 5. Financial Institution:                                      |                                 | 6. IFSC Code:                                                 |                                                                                        |
| 7. Maximum Amount of Debit<br>Transaction:                     |                                 | 8. Certificate Issuer:                                        | Select V                                                                               |
| 9. Designation:                                                |                                 | 10. Department:                                               |                                                                                        |
| 11. Sub Department:                                            |                                 | 12. Email ID:                                                 |                                                                                        |
| 13. DSC Activation:Sele                                        | ct DSC Active ~                 |                                                               |                                                                                        |
| 14. Declaration: I this messa Additi<br>and I shall b<br>Cance | ct DSC Active<br>on<br>ellation | tment, confirm that account m<br>ayment singing as appended b | nentioned in this message is operated by me<br>elow with mentioned above through PFMS. |
|                                                                | Sign                            | Logout                                                        | ]                                                                                      |

SRAO and Accountant can enroll DSC with PFMS for payment signing and processing as shown in above image.

|                                                       | Dig                                                                                              | jital Sign                                                              |                                                         |
|-------------------------------------------------------|--------------------------------------------------------------------------------------------------|-------------------------------------------------------------------------|---------------------------------------------------------|
| Party Na                                              | IME: PUNEET KUMAR SINGH                                                                          | District                                                                | Agra ~                                                  |
| 1. Initiating Party Name:                             | FCS DEPARTMENT AGRA                                                                              | 2. Account Number:                                                      | 4955000100053338                                        |
| 3. Account Holder Name:                               | JAI PRAKASH                                                                                      | 4. Account Type:                                                        | Current ~                                               |
| 5. Financial Institution:                             | PUNJAP NATIONAL PANK                                                                             | A IESO Codo:                                                            | UNB0495500                                              |
| 7. Maximum Amount of Debit<br>Transaction:            | 111 File Signing successfully sa                                                                 | ved and sent to PFMS FOR further procces                                | epartment ~                                             |
| 9. Designation:                                       | Food ar                                                                                          | ОК                                                                      | RAO                                                     |
| 11. Sub Department:                                   | Accounts                                                                                         | 12. Email ID:                                                           | srao.ag-up@gov.in                                       |
| I this mes<br>13. Declaration: 🗹 operated<br>mentione | ssage within the amount from De<br>by me and I shall be using this dig<br>ad above through PFMS. | partment, confirm that account m<br>gital signature for payment singing | entioned in this message is<br>g as appended below with |
|                                                       | Sign                                                                                             | Logout                                                                  |                                                         |

Fill all details of bank account and save to server and wait for PFMS response.

## III. Payment File Signing :

| EP               | AndroidPr  | o epiceseipt.  | . famer 281  | Farmer<br>Registrat | DSCRegis S | RoLogin       |       | Food     | wabS       |              |       |   | FMS_Integ | AccountW | PFMS Work<br>Flow | PFMS<br>Integration |
|------------------|------------|----------------|--------------|---------------------|------------|---------------|-------|----------|------------|--------------|-------|---|-----------|----------|-------------------|---------------------|
|                  |            | PaymentSignir  | ng           |                     |            |               |       |          |            |              |       |   |           | - 0      | ×                 |                     |
| This PC          | Dhee       |                |              |                     |            |               | Paym  | ent File | Signing    | 3            |       |   |           |          |                   |                     |
| Network          | PAME       |                |              | Party Nar           | me : PUNE  | ET KUMAR S    | INGH  |          | District : | Select Distr | ict   | ~ |           |          |                   |                     |
| Recycle Bin      |            |                |              |                     |            |               |       |          |            |              |       |   |           |          |                   |                     |
| Control<br>Panel |            |                |              |                     |            |               |       |          |            |              |       |   |           |          |                   |                     |
| Stigning/feel    | lan a      |                |              |                     |            |               |       | Lc       | ogout      |              |       |   |           |          |                   | eProcurem           |
| WinSCP           | Publish Sc | et Eproc       | Nidhi 0101 I | NESA POS            | Publish D  |               |       |          |            |              |       |   |           |          |                   | Dump_191            |
| •                | ₽ Туре h   | nere to search |              |                     | 0          | =: <i>e</i> ( | 9 🗖 🔒 | × ≤      | a 🗭 刘      | <u>s</u> .   | • 🔀 😼 |   | 1 @ ^     | . 🖪 🛥 🗶  | 野 d≫ 01           | :41 PM<br>1/23/20   |

| Ð                | Androi  | idžio epicescript farmer 201<br>Registrat | DSCRegis SROLegin       |             | FoodWabS                    |                     | PFMS_Integ AccountW | PFMS Work<br>Flow | PFMS<br>Integration |
|------------------|---------|-------------------------------------------|-------------------------|-------------|-----------------------------|---------------------|---------------------|-------------------|---------------------|
| This PC          | Dhee    | 🖳 PaymentSigning                          |                         | Paymen      | t File Signing              |                     | - 0                 | ×                 |                     |
| ٩                | ļ       | Party Na                                  | ame : PUNEET KUMAR SIN  | GH          | District : Lucknow          | ~                   |                     |                   |                     |
| Network          | PEMS    | District                                  | Unique_Message_ID       | RecordCount | XMLFileName                 | CreatedDate         | Sign                |                   |                     |
|                  |         | Lucknow                                   | 0068EATPAYREQ1212201903 | 13          | 0068EATPAYREQ1212201903.xml | 13/12/2019 07:32 PM | Sign                |                   |                     |
|                  |         | Lucknow                                   | 0068EATPATREQ1612201902 | 20          | 0068EATPATREQ1612201902.xml | 17/12/2019 11:42 AM | Sign                |                   |                     |
|                  | - 4     | Lucknow                                   | 0068EATPAYREQ2412201901 | 13          | 0068EATPAYREQ2412201901.xml | 24/12/2019 05:11 PM | Sign                |                   |                     |
| Recycle Bin      | aa      | Lucknow                                   | 0068EATPAYREQ2712201901 | 21          | 0068EATPAYREQ2712201901.xml | 27/12/2019 05:12 PM | Sign                |                   |                     |
|                  |         | Lucknow                                   | 0068EATPAYREQ3112201901 | 84          | 0068EATPAYREQ3112201901.xml | 31/12/2019 01:37 PM | Sign                |                   |                     |
| e E              | ß       | Lucknow                                   | 0068EATPAYREQ0301202001 | 70          | 0068EATPAYREQ0301202001.xml | 04/01/2020 11:10 AM | Sign                |                   |                     |
|                  |         | Lucknow                                   | 0068EATPAYREQ0601202001 | 30          | 0068EATPAYREQ0601202001.xml | 06/01/2020 05:35 PM | Sign                |                   |                     |
| Control<br>Panel | 9       | Lucknow                                   | 0068EATPAYREQ0801202001 | 27          | 0068EATPAYREQ0801202001.xml | 08/01/2020 05:31 PM | Sign                |                   |                     |
| Signing/Fool.    |         |                                           |                         |             |                             |                     |                     |                   | eProcurem           |
| ۶ <u>م</u>       |         |                                           |                         |             | Logout                      |                     |                     |                   | _                   |
| WinSCP           | Publici | h Sat Epice Nidhi 0101 NFSA POS           | Rublish_D               |             |                             |                     |                     |                   | Dump_191            |
| ج #              | О Туре  | e here to search                          | o # ⋵ 🧿                 |             | 5 🖬 🙊 📢 🍢 🛛                 | 1 🖲 🔀 💀 🛃 🛙         | a 🕜 v 🕼 📼 🛙         | 토 4») 3**         | 12 PM<br>/23/20     |

SRAO and Accountant can see all payment files and sign with DSC for payment.

0

| PeymentSigning     -      -                                                                                                    | <b>2</b><br># | Android          | idPro ( | eprocser | pt farmer_231.                                                                                   | Farmer<br>Registrat | DSCRegis                                                                                                    | SROLogin                                                                                                    | سي                                                                                     | i       | oodWebS    |             |                                                                                                    | PFMS_Integ                                                 | AccountW                                                                        | PFMS Work<br>Flow | PFMS<br>Integration |
|----------------------------------------------------------------------------------------------------|---------------|------------------|---------|----------|--------------------------------------------------------------------------------------------------|---------------------|----------------------------------------------------------------------------------------------------|----------------------------------------------------------------------------------------------------|----------------------------------------------------------------------------------------|---------|------------|-------------|----------------------------------------------------------------------------------------------------|------------------------------------------------------------|---------------------------------------------------------------------------------|-------------------|---------------------|
| District         Lucknow         Observer         Sign           NExwork         District         Lucknow         Observer         Sign           Nexwork         District         Lucknow         Observer         Sign           Nexwork         District         Unique, Message_ID         RecordCount         XMLFieName         CreatedDate         Sign           Lucknow         ObserverVerVerVerVerVerVerVerVerVerVerVerVerVe                                                                                                    |               | Dhee             | 🖶 Pay   | ymentSig | ning                                                                                             |                     |                                                                                                    |                                                                                                    | Pay                                                                                    | vment F | File Sigr  | ning        |                                                                                                    |                                                            | _                                                                               | ×                 |                     |
| District         Unique_Message_ID         RecordCourt         XMLFieName         CreatedDate         Sign           Lucknow         0068EATPAYREQ121220         100         100         100/2019/0132 PM         Sm           Lucknow         0068EATPAYREQ11220         100         100         100/2019/0132 PM         Sign           Lucknow         0068EATPAYREQ1612200         Verify User PIN         100/2019/0132 PM         Sign           Lucknow         0068EATPAYREQ212200         Now verify your User PIN:         100/2019/0114 PM         Sign           Lucknow         0068EATPAYREQ212200         Now verify your User PIN:         24/12/2019 05.12 PM         Sign           Lucknow         0068EATPAYREQ3112200         User PIN:         10/12/2019 01.14 PM         Sign           Lucknow         0068EATPAYREQ3112200         User PIN:         31/12/2019 01.17 PM         Sign           Lucknow         0068EATPAYREQ3112200         User PIN:         000/01/10/10/10/10/10/10/10/10/10/10/10/                                                                                                    | ٩             | ļ                |         |          |                                                                                                  | Party N             | ame : PUI                                                                                                    | NEET KUN                                                                                                    | MAR SINGH                                                                              |         | Distric    | t : Lucknov | v ~                                                                                                    |                                                            |                                                                                 |                   |                     |
| Control         Lucknow         0068EATPAYREQ0601202         Change User PIN         Login         Cancel         06/01/2020 05:35 PM         Sign           Black         Lucknow         0068EATPAYREQ0801202         Change User PIN         Login         Cancel         06/01/2020 05:35 PM         Sign                                                                                                    | Network       |                  |         |          | District<br>Lucknow<br>Lucknow<br>Lucknow<br>Lucknow<br>Lucknow<br>Lucknow<br>Lucknow<br>Lucknow |                     | Unique_Messag<br>0068EATPAYRI<br>0068EATPAYRI<br>0068EATPAYRI<br>0068EATPAYRI<br>0068EATPAYRI<br>0068EATPAYRI<br>0068EATPAYRI<br>0068EATPAYRI | ge_ID<br>EQ1212201*<br>EQ1612201<br>EQ1712201<br>EQ2412201<br>EQ2712201<br>EQ301202<br>EQ0601202<br>EQ0601202<br>EQ0801202 | Verify User PIN<br>Second<br>Verify User PIN<br>Now veri<br>User PIN:<br>Change User P | Count X | MLFileName | Cancel      | CreatedDate<br>13/12/2019 07:32 PM<br>17/12/2019 17:42 AM<br>17/12/2019 01:14 PM<br>24/12/2019 05:11 PM<br>27/12/2019 05:12 PM<br>31/12/2019 01:37 PM<br>04/01/2020 15:35 PM<br>06/01/2020 05:35 PM<br>08/01/2020 05:31 PM | Sign<br>Si<br>Si<br>Si<br>Si<br>Si<br>Si<br>Si<br>Si<br>Si | 27<br>27<br>27<br>27<br>27<br>27<br>27<br>27<br>27<br>27<br>27<br>27<br>27<br>2 |                   |                     |
| Stepine Stock Logovt Logovt Lo | Signing Tool. | en e<br>Peisisia | i Set   | Eproc    | Nicibil (2001).                                                                                  | . Nesa pos.         | , Publish D                                                                                                    |                                                                                                    |                                                                                        |         | Logout     |             |                                                                                                    |                                                            |                                                                                 |                   | eProcurem           |

SRAO and Accountant have must to fill password of digital signature.

| No.            | Android | iPro epr  | ocscript farmer_231 | Farmer<br>Registrat | Regis SROLogin   |       |              | FreedWabS       |               |                     | i      | PFMS_Integ Account | V PFMS Wor<br>Flow | k PFMS<br>Integration |
|----------------|---------|-----------|---------------------|---------------------|------------------|-------|--------------|-----------------|---------------|---------------------|--------|--------------------|--------------------|-----------------------|
| This PC        | Dhee    | 🖳 Payme   | entSigning          |                     |                  | Pa    | yment        | File Sign       | ing           |                     |        | _                  |                    |                       |
|                |         |           |                     | Party Name :        | PUNEET KUMAR     | SINGH |              | District        | Lucknow       |                     | $\sim$ |                    |                    |                       |
| Network        | PEMS    |           | District            | Unio e              | Managan ID       | Pres  | dCaunt 1     | VMI EleName     |               | CreatedDate         |        | Sinn               | 1                  |                       |
|                |         |           | Lucknow             | 0068EAT             | PAYREQ1212201903 | 13    |              | 068EATPAYREQ12  | 212201903.xml | 13/12/2019 07:32 PM |        | Sign               |                    |                       |
|                |         |           | Lucknow             | 0068EAT             | PAYREQ1612201902 | 13    | C            | 068EATPAYREQ16  | 12201902.xml  | 17/12/2019 11:42 AM |        | Sign               |                    |                       |
| C              |         |           | Lucknow             | 0068EAT             | PAYREQ1712201901 | 20    | L            | ~               | 2201901.xml   | 17/12/2019 01:14 PM |        | Sign               |                    |                       |
| Recycle Bin    |         |           | Lucknow             | 0068EAT             | PAYREQ2412201901 | 13    | 1            | ~               | 2201901.xml   | 24/12/2019 05:11 PM |        | Sign               |                    |                       |
| steeyete dan   |         |           | Lucknow             | 0068EAT             | PAYREQ2712201901 | 21    | Eile Cigning |                 | 2201901.xml   | 27/12/2019 05:12 PM |        | Sign               |                    |                       |
|                |         |           | Lucknow             | 0068EAT             | PAYREQ3112201901 | 84    | File Signing | g successfully. | 2201901.xml   | 31/12/2019 01:37 PM |        | Sign               |                    |                       |
| <b>0</b> 18    | ß       |           | Lucknow             | 0068EAT             | PAYREQ0301202001 | 70    |              |                 | 1202001.xml   | 04/01/2020 11:10 AM |        | Sign               |                    |                       |
|                | 2       |           | Lucknow             | 0068EAT             | PAYREQ0601202001 | 30    |              | OK              | 1202001.xml   | 06/01/2020 05:35 PM |        | Sign               |                    |                       |
| Control        | 9       |           | Lucknow             | 0068EAT             | PAYREQ0801202001 | 27    | C            | 068EATPAYREQ08  | 01202001.xml  | 08/01/2020 05:31 PM |        | Sign               |                    |                       |
| Stephine Joed. | Publish | Sei       | =proc Nitchi, (MD)  | NESA POS Public     | а <u>р.</u>      |       |              | Logout          |               |                     |        |                    |                    | eProcurem<br>Dump_191 |
|                | ) Туре  | e here to | search              | (                   | o ⊯ <i>6</i>     | 9 🗖   | <b>i</b> \$  | 🖈 👰             | 🗙 🕵 🖬         | 🛃 🗵 🗉 ک             |        | ) 🕜 ^ 🖾 📼          | ː<br>전 및 40) (0    | 3:43 PM<br>01/23/20   |

After signing payment file send to PFMS for final payment.

### Payment Request XML File Structure:

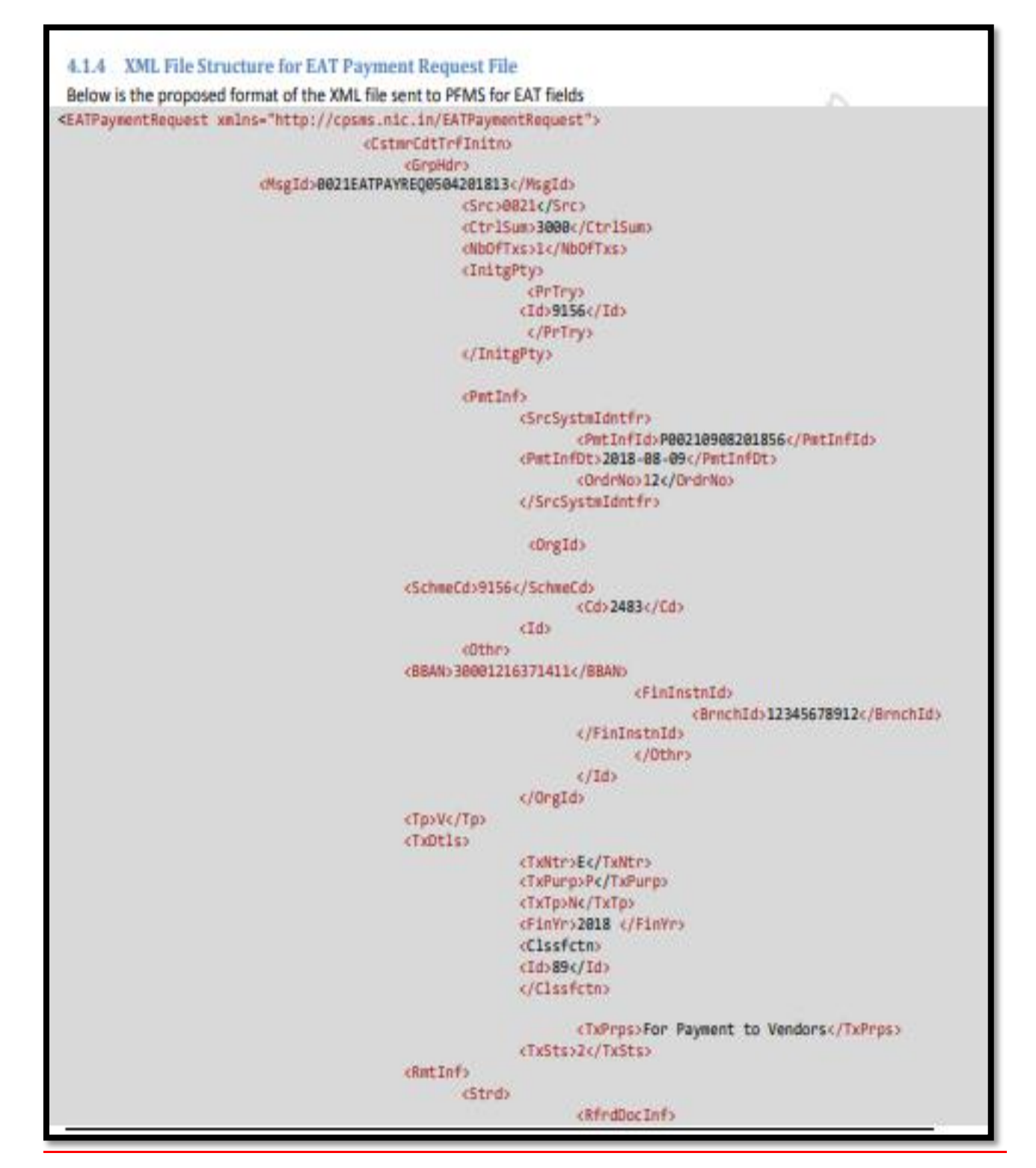

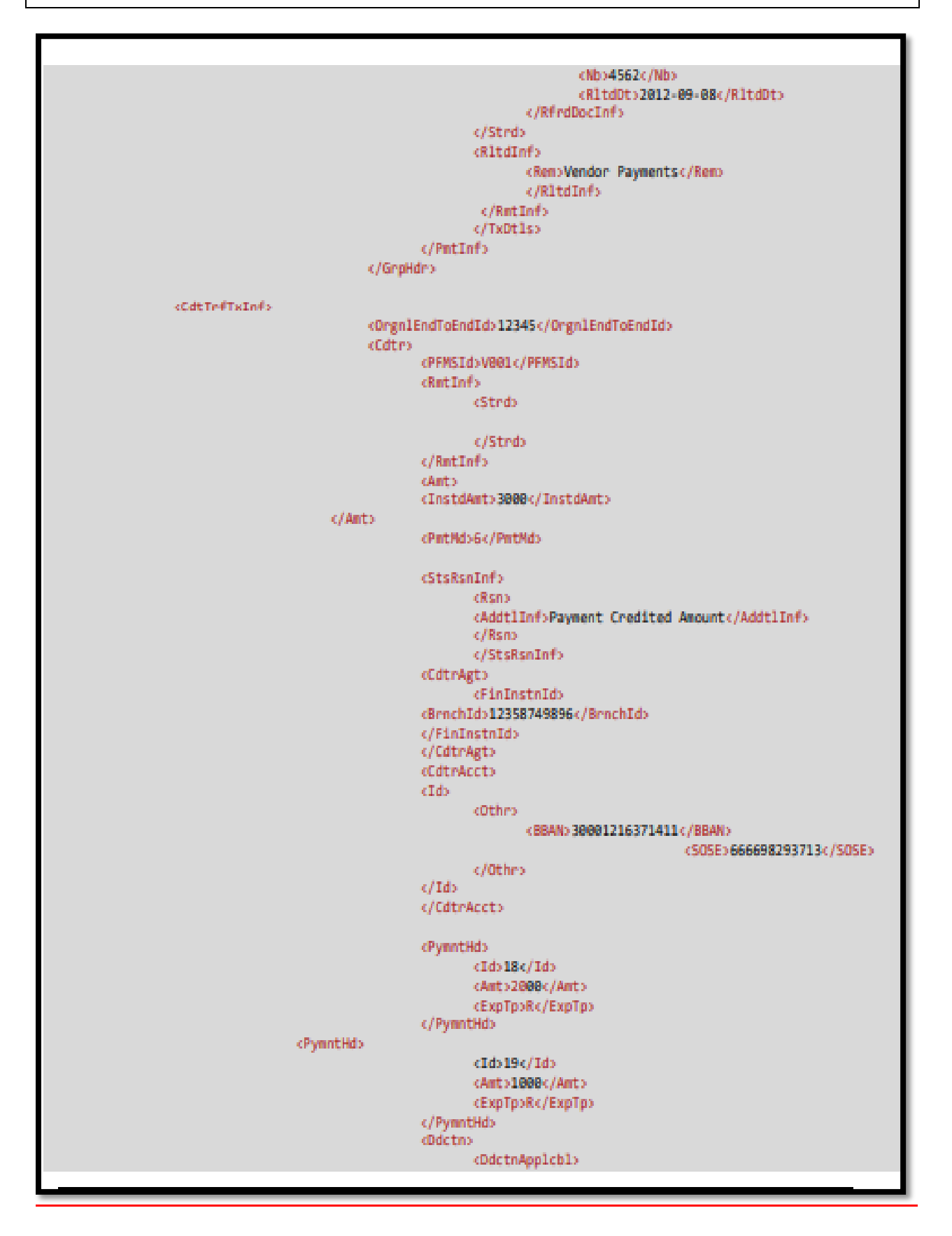

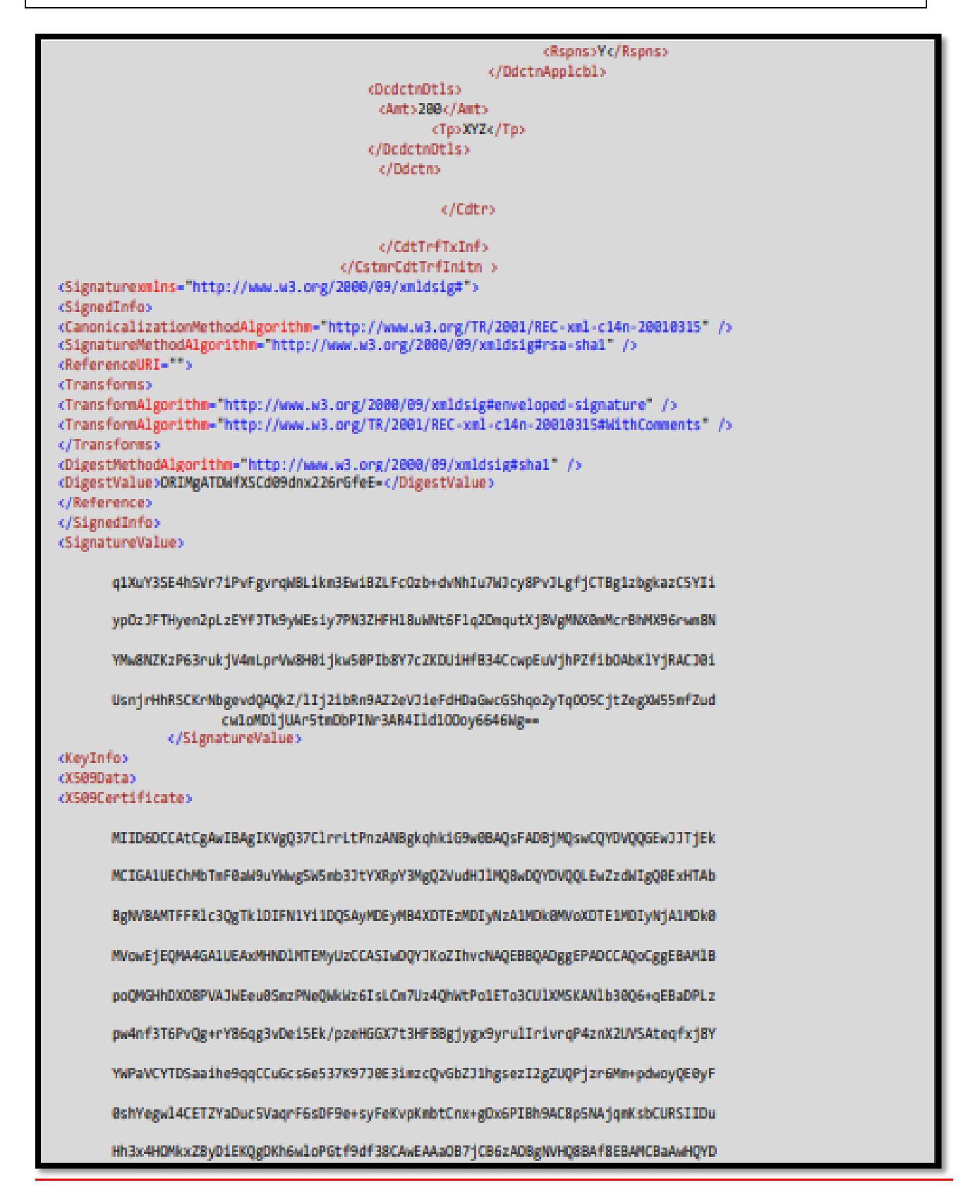

|                                                                                        |                                                                                                    | /                                                                                                    |  |  |  |  |  |  |  |  |  |  |
|----------------------------------------------------------------------------------------|----------------------------------------------------------------------------------------------------|----------------------------------------------------------------------------------------------------|--|--|--|--|--|--|--|--|--|--|
|                                                                                        | VROOBBYEFC                                                                                                    | InA+QErP8n51kZIZK76H6K+yu7aMB8GA1UdIwQYMBaAFLWgMPq07xnMxRokahDsgQAm                                            |  |  |  |  |  |  |  |  |  |  |
|                                                                                        | ks55MB0GA1                                                                                                    | LUdJQQWMBQGCCsGAQUFBwMBBggrBgEFBQcDAjA4BgNVHSAEMTAvMC0GBmCCZGQCAjAj                                            |  |  |  |  |  |  |  |  |  |  |
|                                                                                        | MCEGCCsGAQ                                                                                                    | QUFBwICMBUaE0NsYXNzIDIgQ2VydG1maWNhdGUwDwYDVR0RBAgwBocECqAiCzAv8gNV                                            |  |  |  |  |  |  |  |  |  |  |
|                                                                                        | HR8EKDAmMCSgIqAghh5odHRw018vMTAuMTAuMTAuMy9jcmxfNDAwQ15jcmwDQYJKoZIhvcNAQEL                                                                       |                                                                                                    |  |  |  |  |  |  |  |  |  |  |
|                                                                                        | BQADggEBAEzkaSGnFFFpeQNq/8+MLTfY5KU1ORn3SEc2EyrqdINGP6iM5zfmBrsKOKz7Ii1cjRkg                                                                      |                                                                                                    |  |  |  |  |  |  |  |  |  |  |
|                                                                                        | C88A23oCqkmzxJQG/A4NyzLfyoEJD9M9vfNZnoCGUpYfy+9sZ/MbT/JGGpcBDH6Rj7a5GcvLRz8M                                                                      |                                                                                                    |  |  |  |  |  |  |  |  |  |  |
|                                                                                        | bjHyMz/4zPhKMVyPpiw6qu2AA1IVCa5Nu13JYKedIRaJHUdnvgpHg+hn574S1hShAb/PnGYXQ8bh                                                                      |                                                                                                    |  |  |  |  |  |  |  |  |  |  |
|                                                                                        | <pre>+9dG/H89XwChWa8vJ6w3NVhN9q84aqFNxIPJLeDCk9xjlTuBt+Kv4eY3ldwDaGEPr8DZJ/18I3jF<br/>d25Ln3+/HMD1H5VB/cDGQdsC+851wTryX9sNgwZibjtfDLg=<br/></pre> |                                                                                                    |  |  |  |  |  |  |  |  |  |  |
| c/xS09D<br>cKeyVal<br>cRSAKey<br>cModuli                                               | <br><keyvalue><br/><rsakeyvalue><br/><modulus></modulus></rsakeyvalue></keyvalue>                                                                 |                                                                                                    |  |  |  |  |  |  |  |  |  |  |
|                                                                                        | yUGmhAwYeENc7w9UA1YR67RKbM815BaRbPoiwsKbtTPhCFa0+jURDjcJSVcxIoA2VvfRDr6oQFoM                                                                      |                                                                                                    |  |  |  |  |  |  |  |  |  |  |
|                                                                                        | 8vOnDid/dP                                                                                                    | o+9CD6tjzqqDe8N6LkST+nN4cYZfu3ccUEGCPKDH3Ku6UiuK+uo/jOdfZRVIC16p/6                                             |  |  |  |  |  |  |  |  |  |  |
|                                                                                        | PxhhY9pU3h                                                                                                    | INNJpqKF72qoIK4Zyzp7nfsr3snQTeKbNxC8ZtknWGCx7MjaB1RA+POvoyb613CjJAT                                            |  |  |  |  |  |  |  |  |  |  |
|                                                                                        | TIXSyFh6DC                                                                                                    | xgIRN1hoO5z1VqqsXqwMX176zIV4q+kqZu8KfH6A7Ho8gGH8ALynk8COqYqxsJRFIg<br>g04eHfHgc4yTFnzIOIQpCAMqHrCWg8a1/11/fw== |  |  |  |  |  |  |  |  |  |  |
| <pre><expone <="" eatp:<="" keyir="" keyva="" pre="" rsake="" sign:=""></expone></pre> | int:AQABiyValue><br>alue><br>nfo><br>ature><br>avmentRegue                                                                                        | est>                                                                                                    |  |  |  |  |  |  |  |  |  |  |
|                                                                                        | 9                                                                                                    | $c_{0}$                                                                                                    |  |  |  |  |  |  |  |  |  |  |
| 4.1.5                                                                                  | Validation                                                                                                    | a of EAT Payment Information File Data by PFMS:                                                                |  |  |  |  |  |  |  |  |  |  |
| After re                                                                               | ceiving the f                                                                                                    | file from External System Portal, Following validations will be applied on the Beneficiary payment file        |  |  |  |  |  |  |  |  |  |  |
| records                                                                                | i.<br>V                                                                                                    |                                                                                                    |  |  |  |  |  |  |  |  |  |  |
|                                                                                        | Error                                                                                                    |                                                                                                    |  |  |  |  |  |  |  |  |  |  |
| S.No.                                                                                  | Code                                                                                                    | Error Description                                                                                              |  |  |  |  |  |  |  |  |  |  |
| 1                                                                                      | CPE0001                                                                                                    | Duplicate Batch ID                                                                                             |  |  |  |  |  |  |  |  |  |  |
| , <b> </b>                                                                             | ı                                                                                                    | Invalid Batch Format. It should be PNNNNDDMMYYYYXXXX (Total 17                                                 |  |  |  |  |  |  |  |  |  |  |
| , <b> </b>                                                                             | '                                                                                                    | characters. P is fixed for payment file. NNNN refers to the 4 digit Source                                     |  |  |  |  |  |  |  |  |  |  |
| ,   <u> </u>                                                                           |                                                                                                    | System Id allotted by PFMS, DDMMYYYY represent the date and XXXX                                               |  |  |  |  |  |  |  |  |  |  |
| 2                                                                                      | CPE0002                                                                                                    | represent running serial no                                                                                    |  |  |  |  |  |  |  |  |  |  |
|                                                                                        | - CDEUUU3                                                                                                    | Scheme Code doer not exist in PEMS                                                                             |  |  |  |  |  |  |  |  |  |  |

Payee Type does not exist in PFMS. It can be Vendor (V) or Beneficiary (B) or Implementing Agency (A)

CPE0004

4

| 6               | CPE0006 | Verification of Digital Signature Failed if the digitally signed file is received                                                                                                    |
|-----------------|---------|----------------------------------------------------------------------------------------------------|
| 7               | CPE0007 | Invalid Component ID                                                                                                    |
|                 |         | Duplicate payment check based on PFMS Payee Code + Scheme + Sanction                                                                                                    |
| 8               | CPE0008 | No. – This validation has been discontinued                                                                                                    |
| 9               | CPE0009 | Mandatory fields value missing                                                                                                    |
| 10              | CPE0010 | Net credit Amount should be more than zero                                                                                                    |
| 11              | CPE0011 | Message Id not as per defined format source +<br>EATPAYREQ + DDMMYwY+Seq No.                                                                                                    |
| 12              | CPE0012 | Duplicate Message ID                                                                                                    |
| 13              | CPE0013 | Record Count Should be more than Zero                                                                                                    |
| 14              | CPE0014 | Control Sum should be more than Zero                                                                                                    |
| 15              | CPE0015 | Initiating Party Code should be PFMS Agency Code                                                                                                    |
| 16              | CPE0016 | Invalid Authority Code                                                                                                    |
| 17              | CPE0017 | Invalid Bank/Post Office Name - This validation has been discontinued                                                                                                    |
| <mark>18</mark> | CPE0018 | Deduction Applicable. It can be 'Y' or 'N'                                                                                                    |
| 19              | CPE0019 | Wrong Data Type/Data Length/Data Type Format                                                                                                    |
| 21              | CPE0021 | Payee Account number does not belongs to Payee code or Payee account is<br>invalid                                                                                                    |
| 22              | CPE0022 | UID is invalid                                                                                                    |
| 25              | CPE0025 | Invalid Payment Mode. Allowed values are 1,2,3,4,5 and 6 only                                                                                                    |
| 26              | CPE0026 | Modes 1,2,3 4, 5 are applicable for MIS type transactions only and Mode 6 is exclusive modes & can't be clubbed with other modes in one file and is applicable for Non MIS transactions only |
| 27              | CPE0027 | Invalid Expense Type. It can be 'R' or 'C'                                                                                                    |
| 28              | CPE0028 | Invalid Transaction type. It can be 'N' or 'R'                                                                                                    |
| 30              | CPE0030 | Invalid Date Time Format. It should be YYYY-MM-DDTHH:MM:SS                                                                                                    |
| 32              | CPE0032 | Duplicate EndToEndId Not allowed in the file.                                                                                                    |
| 33              | CPE0033 | Account number is marked as Invalid in PFMS.                                                                                                    |
| 34              | CPE0034 | Both Account and Aadhar are invalid.                                                                                                    |
| 35              | CPE0035 | JFSCCode is invalid.                                                                                                    |
| 36              | CPE0036 | Duplicate payment check based on EndToEndID fails across already processe<br>transactions                                                                                                    |
| 37              | CPE0037 | Control Sum should be same as total of Net credit Amount + Deduction<br>amount i.e. Sum of Gross Payments                                                                                    |
| 38              | CPE0038 | One of AADHAAR Number or Bank Account details are mandatory                                                                                                    |
| 39              | CPE0039 | Invalid value for Transaction Purpose, It should be 'P' for Payment or 'M' for<br>MIS.                                                                                                    |
| 40              | CPE0040 | Error in reading file, File is malformed or Failed during schema validation                                                                                                    |

| 41              | CPE0041 | Invalid Project ID                                                                                                    |
|-----------------|---------|----------------------------------------------------------------------------------------------------|
|                 |         | Payee can be paid only once through one payment file i.e. Multiple records of                                                                                                    |
| 42              | CPE0042 | same Payee code are not allowed - This validation has been discontinued                                                                                                    |
| 43              | CPE0043 | Invalid for Deduction Type Code                                                                                                    |
| 44              | CPE0044 | Debit Account no. does not belong to Agency or It status is not valid in PFMS                                                                                                    |
| 45              | CPE0045 | Invalid DBT Mission Scheme Code. This error code is not in use                                                                                                    |
|                 |         | Payment Period To Date should be less <= Payment Period From Date. This                                                                                                    |
| 46              | CPE0046 | error code is not in use                                                                                                    |
| 47              | CPE0047 | Payment Period not provided for DBT Payment. This error code is not in use                                                                                                    |
| 48              | CPE0048 | Message ID should be same as File name without extension                                                                                                    |
| 49              | CPE0049 | Digital signatures Consistence check fail                                                                                                    |
| 50              | CPE0050 | Digital signatures sent in payment file are not enrolled in PFMS                                                                                                    |
| -51             | CPE0051 | Invalid Financial Year                                                                                                    |
| 57              | CPE0052 | External System Payment Identifier should be unique throughout the life<br>cycle in System Integration.<br>If the payment file is rejected from PFMS, then the modified Payment File<br>can be sent from External System with the same identifier- This validation<br>has been removed. |
| 53              | CPE0053 | Beneficiary Category must be eligible to get payments under the desired<br>Scheme.                                                                                                    |
| 54              | CPE0054 | Actual Transaction date is mandatory for MIS                                                                                                    |
| 55              | CPE0055 | Sanction date is mandatory                                                                                                    |
| 56              | CPE0056 | Sanction date should be in the provided financial year                                                                                                    |
| 57              | CPE0057 | Actual Transaction date should be in the provided financial year for MIS                                                                                                    |
| 58              | CPE0058 | Actual Transaction date should be CurrentDate or blank for EPayment                                                                                                    |
| <mark>59</mark> | CPE0059 | Deduction applicable is "Y", but amount is not mentioned and vice versa.<br>(means deduction applicable 'N', but amount mentioned)                                                                                                    |
| <mark>60</mark> | CPE0060 | Total sum of components amount should be equal to the corresponding<br>payee net credit amount+Deduction amount.                                                                                                    |
|                 |         |                                                                                                    |

Concernance of the

manifested

### XML Structure for Vendor Registration

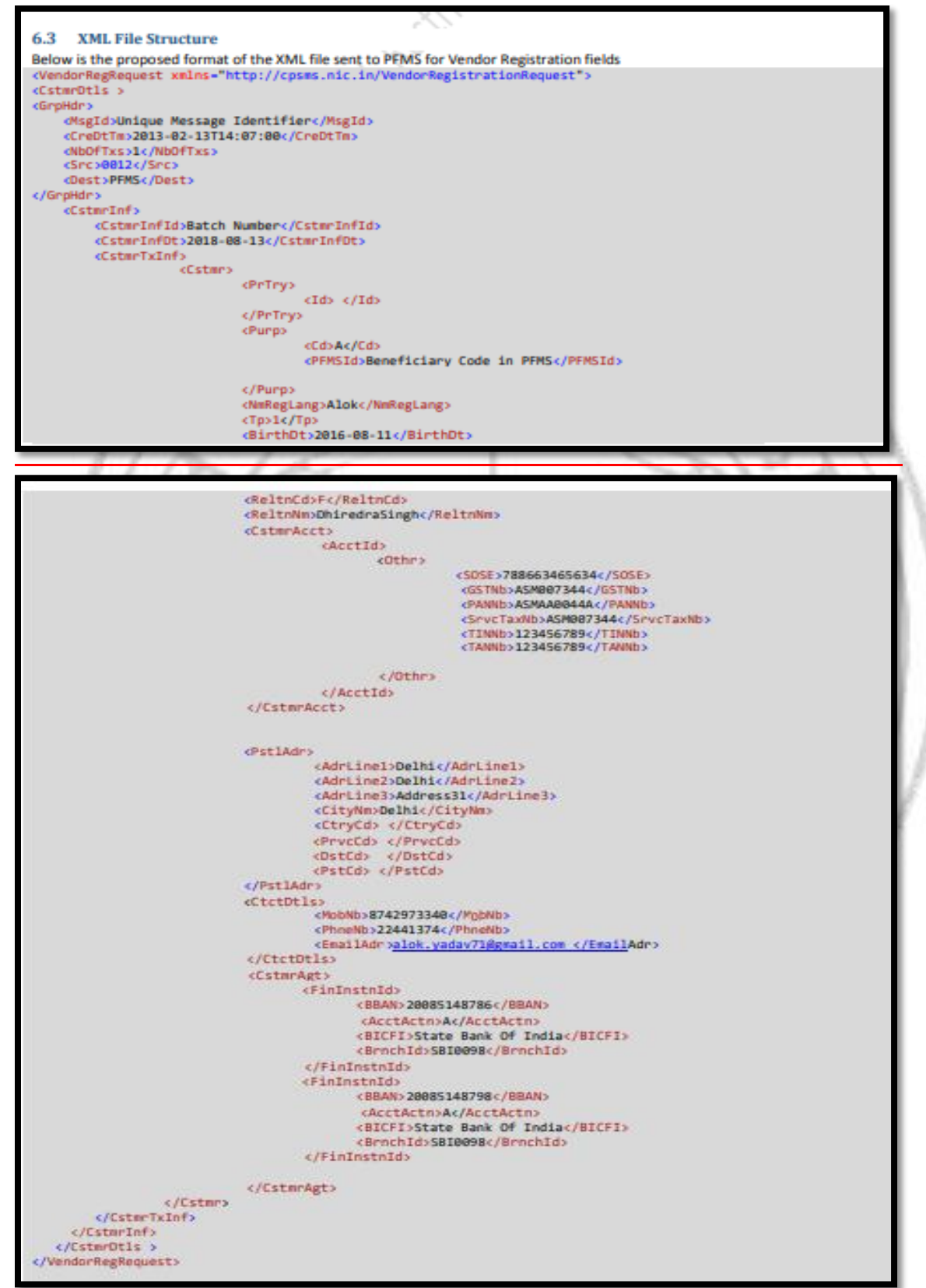